# INFONET-RX30

## リモートルータ

## 取扱説明書(設定・操作編)

Vol.3

## 古河電気工業株式会社

ご注意

この装置の耐用年数は6年です。それ以降の使用は弊社にご相談ください。

この装置の修理可能期間は、製造終了後6年間とさせていただきます。 本マニュアルには、「外国為替及び外国貿易管理法」に定める戦略物資関連技術が含まれてい ます。従って、本マニュアルを輸出する場合には、同法に基づく許可が必要とされます。なお、 本マニュアルを廃棄する場合は、完全に粉砕して下さい。

## 本書の構成と内容

本取扱説明書は、本装置の設置・設定・運用等に関して記述されています。本書は、以下のよう に構成されています。本装置の取扱説明書では、

1章~4章までを「取扱説明書(設定・操作編) Vol.1」、

5章~6章までを「取扱説明書(設定・操作編) Vol.2」、

7章~付録までを「取扱説明書(設定・操作編) Vol.3」に記載しています。

1章 : 装置の導入

装置の外観や取扱い上の注意事項について説明しています。 装置を設置する前にお読みください。

- 2章:設定を始める前に 装置の設定を行うために、コンソールの接続方法を説明しています。
- <u>3章:LANについて</u>

装置を LAN に接続する際の注意事項を紹介しています。

<u>4章:WANを使う</u>

WAN を使用する際の設定を説明しています。

- <u>5章:IPルーティング</u> IP ルーティングを使用するための設定を説明しています。
- <u>6章:IPXルーティング</u> IPXルーティングを使用するための設定を説明しています。
- <u>7章:AppleTalkルーティング</u> AppleTalk ルーティングを使用するための設定を説明しています。
- <u>8章 : ブリッジング</u>

ブリッジングを使用するための設定を説明しています。

9章: 各種ログの表示

装置のログ情報について説明しています。

<u>10章:データ別優先制御の設定</u>

データ別優先制御を使用するための設定を説明しています。

- <u>11章:障害監視/通知機能</u> 障害監視/障害通知機能について説明しています。
- <u>12章:フレームトレース機能</u> フレームトレース機能の操作方法を説明しています。
- 13章:保守

装置の保守について説明しています。

<u>付録</u>

参照事項として、装置の仕様等を記載しています。

## 本書で使用される用語について

用語の説明

- (1) 構成定義情報装置の運用に関する設定情報を示します。
- (2) フィルタリング

本取扱説明書でフィルタリングという表現があった場合は、中継するデータを限定する場合 と、遮断するデータを限定する場合の2通りがあります。

(3) IP アドレス

本取扱説明書で使用している IP アドレスは、ローカルなネットワークで使用されるアドレス として推奨されているものです(RFC(Request For Comments)1597)。したがって、本取扱説明 書中のアドレスを使用して、外部のネットワークと接続することはできませんので、ご注意下 さい。本取扱説明書の IP アドレスは、以下の範囲内のものです。

10.0.0.0 ~ 10.255.255.255
172.16.0.0 ~ 172.31.255.255
192.168.0.0 ~ 192.168.255.255
本取扱説明書では、xxx.xxx.xxx の形式の表記方法を「IP アドレス形式」と記述しています。

(4) IPX アドレス

IPX アドレスとは、IPX ネットワーク番号と、IPX ノード ID の組み合わせを表しています。 本装置では、IPX ネットワーク番号・IPX ノード ID ともに、16 進数で入力・表示を行います。

本取扱説明書では、00000000のような IPX ネットワーク番号の表記方法を「IPX ネットワー ク番号形式」000000000000000 あるいは 0000.0000 のような IPX ノード ID の表記方法を「IPX ノード ID 形式」と記述しています。 (5) MAC アドレス

本取扱説明書で使用している MAC アドレスは、実際には存在しない MAC アドレスを使用して います。したがって、本取扱説明書と同じ MAC アドレスは、装置に入力できません。本取扱説 明書中の MAC アドレスの例としては、以下のものがあります。

xx:xx:xx:xx:xx:xx XX:XX:XX:XX:XX:XX YY:YY:YY:YY:YY ZZ:ZZ:ZZ:ZZ:ZZ:ZZ:ZZ

本取扱説明書では、xx:xx:xx:xx:xx の形式の表記方法を「MAC アドレス形式」と記述して います。

#### 注釈マークの説明

本取扱説明書で使用している記号の意味は以下のとおりです。

### お知らせ

装置の設定、運用に関する参照先や補足の説明、特に意識すべき注意点を示します。

設定情報一覧表中の、 は設定が必須な項目、 は使用するためには設定(確認)が必要な 項目、×は導入時の設定で問題ない項目を示しています。

| 7 APPLETALK ルーティング                       |
|------------------------------------------|
| 7 . 1 設定項目一覧                             |
| 7.2 基本的な使い方をするための設定7-12                  |
| 7.2.1 基本設定7-12                           |
| 7.2.2 設定例                                |
| 7.3 便利な使い方をするための設定7-24                   |
| 7.3.1 AppleTalk インタフェース7-24              |
| 7.3.2 AppleTalk パケットフィルタリング(DDP フィルタリング) |
| 7.3.3 サービスフィルタリング機能7-34                  |
| 7.3.4 ゾーンフィルタリング7-38                     |
| 7.3.5 ルーティング情報のフィルタリング7-42               |
| 7.3.6 InverseARP をサポートしていない相手との接続        |
| 7.3.7 AURPの設定7-55                        |
| 7.4 オペレーション                              |
| 7.5 情報の表示7-59                            |
| 7.5.1 AppleTalk インタフェースの情報7-60           |
| 7.5.2 AppleTalk 統計情報                     |
| 7.5.3 AppleTalk ルーティング情報7-65             |
| 7.5.4 ゾーンの情報7-66                         |
| 7.5.5 AppleTalk サービスの情報7-67              |
| 7.5.6 AURP コネクション情報7-68                  |
| 8 プリッジング                                 |
| 8.1 設定項目一覧                               |
| 8.2 基本的な使い方をするための設定8-7                   |
| 8.3 便利な使い方をするための設定8-11                   |
| 8.3.1 送信元/宛先アドレスフィルタリング8-11              |
| 8.3.2 プロトコルフィルタリング8-17                   |
| 8.3.3 グループ/ローカルアドレスフィルタリング8-21           |
| 8.3.4 STPの設定8-24                         |
| 8.3.5 学習フィルタリングのエージアウト時間の設定8-27          |
| 8.3.6 最大中継遅延時間の設定8-29                    |
| 8.4 情報の表示                                |
| 8.4.1 ブリッジポートに関する情報8-31                  |
| 8.4.2 ブリッジング機能に関する統計情報8-34               |
| 8.4.3 STPの統計情報8-36                       |

| 9 各種ログの表示                          | 1  |
|------------------------------------|----|
| 9.1 各種ログの表示方法9-                    | 2  |
| 9.1.1 エラーログ9-                      | -2 |
| 9.1.2 ラインログ9-                      | -4 |
| 9.1.3 トラップログ9-                     | ·6 |
| 9.1.4 トラフィックログ9-                   | -8 |
| 9.1.5 LAN 状態・WAN 状態 9-1            | 3  |
| 10 データ別優先制御10-                     | 1  |
| 10.1 設定項目一覧10-                     | 2  |
| 1 0.2 データ別優先制御を使用するための設定           | 6  |
| 1 1 障害監視 / 通知機能1 1-                | 1  |
| 1 1 . 1 設定項目一覧 1 1 -               | -2 |
| 11.2 SNMP機能11-                     | 5  |
| 11.3 SҮSLOGDへの障害通知機能11-            | 9  |
| 12 フレームトレース機能12-                   | 1  |
| 1 2.1 フレームトレース機能の操作1 2-            | 1  |
| 1 2.2 フレームトレース機能の種類の設定1 2-         | 2  |
| 1 2.2.1 MACフレームのトレースの設定12-         | -4 |
| 1 2.2.2 IP フレームのトレースの設定1 2-        | -6 |
| 12.2.3 IPX フレームのトレースの設定12-         | -7 |
| 1 2.2.4 AppleTalk フレームのトレースの設定1 2- | -8 |
| 1 2.3 フレームトレースの開始 / 終了1 2-         | 9  |
| 1 2.4 トレース結果の表示1 2-                | 9  |
| 12.5 トレース結果の消去12-1                 | 0  |
| 1 2.6 トレースデータの解析1 2-1              | 1  |
| 1 3 保守機能                           | 1  |

## 7 AppleTalk ルーティング

本章では、AppleTalk ルーティング機能を使用する場合の設定、運用方法について説明します。 本装置の AppleTalk ルーティングテーブルは 500 エントリ、ゾーンテーブルは 700 エントリです。

本章の説明では、以下の内容を説明します。

(1)設定項目一覧

AppleTalk ルーティングを使用するために設定しなければならない項目を、一覧表にしています。一覧表には、以下の内容が含まれます。

- ・項目名
- ・その項目が意味する内容
- ・設定範囲
- ・導入時の設定
- ・ 設定レベル(標準として使用する場合、設定変更が必要かどうか)
- ・有効時期(装置リセット後有効か/セーブ後(リセットなしでも)有効か)
- ・設定方法の参照項

(2)基本的な使い方をするための設定

本装置の AppleTalk ルーティング機能を使用するための、最低限の設定について説明します。 AppleTalk ルーティングを行う際は、まずこの項目をご覧ください。

(3) 便利な使い方をするための設定

AppleTalk ルーティングの基本的な使い方に関する設定が終了した後、より便利に本装置の AppleTalk ルーティングを使用するための設定について説明します。ここでは、各種フィルタ リング等の設定について説明します。

(4)オペレーション

本装置では、AppleTalk が通信できるかの確認を行うことができます。この項目では、使用 方法、失敗した時のチェック項目を説明します。

(5)情報の表示

本装置は、AppleTalk ルーティング使用時の各種情報(統計情報等)の表示を行う機能を持っています。この項目では、各種情報をコンソールで表示させる方法、表示内容について説明しています。

## 7.1 設定項目一覧

本節では、本章で説明する設定項目をすべて一覧表にします。設定を行う前に、各設定項目の内容、設定範囲等を確認する際にご覧ください。

【AppleTalk ルーティングの使用】 P7-13

| •                          |                      |                                                                            |        |       |      |  |  |  |
|----------------------------|----------------------|----------------------------------------------------------------------------|--------|-------|------|--|--|--|
| 項目名                        | 内容                   | 設定範囲                                                                       | 導入時の設定 | 設定レベル | 有効時期 |  |  |  |
| basic<br>configurati<br>on | ルーティング・ブリッ<br>ジングの指定 | IP routing<br>IP filtering<br>IPX routing<br>AppleTalk routing<br>bridging | なし     |       | リセット |  |  |  |
|                            |                      | SININE                                                                     |        |       |      |  |  |  |

<sup>【</sup>AppleTalk アドレス】 P7-14

| 項目名         | 内容           | 設定範囲                  | 導入時の設定  | 設定レベル | 有効時期 |
|-------------|--------------|-----------------------|---------|-------|------|
| remote      | インタフェースが WAN | router                | router  |       | リセット |
|             | の場合に、接続相手が   | bridge                |         |       |      |
|             | ルータかブリッジかを   |                       |         |       |      |
|             | 選択           |                       |         |       |      |
| seed port   | そのインタフェースに   | yes                   | yes     |       | リセット |
|             | 対して本装置をシード   | no                    |         |       |      |
|             | ルータとするかどうか   |                       |         |       |      |
|             | シードルータとした際   |                       |         |       |      |
| network     | のネットワーク番号範   | 1~65279               | なし      |       | リセット |
| start       | 囲の先頭         |                       |         |       |      |
|             | シードルータとした際   |                       |         |       |      |
| network end | のネットワーク番号範   | network startの値~65279 | なし      |       | リセット |
|             | 囲の最後         |                       |         |       |      |
|             |              | DDP                   |         |       |      |
| filtering.  | フィルタリングの種類   | service               | nothing |       | リセット |
|             |              | nothing               |         |       |      |

【ゾーンの設定】 P7-15

【最大255エントリ】

| 項目名       | 内容                       | 設定範囲         | 導入時の設定 | 設定レベル | 有効時期        |
|-----------|--------------------------|--------------|--------|-------|-------------|
| zone name | ゾーン名称                    | 最大32文字以内の英数字 | なし     |       | セーブ         |
| default   | 設定しているゾーン名<br>をデフォルトゾーンと | yes          | no     |       | ヤーブ         |
| zone      | するかどうか                   | no           |        |       | ,<br>,<br>, |

| L. pp . c . a         |                                                           |                               |                        | 1427 ( 0 |      |
|-----------------------|-----------------------------------------------------------|-------------------------------|------------------------|----------|------|
| 項目名                   | 内容                                                        | 設定範囲                          | 導入時の設定                 | 設定レベル    | 有効時期 |
| dst network<br>start  | 宛先ネットワーク番号<br>範囲の先頭                                       | 1~65535                       | なし                     |          | セーブ  |
| dst<br>network<br>end | 宛先ネットワーク番号<br>範囲の最後                                       | dst network startの値~<br>65535 | dst network<br>startの値 |          | セーブ  |
| type                  | ゲートウェイのタイプ                                                | AppleTalk<br>Target id<br>FR  | なし                     |          | セーブ  |
| network<br>number     | type=AppleTalk とし<br>た時、ゲートウェイの<br>AppleTalk ネットワー<br>ク番号 | 0~65535                       | 0                      |          | セーブ  |
| node ID               | type=AppleTalk とし<br>た時、ゲートウェイの<br>AppleTalk ノード ID       | 0~254                         | 0                      |          | セーブ  |
| dlci                  | type=FR とした時の、<br>DLCI 番号                                 | 16~47                         | なし                     |          | セーブ  |
| hop                   | 中継先ルータまでのホ<br>ップ数                                         | 1~15                          | 1                      |          | セーブ  |
| send port             | 中継先ルータが存在す<br>るインタフェース                                    | LAN と使用する WAN インタ<br>フェース     | なし                     |          | セーブ  |

【AppleTalk スタティックルーティング】 P7-16 【最大64エントリ】

【AppleTalkスタティックゾーン】 P7-18

【最大256エントリ】

| 項目名  | 内容    | 設定範囲         | 導入時の設定 | 設定レベル | 有効時期 |
|------|-------|--------------|--------|-------|------|
| zone | ゾーン名称 | 最大32文字以内の英数字 | なし     |       | セーブ  |

| 項目名                               | 内容                         | 設定範囲           | 導入時の設定  | 設定レベル | 有効時期 |
|-----------------------------------|----------------------------|----------------|---------|-------|------|
| DDP<br>checksum                   | DDP のチェックサムを<br>付けるかどうか    | use<br>not use | not use | ×     | リセット |
| AMT ageout                        | AMT のエージアウト時<br>間          | 1~255「秒」       | 1       | ×     | リセット |
| AARP<br>request<br>reply timer    | AARP リクエスト応答<br>監視タイマ      | 1~255「秒」       | 1       | ×     | リセット |
| AARP<br>request<br>retry<br>count | AARP リクエストの再<br>送回数        | 1 ~ 100        | 5       | ×     | リセット |
| ATP Treq<br>reply<br>timer        | ATP リクエストの応答<br>監視タイマ      | 1~255「秒」       | 3       | ×     | リセット |
| ATP Treq<br>retry<br>count        | ATP リクエストの再送<br>回数         | 1~100          | 5       | ×     | リセット |
| phase 1<br>bridge                 | phase 1 bridge を行う<br>かどうか | use<br>not use | not use | ×     | リセット |

【AppleTalk インタフェース】 P7-25

|                      |                                                   |                                                                    |                     | <u>(エノトリ】</u> |      |
|----------------------|---------------------------------------------------|--------------------------------------------------------------------|---------------------|---------------|------|
| 項目名                  | 内容                                                | 設定範囲                                                               | 導入時の設定              | 設定レベル         | 有効時期 |
| dst network<br>start | フィルタリングの対象<br>とする宛先 AppleTalk<br>ネットワーク番号の先<br>頭  | 0 ~ 65535                                                          | 0                   |               | セーブ  |
| dst network<br>end   | フィルタリングの対象<br>とする宛先 AppleTalk<br>ネットワーク番号の最<br>後  | 0~65535                                                            | 65535               |               | セーブ  |
| dst network<br>node  | フィルタリングの対象<br>とする宛先 AppleTalk<br>ノード ID           | 0~255                                                              | 0                   |               | セーブ  |
| src network<br>start | フィルタリングの対象<br>とする送信元<br>AppleTalk ネットワー<br>ク番号の先頭 | 0 ~ 65535                                                          | 0                   |               | セーブ  |
| src network<br>end   | フィルタリングの対象<br>とする送信元<br>AppleTalk ネットワー<br>ク番号の最後 | 0 ~ 65535                                                          | 65535               |               | セーブ  |
| src network<br>node  | フィルタリングの対象<br>とする送信元<br>AppleTalk ノード ID          | 0~255                                                              | 0                   |               | セーブ  |
| DDP type             | フィルタリングの対象<br>とするプロトコル                            | RTMP(Rp/Dt)<br>NBP<br>ATP<br>AEP<br>RTMP(Rq)<br>ZIP<br>ADSP<br>all | all                 |               | セーブ  |
| mode                 | エントリのモード                                          | half<br>full                                                       | full                |               | セーブ  |
| receive<br>port      | フィルタリングの対象の受信(パリュース                               | AppleTalk ルーティングするイ<br>ンタフェースの中から選択                                | 選択可能な全ての心のエス        |               | セーブ  |
| send port            | フィルタリングの対象<br>の送信/約ェース                            | AppleTalk ルーティングするイ<br>ンタフェースの中から選択                                | 選択可能な全<br>てのインタフェース |               | セーブ  |

【DDP フィルタリング (中継)の設定】 P7-29 【最大32エントリ】

| 項目名                  | 内容                                                | 設定範囲                                                               | 導入時の設定              | 設定レベル | 有効時期 |
|----------------------|---------------------------------------------------|--------------------------------------------------------------------|---------------------|-------|------|
| dst network<br>start | フィルタリングの対象<br>とする宛先 AppleTalk<br>ネットワーク番号の先<br>頭  | 0 ~ 65535                                                          | 0                   |       | セーブ  |
| dst network<br>end   | フィルタリングの対象<br>とする宛先 AppleTalk<br>ネットワーク番号の最<br>後  | 0 ~ 65535                                                          | 65535               |       | セーブ  |
| dst network<br>node  | フィルタリングの対象<br>とする宛先 AppleTalk<br>ノード ID           | 0~255                                                              | 0                   |       | セーブ  |
| src network<br>start | フィルタリングの対象<br>とする送信元<br>AppleTalk ネットワー<br>ク番号の先頭 | 0 ~ 65535                                                          | 0                   |       | セーブ  |
| src network<br>end   | フィルタリングの対象<br>とする送信元<br>AppleTalk ネットワー<br>ク番号の最後 | 0 ~ 65535                                                          | 65535               |       | セーブ  |
| src network<br>node  | フィルタリングの対象<br>とする送信元<br>AppleTalk ノード ID          | 0~255                                                              | 0                   |       | セーブ  |
| DDP type             | フィルタリングの対象<br>とするプロトコル                            | RTMP(Rp/Dt)<br>NBP<br>ATP<br>AEP<br>RTMP(Rq)<br>ZIP<br>ADSP<br>all | all                 |       | セーブ  |
| mode                 | エントリのモード                                          | half<br>full                                                       | full                |       | セーブ  |
| receive<br>port      | <br>フィルタリングの対象<br>の受信(/タフェース                      | AppleTalk ルーティングするイ<br>ンタフェースの中から選択                                | 選択可能な全<br>てのインタフェース |       | セーブ  |
| send port            | <br>フィルタリングの対象<br>の送信ンタフェース                       | AppleTalk ルーティングするイ<br>ンタフェースの中から選択                                | 選択可能な全<br>てのインタフェース |       | セーブ  |

| 【サーヒスノイルタリンク(中継)の設定】 P7-36 |                          |                                     | 【最大 6 4 | エントリ】 |      |
|----------------------------|--------------------------|-------------------------------------|---------|-------|------|
| 項目名                        | 内容                       | 設定範囲                                | 導入時の設定  | 設定レベル | 有効時期 |
| object name                | フィルタリングの対象<br>とするオブジェクト名 | 最大32文字以内の英数字<br>または「=」              | なし      |       | セーブ  |
| type name                  | フィルタリングの対象<br>とするオタイプ名   | 最大 32 文字以内の英数字<br>または「=」            | なし      |       | セーブ  |
| receive<br>port            | 受信を許可するポート               | AppleTalk ルーティングするイ<br>ンタフェースの中から選択 | なし      |       | セーブ  |
| send port                  | 送信を許可するポート               | AppleTalk ルーティングするイ<br>ンタフェースの中から選択 | なし      |       | セーブ  |

#### 【サービフフィリカリング(中郷)の記字】

【サービスフィルタリング(遮断)の設定】 P7-37 【最大64エントリ】

| 項目名             | 内容                       | 設定範囲                                | 導入時の設定 | 設定レベル | 有効時期 |
|-----------------|--------------------------|-------------------------------------|--------|-------|------|
| object name     | フィルタリングの対象<br>とするオブジェクト名 | 最大32文字以内の英数字<br>または「=」              | なし     |       | セーブ  |
| type name       | フィルタリングの対象<br>とするオタイプ名   | 最大32文字以内の英数字<br>または「=」              | なし     |       | セーブ  |
| receive<br>port | 受信を禁止するポート               | AppleTalk ルーティングするイ<br>ンタフェースの中から選択 | なし     |       | セーブ  |
| send port       | 送信を禁止するポート               | AppleTalk ルーティングするイ<br>ンタフェースの中から選択 | なし     |       | セーブ  |

#### 【ゾーンフィルタリングの属性の設定】 P7-40

| 項目名       | 内容         | 設定範囲    | 導入時の設定  | 設定レベル | 有効時期 |
|-----------|------------|---------|---------|-------|------|
|           | 登録するゾーンエント |         |         |       |      |
| ottributo | リに一致する情報を有 | include | ovoludo |       | +>_ブ |
| attribute | 効にするかどうかの設 | exclude | exclude |       | 2-7  |
|           | 定          |         |         |       |      |

【ゾーンフィルタリングリストの設定】 P7-41

【最大64エントリ】

| 項目名         | 内容                   | 設定範囲                                | 導入時の設定 | 設定レベル | 有効時期 |
|-------------|----------------------|-------------------------------------|--------|-------|------|
| zone name   | フィルタリングを行う<br>ゾーンの名称 | 最大32文字以内の英数字<br>または「*」              | なし     |       | セーブ  |
| filter port | フィルタリングするポ<br>ート     | AppleTalk ルーティングするイ<br>ンタフェースの中から選択 | なし     |       | セーブ  |

| Lacopt ge |                                            |                    |         |       |      |
|-----------|--------------------------------------------|--------------------|---------|-------|------|
| 項目名       | 内容                                         | 設定範囲               | 導入時の設定  | 設定レベル | 有効時期 |
| attribute | accept GWのエントリ<br>に一致する情報を有効<br>にするかどうかの設定 | include<br>exclude | exclude |       | セーブ  |

【accept gatewayの属性の設定】 P7-44

| 【accept gateway リストの設定】 P7-45 【最大448エント |                                                           |                                       |        |       | 3エントリ】 |
|-----------------------------------------|-----------------------------------------------------------|---------------------------------------|--------|-------|--------|
| 項目名                                     | 内容                                                        | 設定範囲                                  | 導入時の設定 | 設定レベル | 有効時期   |
| dst network<br>start                    | フィルタリングの対象<br>とする宛先 AppleTalk<br>ネットワーク番号の先<br>頭          | 0~65535                               | 0      |       | セーブ    |
| dst network<br>end                      | フィルタリングの対象<br>とする宛先 AppleTalk<br>ネットワーク番号の最<br>後          | 0 ~ 65535                             | 65535  |       | セーブ    |
| type                                    | 送信元ルータのアドレ<br>スのタイプ                                       | AppleTalk<br>Target id<br>FR<br>other | なし     |       | セーブ    |
| network<br>number                       | type=AppleTalk とし<br>た時、送信元ルータの<br>AppleTalk ネットワー<br>ク番号 | 0 ~ 65535                             | 0      |       | セーブ    |
| node ID                                 | type=AppleTalk とし<br>た時、送信元ルータの<br>AppleTalk ノード ID       | 0~254                                 | 0      |       | セーブ    |
| dlci                                    | type=FR とした時の、<br>DLCI 番号                                 | 16~47                                 | なし     |       | セーブ    |

## 【propagate gatewayの属性の設定】 P7-47

| 項目名       | 内容                                               | 設定範囲               | 導入時の設定  | 設定レベル | 有効時期 |
|-----------|--------------------------------------------------|--------------------|---------|-------|------|
| attribute | propagate GWのエン<br>トリに一致する情報を<br>送信するかどうかの設<br>定 | include<br>exclude | exclude |       | セーブ  |

| L propagare          |                                                           |                                       | 1      |       |      |
|----------------------|-----------------------------------------------------------|---------------------------------------|--------|-------|------|
| 項目名                  | 内容                                                        | 設定範囲                                  | 導入時の設定 | 設定レベル | 有効時期 |
| dst network<br>start | フィルタリングの対象<br>とする宛先 AppleTalk<br>ネットワーク番号の先<br>頭          | 0 ~ 65535                             | 0      |       | セーブ  |
| dst network<br>end   | フィルタリングの対象<br>とする宛先 AppleTalk<br>ネットワーク番号の最<br>後          | 0~65535                               | 65535  |       | セーブ  |
| type                 | 送信元ルータのアドレ<br>スのタイプ                                       | AppleTalk<br>Target id<br>FR<br>other | なし     |       | セーブ  |
| network<br>number    | type=AppleTalk とし<br>た時、送信元ルータの<br>AppleTalk ネットワー<br>ク番号 | 0~65535                               | 0      |       | セーブ  |
| node ID              | type=AppleTalk とし<br>た時、送信元ルータの<br>AppleTalk ノード ID       | 0~254                                 | 0      |       | セーブ  |
| dlci                 | type=FR とした時の、<br>DLCI 番号                                 | 16~47                                 | なし     |       | セーブ  |

【propagate gateway リストの設定】 P7-48 【最大448エントリ】

| Caccept p | ort の属性の設定】                                      | P 7 -49            |         |       |      |
|-----------|--------------------------------------------------|--------------------|---------|-------|------|
| 項目名       | 内容                                               | 設定範囲               | 導入時の設定  | 設定レベル | 有効時期 |
| attribute | accept portのエン<br>トリに一致する情報を<br>有効にするかどうかの<br>設定 | include<br>exclude | exclude |       | セーブ  |

## 【accent nort の屋桝の記字】

### 【accept port リストの設定】 P7-50

【最大40エントリ】

| 項目名                  | 内容                                               | 設定範囲                                | 導入時の設定 | 設定レベル | 有効時期 |
|----------------------|--------------------------------------------------|-------------------------------------|--------|-------|------|
| dst network<br>start | フィルタリングの対象<br>とする宛先 AppleTalk<br>ネットワーク番号の先      | 0~65535                             | 0      |       | セーブ  |
|                      | 頭                                                |                                     |        |       |      |
| dst network<br>end   | フィルタリングの対象<br>とする宛先 AppleTalk<br>ネットワーク番号の最<br>後 | 0~65535                             | 65535  |       | セーブ  |
| receive<br>port      | 受信する / しないポー<br>ト                                | AppleTalk ルーティングするイ<br>ンタフェースの中から選択 | なし     |       | セーブ  |

## 【propagate portの属性の設定】 P7-51

| 項目名       | 内容                                                 | 設定範囲               | 導入時の設定  | 設定レベル | 有効時期 |
|-----------|----------------------------------------------------|--------------------|---------|-------|------|
| attribute | proagate portのエ<br>ントリに一致する情報<br>を有効にするかどうか<br>の設定 | include<br>exclude | exclude |       | セーブ  |

## 【propagate port リストの設定】 P7-52

【最大40エントリ】

| 項目名                  | 内容                                               | 設定範囲                                | 導入時の設定 | 設定レベル | 有効時期 |
|----------------------|--------------------------------------------------|-------------------------------------|--------|-------|------|
| dst network<br>start | フィルタリングの対象<br>とする宛先 AppleTalk<br>ネットワーク番号の先<br>頭 | 0 ~ 65535                           | 0      |       | セーブ  |
| dst network<br>end   | フィルタリングの対象<br>とする宛先 AppleTalk<br>ネットワーク番号の最<br>後 | 0 ~ 65535                           | 65535  |       | セーブ  |
| receive<br>port      | 送信する / しないポー<br>ト                                | AppleTalk ルーティングするイ<br>ンタフェースの中から選択 | なし     |       | セーブ  |

【DLCI 毎の AppleTalk の設定】 P7-54

| 項目名       | 内容                                   | 設定範囲      | 導入時の設定 | 設定レベル | 有効時期 |
|-----------|--------------------------------------|-----------|--------|-------|------|
| AppleTalk | AppleTalkをDLCI でル<br>ーティングするかどう<br>か | on<br>off | off    | ×     | リセット |

## 【AURPの設定】 P7-56

| 項目名         | 内容            | 設定範囲         | 導入時の設定  | 設定レベル | 有効時期 |
|-------------|---------------|--------------|---------|-------|------|
|             | ルーティングプロトコ    | AURP         |         |       |      |
| protocol    | ルを選択          | RTMP         | AURP    | ×     | リセット |
|             |               | static       |         |       |      |
| Tickle      | Tickle パケットを送 | use          |         |       |      |
| packet      | 信する / しない     | not use      | not use | ×     | リセット |
| Tickle      | Tickle パケットの定 |              |         |       |      |
| packet sent | 期送信間隔         | 30 ~ 4294967 | 90      | ×     | リセット |
| time        |               |              |         |       |      |

7.2 基本的な使い方をするための設定

本節では、具体的に、AppleTalk ルーティングの基本的な使い方をするための設定を、装置のコンソールを使用して行う方法について説明します。設定を行うためには、Super モードに移行しておく必要があります(P2-4参照)。

## 7.2.1 基本設定

基本設定では、以下の項目について設定を行います。 【AppleTalk ルーティングの使用】 【AppleTalk アドレス】 【ゾーンの設定】 【AppleTalk スタティックルーティング】 【AppleTalk スタティックゾーン】

次ページより、メニューの流れに沿って、具体的な設定方法を説明します。

```
INFONET-RX30 Remote Router A V01.00 1998.02.24 【メインメニュー】
WAN topology (--) 1998/03/02 14:10:38 ( 0 00:00:06) Super Mode
1. configuration display
2. configuration set (normal)
3. configuration set (expert)
4. operation
5. information
6. shift to super mode
7. exit from remote console or current mode
Select the number. : 2 基本設定を選択
```

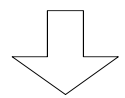

各種 WAN を使用する場合の基本設定を設定します

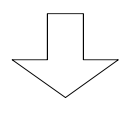

| *** Set basic configu                                                                | ration ***                  | 【AppleTalk ルーティングの使用】 |  |
|--------------------------------------------------------------------------------------|-----------------------------|-----------------------|--|
| <basic configuration<="" td=""><td><pre>parameter(s)&gt;</pre></td><td></td></basic> | <pre>parameter(s)&gt;</pre> |                       |  |
| IP routing                                                                           | : not use                   |                       |  |
| IP filtering                                                                         | : not use                   |                       |  |
| IPX routing                                                                          | : not use                   |                       |  |
| AppleTalk routing                                                                    | : not use                   |                       |  |
| bridging                                                                             | : not use                   |                       |  |
| SNMP                                                                                 | : use                       |                       |  |
| Do you change (y/n)? [n]: y                                                          |                             |                       |  |
| IP routing (1:use 2:not use) [2]:                                                    |                             |                       |  |
| IP filtering (1:use 2:not use) [2]:                                                  |                             |                       |  |
| IPX routing (1:use 2:not use) [2]:                                                   |                             |                       |  |
| AppleTalk routing (1:use 2:not use) [2]: 1 AppleTalk ルーティングす                         |                             |                       |  |
|                                                                                      |                             | る場合は"1"を入力            |  |
| bridging (1:use 2:not use) [2]:                                                      |                             |                       |  |
| SNMP (1:use 2:not use                                                                | 2) [1]:                     |                       |  |

#### 【項目の説明】

各種ルーティングを使用するかどうかを指定します。AppleTalk ルーティングをする場合は、"AppleTalk routing: use"にします。

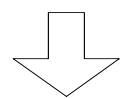

```
【AppleTalk アドレス】
*** Set AppleTalk routing configuration ***
<AppleTalk routing parameter(s)>
             seed network
  port remote port start end
  LAN
        ---- yes
                       1
                            1
  HSD
                     _____
       router ---
  filtering:not use
Do you change (y/n)? [n]: y
LAN seed port (1:yes 2:no) [1]:
    network start [1]: xxx
           end [1]: ууу
HSD remote (1:router 2:bridge) [1]:
Selected the filtering (1:DDP 2:service 3:nothing) [3]:
```

: 図は、WANの設定に HSDを選択した場合の画面例です。

#### 【項目の説明】

- remote・・・・・・WAN インタフェースにおいて、接続する相手が AppleTalkを ルーティングするかどうかを選択します。ルーティングでき る場合は"router"、ルーティングできない場合は"bridge"を 選択します。本設定が"bridge"の場合で、接続先の LAN にシ ードルータがいない場合は、本装置がシードルータとなりま すので、ネットワーク番号範囲を設定する必要があります。 本設定が"router"の場合は、ネットワーク番号範囲の設定は 行いません。
- network start・・・・・・・本装置をインタフェースのシードルータとして運用する場合、そのインタフェースのネットワーク番号範囲の先頭を設定します。
- network end・・・・・・・・本装置をインタフェースのシードルータとして運用する場合、そのインタフェースのネットワーク番号範囲の最後を設定します。

Select the filtering・・・・ AppleTalkのパケットフィルタリング機能(DDP)、サービス フィルタリング機能(service)を使用するかどうかを設定 します。各フィルタリング機能の設定ついては、「便利な使 い方」を参照してください。

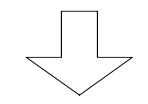

```
【AppleTalk ゾーンの設定】
*** Set AppleTalk routing zone list configuration ***
1. LAN
2. end
Select the number. [2]: 1
*** Set AppleTalk routing zone name (LAN) ***
  1. change 2. delete 3. add 4. display 5. end
Select the number. [5]: 3
                        エントリを追加する場合は"3.add"を選択します。
<Add AppleTalk routing zone data>
zone name []: zoneB
default zone (1:yes 2:no) [2]:
AppleTalk routing zone data:
  no
     zone name
  2. zoneB
Add OK (y/n)? [y]:
```

 : すでに設定されているエントリを変更する場合は"1.change"、すでに設定されている エントリを削除する場合は、"2.delete"、設定されているエントリの一覧を表示させ る場合は"4.display"を選択します。エントリの修正を終了する場合は"5.end"を選択 します。

【項目の説明】

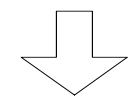

必要に応じて、DDP フィルタリングの設定を設定します (便利な使い方参照)

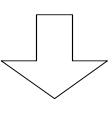

【AppleTalk スタティックルーティングの設定】 \*\*\* Set AppleTalk static routing configuration \*\*\* 1. change 2. delete 3. add 4. display 5. end Select the number. [5]: 3 エントリを追加する場合は"3.add"を選択します Add AppleTalk static routing data> dst network start []: xxx end [1]: **ууу** type(1:AppleTalk) []: 1 gateway network number [0]: typeに AppleTalkを選択した場合 node ID [0]: type に AppleTalk を選択した場合 dlci []: 16 type に FR を選択した場合 hop [1]: send port (1:FR) []: 1

- : すでに設定されているエントリを変更する場合は"1.change"、すでに設定されている エントリを削除する場合は、"2.delete"、設定されているエントリの一覧を表示させ る場合は"4.display"を選択します。エントリの修正を終了する場合は"5.end"を選択 します。
- : 図は、WANの設定にHSDを選択した場合の画面例です。WANにFRを選択した場合は、type に"FR"の選択肢が表示されます。

【項目の説明】 dst network start ·····・・ ルーティング情報の宛先 AppleTalk ネットワーク番号の先頭 番号を設定します。 dst network end ······・ ルーティング情報の宛先 AppleTalk ネットワーク番号の最後 の番号を設定します。 type・・・・・・・・・・・・・・・・ゲートウェイのタイプを設定します。ゲートウェイの AppleTalk ネットワーク番号、AppleTalk ノード ID がわかっ ている場合は、"AppleTalk"を選択します。FR を使用してい る場合は、中継する DLCI を指定するために"FR"を選択しま す。 gateway network number ・・ type に"AppleTalk"を選択した場合、ゲートウェイの AppleTalk ネットワーク番号を設定します。 gateway node ID・・・・・・・ type に"AppleTalk"を選択した場合、ゲートウェイの AppleTalk ノード ID を設定します。 号を設定します。 設定します。本設定を"16"とした場合は、このエントリの情 報は RTMP で広告しません。hop 値は、値が小さいほど到達し やすい(近い)となります。 send port ······ 宛先へ中継するために使用するインタフェースを選択しま す。

【AppleTalk スタティックゾーンの設定】 \*\*\* Set AppleTalk routing static zone table \*\*\* 1. change 2. display 3. end Select the number. [3]: 1 エントリを追加・変更する場合は"1.change"を選択しま す。 <AppleTalk routing static zone> dst network dst network dst network dst network no. (str end) no. (str end) no. (str end) no. (str end) 1. XXX XXX 2. yyy YYY スタティックルーティングテーブルからエントリ番号を入力しま Select the number. : 1 す。。 <Set AppleTalk routing static zone table> <dst network (start: xxx end: XXX)> 1. change 2. delete 3. add 4. display 5. end Select the number. [5]: 3 エントリを追加する場合は"3.add"を選択します。 <Add AppleTalk routing static zone data> zone []: zoneA

スタティックゾーンの設定は、スタティックルーティングで設定したネットワークに割り当 てるゾーンの情報の設定です。したがって、スタティックゾーンの設定は、割り当てるスタテ ィックルーティングのエントリを選択した後に、設定を行います。

【項目の説明】

zone・・・・・・・・・ スタティックルーティングで設定したネットワークに割り 当てるゾーンの名称を設定します。

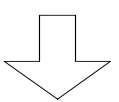

必要に応じて、bridging 等各種基本設定を設定します

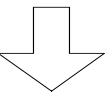

```
Now you have set all configurations! 【設定内容の確認】
Do you display the configurations (y/n)? [n]:
```

この画面で、ここまで設定してきた内容を確認するかどうかの問い合わせがあります。設定 内容を確認する場合は"y"、設定内容を確認しない場合は"n"を入力し、リターンを入力してくだ さい。

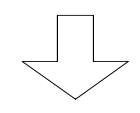

(Warning): Some configurations are not updated unless you reset
 1. Save new parameter(s) and reset
 2. Save new parameter(s) only
 4. Quit (no save and no reset)
 Select the number. :

#### 【項目の説明】

これまで設定してきた内容を有効にするかどうかを選択します。

- 1.Save new parameter(s) and reset 設定内容をNVメモリに保存し、装置をリセットします。リセット後有効となる設定項 目を変更した場合は、この項目を選択します。
- 2.Save new parameter(s) only 設定内容をNVメモリに保存しますが、装置はリセットしません。セーブ後有効となる 設定項目のみを変更した場合や、すぐにリセットできない場合にこの項目を選択しま す。
- 3.Configurations set again 設定を最初からやり直します。
- 4.Quit (no save and no reset) これまでの設定を無効にし、メインメニューに戻ります。

7.2.2 設定例

基本的な使い方をする場合の、設定例を1つ紹介します。

(1) FR で接続する場合

図のように FR(DLCI=16)を介して、東京と AppleTalk ルーティングする形態を考えます。東京の接続装置は、ルータとします。

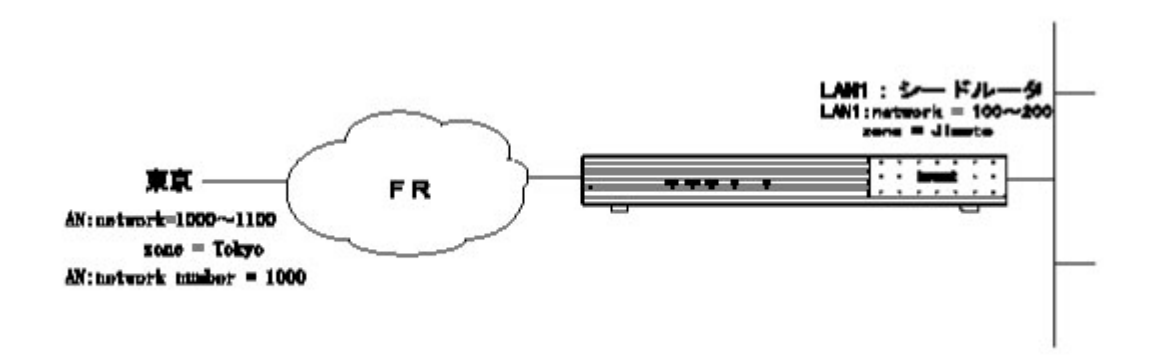

以下に、図のように接続する場合の AppleTalk ルーティングに関する設定を記述します。

INFONET-RX30 Remote Router A V01.00 1998.02.24 【メインメニュー】 WAN topology (--) 1998/03/02 14:10:38 ( 0 00:00:06) Super Mode 1. configuration display 2. configuration set (normal) 3. configuration set (expert) 4. operation 5. information 6. shift to super mode 7. exit from remote console or current mode Select the number. : 2 基本設定を選択

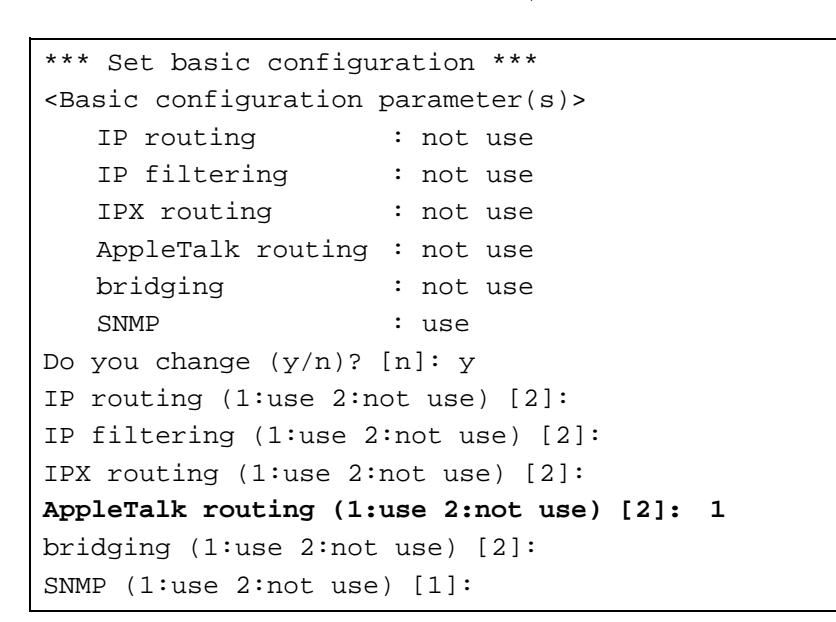

\*\*\* Set AppleTalk routing configuration \*\*\* <AppleTalk routing parameter(s)> seed network port remote port start end ----- yes 1 LAN 1 router --- -----FR filtering:not use Do you change (y/n)? [n]: **y** LAN seed port (1:yes 2:no) [1]: network start [1]: 100 end [100]: 200 Selected the filtering (1:DDP 2:service 3:nothing) [3]:

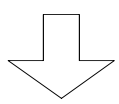

7 -21

```
*** Set AppleTalk routing zone list configuration ***
1. LAN
2. end
Select the number. [2]: 1
*** Set AppleTalk routing zone name (LAN) ***
    1. change 2. delete 3. add 4. display 5. end
Select the number. [5]: 3
<Add AppleTalk routing zone data>
zone name []: Jimoto
AppleTalk routing zone data:
    no zone name
    ----+
    1. Jimoto
Add OK (y/n)? [y]:
```

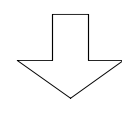

```
*** Set AppleTalk static routing configuration ***
  1. change 2. delete 3. add 4. display 5. end
Select the number. [5]: 3
<Add AppleTalk static routing data>
dst network start []: 1000
       end [1000]: 1100
type(1:AppleTalk 2:FR) []: 2
dlci []: 16
hop [1]:
send port (1:FR) []: 1
AppleTalk static routing data:
  no dst network next router
     (str end) type
                        gateway
               send port
     hop
  2. 1000 1100 FR
                         16
       1
            FR
Add OK (y/n)? [y]:
```

```
*** Set AppleTalk routing static zone table ***
  1. change 2. display 3. end
Select the number. [3]: 1
<AppleTalk routing static zone>
     dst network
                dst network
                             dst network
                                           dst network
  no. (str end) no. (str end) no. (str end) no. (str end)
  1. 1000 1100
Select the number. : 1
<Set AppleTalk routing static zone table>
<dst network (start: 1000 end: 1100)>
  1. change 2. delete 3. add 4. display 5. end
Select the number. [5]: 3
<Add AppleTalk routing static zone data>
zone []: Tokyo
AppleTalk routing static zone data:
  no zone
  1. Tokyo
Add OK (y/n)? [y]:
```

【設定終了】

7.3 便利な使い方をするための設定

AppleTalk ルーティングの基本的な設定が終了した後、より便利に本装置の AppleTalk ルーティングを使用するための設定について説明します。本節で説明する機能を以下に記述します。

【AppleTalk インタフェース】 【AppleTalk パケットフィルタリング】 【サービスフィルタリング】 【ゾーンフィルタリング】 【ルーティング情報のフィルタリング】 【InverseARP をサポートしていない相手との接続】 【AURP】

7.3.1 AppleTalk インタフェース

AppleTalk を使用するための各種タイマ等の設定を行います。以下に、本機能を使用するための 設定方法について説明します。AppleTalk インタフェースの設定は、拡張設定で行います。設定を 行うためには、Super モードに移行しておく必要があります(P2-4参照)。

```
INFONET-RX30 Remote Router A V01.00 1998.02.24
                                                 【メインメニュー】
WAN topology (--) 1998/03/02 14:10:38 ( 0 00:00:06) Super Mode
1. configuration display
2. configuration set (normal)
3. configuration set (expert)
4. operation
5. information
6. shift to super mode
7. exit from remote console or current mode
Select the number. : 3
                         拡張設定を選択
*** Expert mode (configuration) menu ***
                                             【拡張設定メニュー】
1. datalink
2. bridging
3. ICMP redirect
4. IP routing
5. TCP MSS
6. IPX routing
7. AppleTalk routing
Select the number. : 7 AppleTalk routingを選択
```

```
【AppleTalk ルーティングメニュー】
*** EXP.: AppleTalk routing configuration menu ***
1. AppleTalk interface
2. static routing
3. static zone
4. DDP (forward) filtering
・
・
Select the number. : 1 AppleTalk interfaceを選択
```

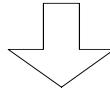

```
【AppleTalk インタフェースの設定】
*** EXP.: Set AppleTalk routing interface configuration ***
<AppleTalk routing interface parameter(s)>
DDP checksum
                        :not use
AMT ageout timer (sec) :1
AARP request (reply timer (sec): 1 retry count: 5)
ATP Treq
          (reply timer (sec): 3 retry count: 5)
phase 1 bridge
                        :not use
Do you change (y/n)? [n]: y
DDP checksum (1:use 2:not use) [2]:
AMT ageout timer (sec) [1]:
AARP request reply timer (sec) [1]:
            retry count [5]:
ATP TReq reply timer (sec) [3]:
        retry count [5]:
phase 1 bridge (1:use 2:not use) [2]:
```

DDP checksum ······ DDP パケットにチェックサムをつけて送信するか、つけずに 送信するかを設定します。

AARP request retry count 本装置が起動時に送信する AARP のリクエスト再送回数を設 定します。 ATP TReq replay timer ・・・ ATP のトランザクションリクエストのリトライタイマを設定 ATP TReq retry cont・・・・・ ATP のトランザクションリクエストのリトライ回数を設定します。

phase 1 bridge・・・・・・ AppleTalk phase1 をブリッジングするかどうかを設定します。

7.3.2 AppleTalk  $\mathcal{N}$   $f = \mathcal{N} - \mathcal{N} - \mathcal$ 

本装置では、登録したパケットのみ中継 / 遮断する機能 (AppleTalk パケットフィルタリング機能)を使用することができます。以下に使用例を示します。

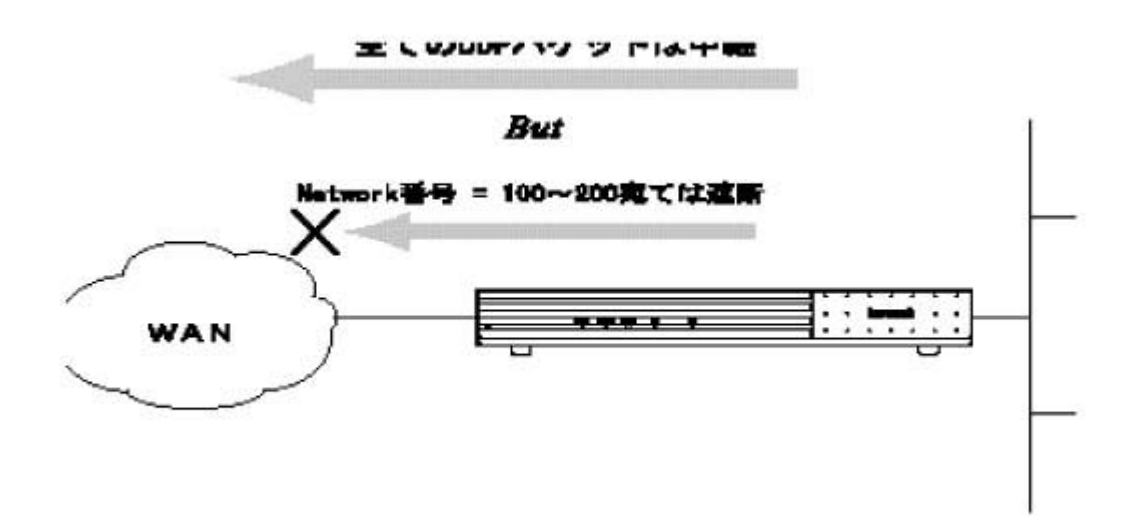

図では、宛先のネットワーク番号により判断して、パケットを中継 / 遮断していますが、本装置 では、他に以下のパラメータでもパケットを中継 / 遮断することができます。

【送信元 AppleTalk ネットワーク番号範囲 / ノード ID】

【宛先 AppleTalk ネットワーク番号範囲 / ノード ID】

【プロトコル (RTMP、ZIP、NBP 等)】

【受信・送信インタフェース】

本装置の AppleTalk パケットフィルタリング機能は、まず中継するパケットのエントリを指定し、 その中から遮断するパケットのエントリを指定します。

次ページより、本機能を使用するための設定方法について説明します。AppleTalk パケットフィ ルタリング機能の設定は、基本設定で行います。設定を行うためには、Super モードに移行してお く必要があります(P2-4 参照)。なお、中継パケットを指定するエントリは最大32エントリ、 遮断パケットを指定するエントリは最大16エントリ指定することができます。

```
INFONET-RX30 Remote Router A V01.00 1998.02.24 【メインメニュー】
WAN topology (--) 1998/03/02 14:10:38 ( 0 00:00:06) Super Mode
1. configuration display
2. configuration set (normal)
3. configuration set (expert)
4. operation
5. information
6. shift to super mode
7. exit from remote console or current mode
Select the number. : 2 基本設定を選択
```

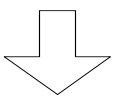

#### 各種 WAN を使用する場合の基本設定を設定します

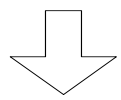

| *** Set basic configu                            | ration *** | 【AppleTalk ルーティングの使用】 |  |
|--------------------------------------------------|------------|-----------------------|--|
| <basic configuration="" parameter(s)=""></basic> |            |                       |  |
| IP routing                                       | : not use  |                       |  |
| IP filtering                                     | : not use  |                       |  |
| IPX routing                                      | : not use  |                       |  |
| AppleTalk routing                                | : not use  |                       |  |
| bridging                                         | : not use  |                       |  |
| SNMP                                             | : use      |                       |  |
| Do you change (y/n)? [n]: y                      |            |                       |  |
| IP routing (1:use 2:not use) [2]:                |            |                       |  |
| IP filtering (1:use 2:not use) [2]:              |            |                       |  |
| IPX routing (1:use 2:not use) [2]:               |            |                       |  |
| AppleTalk routing (1:use 2:not use) [2]: 1       |            |                       |  |
| bridging (1:use 2:not use) [2]:                  |            |                       |  |
| SNMP (1:use 2:not use) [1]:                      |            |                       |  |
```
【AppleTalk パケットフィルタリング(中継)の設定】
*** Set AppleTalk routing configuration ***
<AppleTalk routing parameter(s)>
              seed network
  port remote port start end
   LAN
        ---- yes
                      1
                            1
        router --- -----
  FR
  filtering:not use
Do you change (y/n)? [n]: y
LAN seed port (1:yes 2:no) [1]:
  network start [1]:
         end [1]:
Selected the filtering (1:DDP 2:service 3:nothing) [3]: 1
     : 図は、WAN の設定に FR を選択した場合の画面例です。
     : AppleTalk パケットフィルタリングを行う場合は、"filtering"の設定項目
       を、"DDP"に設定しておく必要があります(P7-14)。
                   【AppleTalk パケットフィルタリング機能(中継)の設定】
*** Set AppleTalk routing DDP (forward) filtering ***
  1. change 2. delete 3. add 4. display 5. end
Select the number. [5]: 3
                           エントリを追加する場合は"3.add"を選択します。
<Add AppleTalk routing DDP (forward) filtering data>
dst network start [0]: xxxx
      end [65535]: XXXX
      node [0]:
src network start [0]: yyyy
      end [65535]: YYYY
      node [0]:
DDP type (1:RTMP(Rp/Dt) 2:NBP 3:ATP 4:AEP 5:RTMP(Rq) 6:ZIP 7:ADSP 8:all) [8]:
mode (1:full 2:half) [1]:
receive port (1:LAN 2:FR)
[1,2]:
send port (1:LAN 2:FR)
[1,2]:
```

- : 図は、WANの設定にFRを選択した場合の画面例です。
- : すでに設定されているエントリを変更する場合は"1.change"、すでに設定されている エントリを削除する場合は、"2.delete"、設定されているエントリの一覧を表示させ る場合は"4.display"を選択します。エントリの修正を終了する場合は"5.end"を選択 します。

【項目の説明】 dst network start ・・・・・ 中継するパケットの宛先 AppleTalk ネットワーク番号の先頭 番号を指定します。 dst network end・・・・・・ 中継するパケットの宛先 AppleTalk ネットワーク番号の最後 の番号を指定します。 図では、ネットワーク番号(xxxx~XXX)宛のAppleTalkパケットを中継する設定 になります。全てを中継する場合は start=0, end=65535 を指定します。 全ての宛先を対象とする場合は、"0"を設定します。 src network start ······ 中継するパケットの送信元 AppleTalk ネットワーク番号の先 頭番号を指定します。 src network end・・・・・・ 中継するパケットの送信元 AppleTalk ネットワーク番号の最 後の番号を指定します。 図では、ネットワーク番号(yyyy~YYY)からの AppleTalk パケットを中継する設 定になります。全てを中継する場合は start=0, end=65535 を指定します。 src node・・・・・・・・・・・ 中継するパケットの送信元 AppleTalk ノード ID を指定しま す。全ての送信元を対象とする場合は、"0"を設定します。 DDP type・・・・・・・・・・中継するパケットの上位プロトコルを指定します。 receive port········どのインタフェースから受信したパケットをフィルタリン グの対象とするかを選択します。図では、LAN, FRの両方から 受信したパケットを中継します。 send port ······ フィルタリングの対象となるパケットをどのインタフェー スに送信するかを選択します。図では、LAN,FRの両方にパケ ットを中継します。 かを設定します。双方向のパケットに対応させる場合 は、"full"を選択します。

```
例)
dst network start=1, end=1, dst node=0
src network start=2, end=2, src node=0
とした場合、2 1のパケットは中継されるが、1 2のパケットは中継
されない。
mode=full に選択すると、1 2も中継される。
```

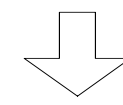

```
【AppleTalk パケットフィルタリング機能(遮断)の設定】
*** Set AppleTalk routing DDP (forward) filtering ***
  1. change 2. delete 3. add 4. display 5. end
Select the number. [5]: 3
                               エントリを追加する場合は"3.add"を選択します。
<Add AppleTalk routing DDP (discard) filtering data>
dst network start [0]: xxxx
       end [65535]: XXXX
       node [0]:
src network start [0]: yyyy
       end [65535]: YYYY
       node [0]:
DDP type (1:RTMP(Rp/Dt) 2:NBP 3:ATP 4:AEP 5:RTMP(Rq) 6:ZIP 7:ADSP 8:all) [8]:
mode (1:full 2:half) [1]:
receive port (1:LAN 2:FR)
[1,2]:
send port (1:LAN 2:FR)
[1,2]:
```

: 図は、WANの設定にFRを選択した場合の画面例です。

 : すでに設定されているエントリを変更する場合は"1.change"、すでに設定されているエントリを削除する場合は、"2.delete"、設定されているエントリの一覧を 表示させる場合は"4.display"を選択します。エントリの修正を終了する場合 は"5.end"を選択します。

【項目の説明】

dst network start・・・・・・ 廃棄するパケットの宛先 AppleTalk ネットワーク番号の先頭 番号を指定します。

dst network end・・・・・・・ 廃棄するパケットの宛先 AppleTalk ネットワーク番号の最後の番号を指定します。

図では、ネットワーク番号(xxxx~XXX)宛のAppleTalkパケットを廃棄する設定 になります。全てを廃棄する場合はstart=0, end=65535を指定します。

- src network start・・・・・・ 廃棄するパケットの送信元 AppleTalkネットワーク番号の先 頭番号を指定します。
- src network end・・・・・・ 廃棄するパケットの送信元 AppleTalkネットワーク番号の最後の番号を指定します。

図では、ネットワーク番号 (yyyy ~ YYYY) からの AppleTalk パケットを廃棄する設 定になります。全てを廃棄する場合は start=0, end=65535 を指定します。

- DDP type・・・・・・ 廃棄するパケットの上位プロトコルを指定します。

receive port・・・・・・・どのインタフェースから受信したパケットをフィルタリン グの対象とするかを選択します。図では、LAN,FRの両方から 受信したパケットを廃棄します。

- send port・・・・・・・ フィルタリングの対象となるパケットをどのインタフェー スに送信しないかを選択します。図では、LAN,FRの両方にパ ケットを中継しません。

#### 例)

dst network start=1, end=1, dst node=0 src network start=2, end=2, src node=0 とした場合、2 1のパケットは廃棄されるが、1 2のパケットは廃棄 されない。 mode=fullに選択すると、1 2も廃棄される。 【設定例】

全てのパケットは中継したいが、(ネットワーク番号=1~2,ノード ID=全て)宛だけは遮断したい。

```
*** Set AppleTalk routing DDP (forward) filtering ***
  1. change 2. delete 3. add 4. display 5. end
Select the number. [5]: 3
<Add AppleTalk routing DDP (forward) filtering data>
dst network start [0]: 0
        end [65535]: 65535
        node [0]:
src network start [0]: 0
        end [65535]: 65535
        node [0]:
DDP type (1:RTMP(Rp/Dt) 2:NBP 3:ATP 4:AEP 5:RTMP(Rq) 6:ZIP 7:ADSP 8:all) [8]:
mode (1:full 2:half) [1]:
receive port (1:LAN 2:FR)
[1,2]:
send port (1:LAN 2:FR)
[1,2]:
```

```
中継テーブルには、「全てを中継」を登録する。
```

```
*** Set AppleTalk routing DDP (forward) filtering ***
  1. change 2. delete 3. add 4. display 5. end
Select the number. [5]: 3
<Add AppleTalk routing DDP (discard) filtering data>
dst network start [0]: 1
       end [65535]: 2
       node [0]:
src network start [0]:
       end [65535]:
       node [0]:
DDP type (1:RTMP(Rp/Dt) 2:NBP 3:ATP 4:AEP 5:RTMP(Rq) 6:ZIP 7:ADSP 8:all) [8]:
mode (1:full 2:half) [1]:
receive port (1:LAN 2:FR)
[1,2]:
send port (1:LAN 2:FR)
[1,2]:
  遮断テーブルには、宛先(ネットワーク番号=1~2)を登録する。
```

```
【設定終了】
```

7.3.3 サービスフィルタリング機能

AppleTalk では、それぞれのノードが「オブジェクト」「タイプ」を広告し合い、それぞれのサ ービスを利用する方法を用いています。

例)プリンタのプリントサービスを利用する場合、

プリンタは、「オブジェクト = 東京のプリンタ」、「タイプ = プリンタサーバ」のよう な情報をネットワークに広告しています。もし、各ノード(例: Macintosh パソコン)が、 このプリンタを利用したい場合は、「オブジェクト = 東京のプリンタ」、「タイプ = プリ ンタサーバ」をネットワーク上で探せば良いことになります。

本装置では、この「オブジェクト」「タイプ」の情報を、見せる / 見せないという設定ができま す。これにより、遠隔地のサーバは見せないようにする等の運用を行うことができます。

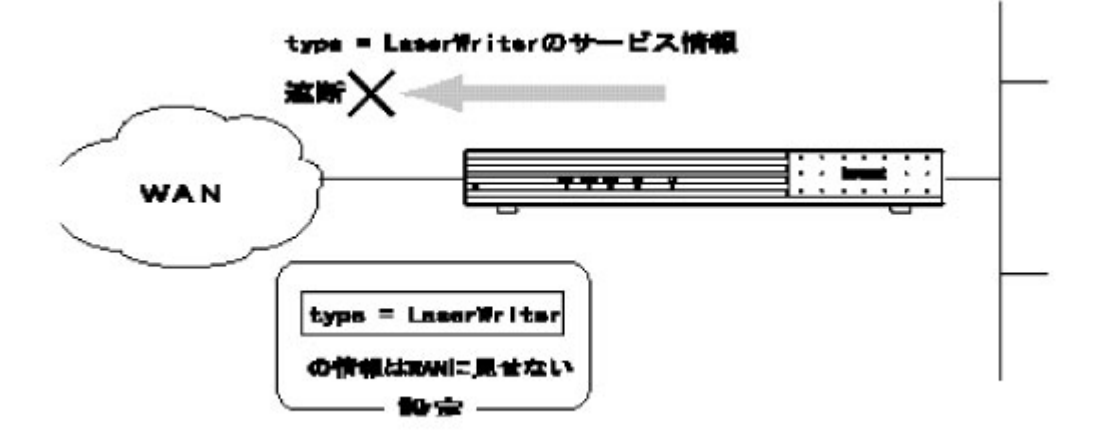

本装置の AppleTalk パケットフィルタリング機能は、まず中継するパケットのエントリを指定し、 その中から遮断するパケットのエントリを指定します。

以下に、本機能を使用するための設定方法について説明します。サービスフィルタリング機能の 設定は、拡張設定で行います。設定を行うためには、Super モードに移行しておく必要があります (P2-4 参照)。また、サービスフィルタリングを行うためには、基本設定で filtering モード に"service"を登録しておく必要があります。(P7-14参照)

なお、サービスフィルタリングのエントリは、中継用 / 遮断用それぞれ最大32エントリ登録で きます。

```
INFONET-RX30 Remote Router A V01.00 1998.02.24 【メインメニュー】
WAN topology (--) 1998/03/02 14:10:38 ( 0 00:00:06) Super Mode
1. configuration display
2. configuration set (normal)
3. configuration set (expert)
4. operation
5. information
6. shift to super mode
7. exit from remote console or current mode
Select the number. : 3 拡張設定を選択
```

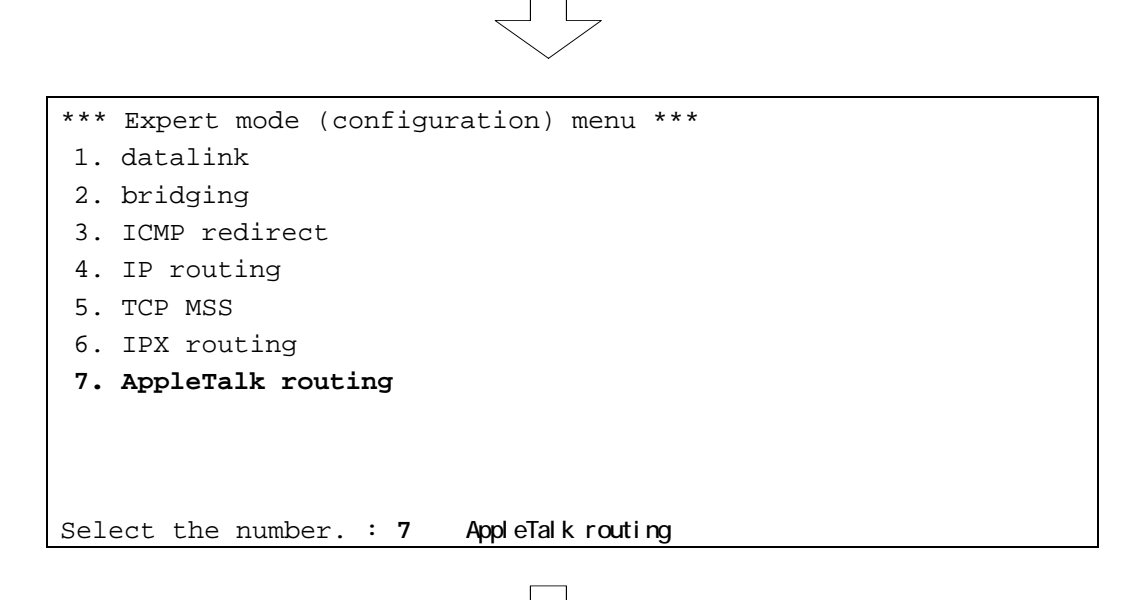

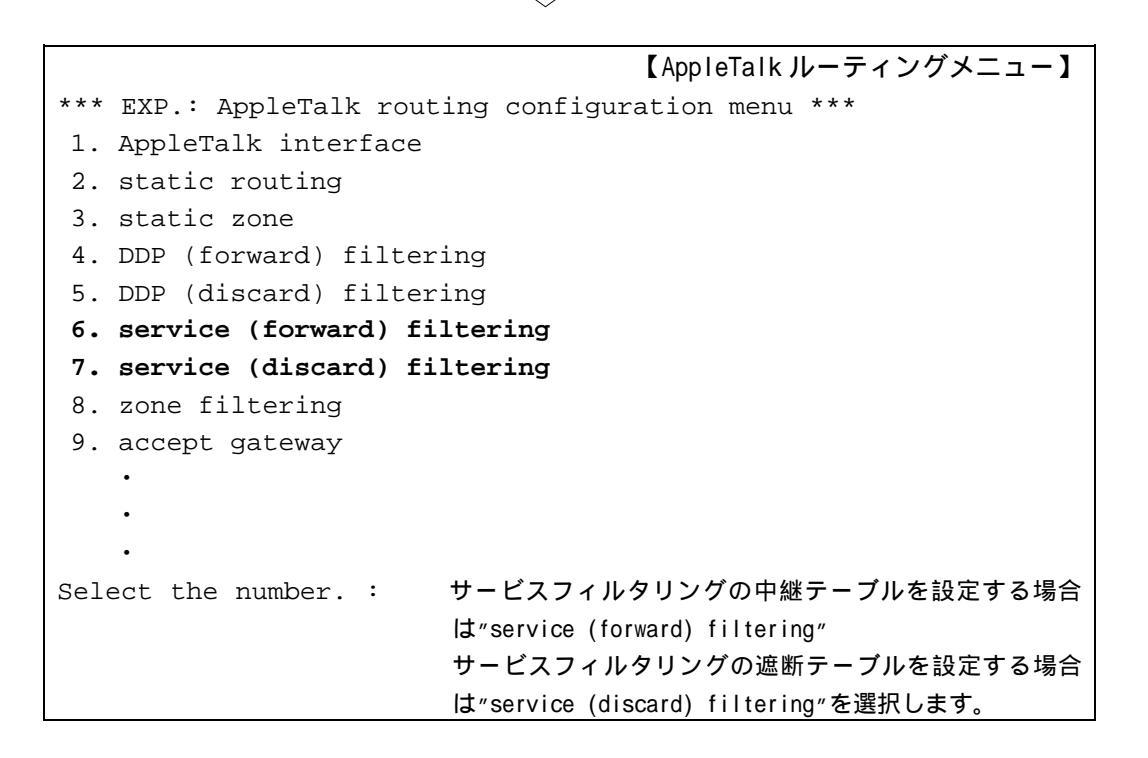

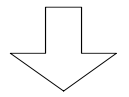

AppleTalk ルーティングメニューで"6"を選 択した場合

【サービスフィルタリング(中継)の設定】

\*\*\* EXP.: Set AppleTalk routing service filtering configuration (forward) \*\*\*
1. change 2. delete 3. add 4. display 5. end
Select the number. [5]: 3 エントリを追加する場合は"3.add"を選択します 。

<Add AppleTalk routing service filtering data>

object name []: xxxx

type name []: **уууу** 

receive port (1:LAN 2:FR)

[]: 1,2 filter port (1:LAN 2:FR)

[]: 1,2

- : すでに設定されているエントリを変更する場合は"1.change"、すでに設定されている エントリを削除する場合は、"2.delete"、設定されているエントリの一覧を表示させ る場合は"4.display"を選択します。エントリの修正を終了する場合は"5.end"を選択 します。
- : 図は、WANの設定にFRを選択した場合の画面例です。

#### 【項目の説明】

| object       | 中継するサービス情報のオブジェクト名を設定します。<br>Macintosh パソコンでは、「共有設定」で設定する「Macintosh<br>の名前」をオブジェクト名として広告しています。全てのオ<br>ブジェクト名を対象とする場合は、"="を設定します。 |
|--------------|----------------------------------------------------------------------------------------------------|
| type         | 中継するサービス情報のタイプ名を設定します。Macintosh<br>パソコンのディスクを共有するようなサービスは<br>「AFPserver」をタイプ名として広告しています。全てのタ<br>イプ名を対象とする場合は、"="を設定します。          |
| receive port | 受信したサービス情報が存在するインタフェースを設定し<br>ます。ここに設定したインタフェース以外からのサービス情<br>報は有効としません。                                                          |

filter port・・・・・・ サービス情報を中継するインタフェースを選択します。

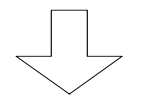

AppleTalk ルーティングメニューで"7"を選 択した場合

【サービスフィルタリング(遮断)の設定】 \*\*\* EXP.: Set AppleTalk routing service filtering configuration (discard) \*\*\* 1. change 2. delete 3. add 4. display 5. end Select the number. [5]: 3 エントリを追加する場合は"3.add"を選択します 。 <Add AppleTalk routing service filtering data> object name []: XXXX type name []: XXXX type name []: YYYY receive port (1:LAN 2:FR) []: 1,2 filter port (1:LAN 2:FR) []: 1,2

- : すでに設定されているエントリを変更する場合は"1.change"、すでに設定されているエントリを削除する場合は、"2.delete"、設定されているエントリの一覧を 表示させる場合は"4.display"を選択します。エントリの修正を終了する場合 は"5.end"を選択します。
- : 図は、WAN の設定に FR を選択した場合の画面例です。

#### 【項目の説明】

| object       | 遮断するサービス情報のオブジェクト名を設定します。<br>Macintosh パソコンでは、「共有設定」で設定する「Macintosh<br>の名前」をオブジェクト名として広告しています。全てのオ<br>ブジェクト名を対象とする場合は、"="を設定します。 |
|--------------|----------------------------------------------------------------------------------------------------|
| type·····    | 遮断するサービス情報のタイプ名を設定します。Macintosh<br>パソコンのディスクと共有するようなサービスは<br>「AFPserver」をタイプ名として広告しています。全てのタ<br>イプ名を対象とする場合は、"="を設定します。          |
| receive port | 受信したサービス情報が存在するインタフェースを設定し<br>ます。ここに設定したインタフェースからのサービス情報は<br>有効としません。                                                            |

7.3.4 ゾーンフィルタリング

AppleTalk では、それぞれのネットワークを「ゾーン」で区切り、同じネットワーク内でも明示的にネットワークを区切ったような取扱いしています。本装置では、ゾーンを他のネットワークに見せる / 見せないを設定することができます。

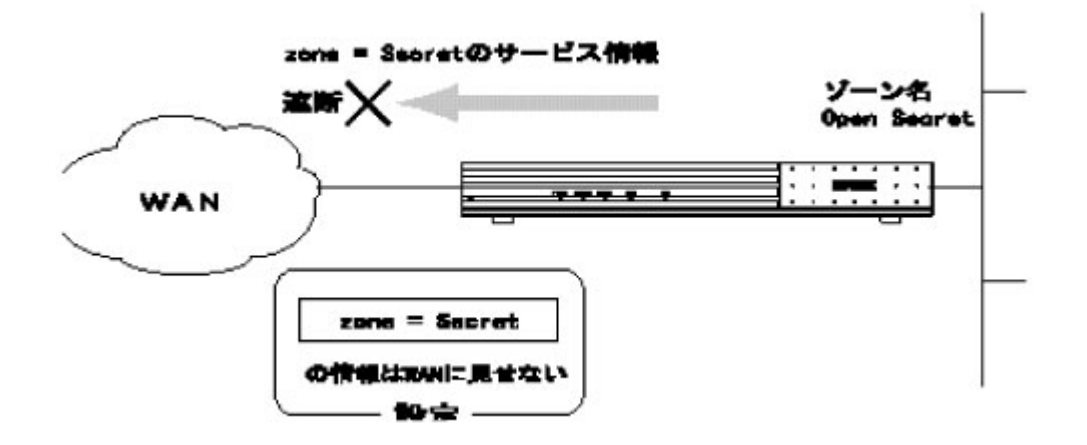

以下に、本機能を使用するための設定方法について説明します。ゾーンフィルタリング機能の設定は、拡張設定で行います。設定を行うためには、Superモードに移行しておく必要があります(P2-4参照)。

なお、サービスフィルタリングのエントリは、最大32エントリ登録できます。

```
*** Expert mode (configuration) menu *** 【拡張設定メニュー】

1. datalink

2. bridging

3. ICMP redirect

4. IP routing

5. TCP MSS

6. IPX routing

7. AppleTalk routing

.

.

Select the number. : 7 AppleTalk routingを選択
```

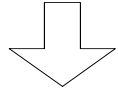

```
【AppleTalk ルーティングメニュー】
*** EXP.: AppleTalk routing configuration menu ***
1. AppleTalk interface
2. static routing
3. static zone
4. DDP (forward) filtering
5. DDP (discard) filtering
6. service (forward) filtering
7. service (discard) filtering
8. zone filtering
.
.
Select the number. : 8 zone filteringを選択
```

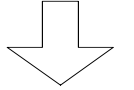

```
【ゾーンフィルタリング設定メニュー】
*** EXP.: Set AppleTalk routing zone filtering ***
1. table attribute 有効とするかどうかの設定
2. filtering data ゾーン名の登録
Select the number. :
```

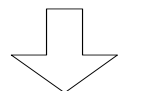

ゾーンフィルタリング設定メニューで"1"を 選択した場合

【ゾーンフィルタリングの属性の設定】 <AppleTalk routing zone filtering attribute> attribute: exclude Do you change (y/n)? [n]: y attribute (1:include 2:exclude) [2]:

【項目の説明】

attribute・・・・・・・・後程設定するゾーンフィルタリングリストに一致した情報 を送信するかどうかを設定します。"exclude"を選択した場合 は、登録したゾーンの情報は送信しません。"include"を選択 した場合は、登録したゾーンの情報を送信します。

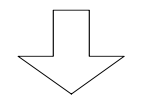

ゾーンフィルタリング設定メニューで"2"を 選択した場合

### 【項目の説明】

zone name······ 見せる / 見せないゾーンのゾーン名を指定します。

filter port ······ 送信する / しないインタフェースを選択します。

7.3.5 ルーティング情報のフィルタリング

本装置では、RTMP で受信したルーティング情報を有効にするかどうか・RTMP で送信するかどう かを制御することができます。

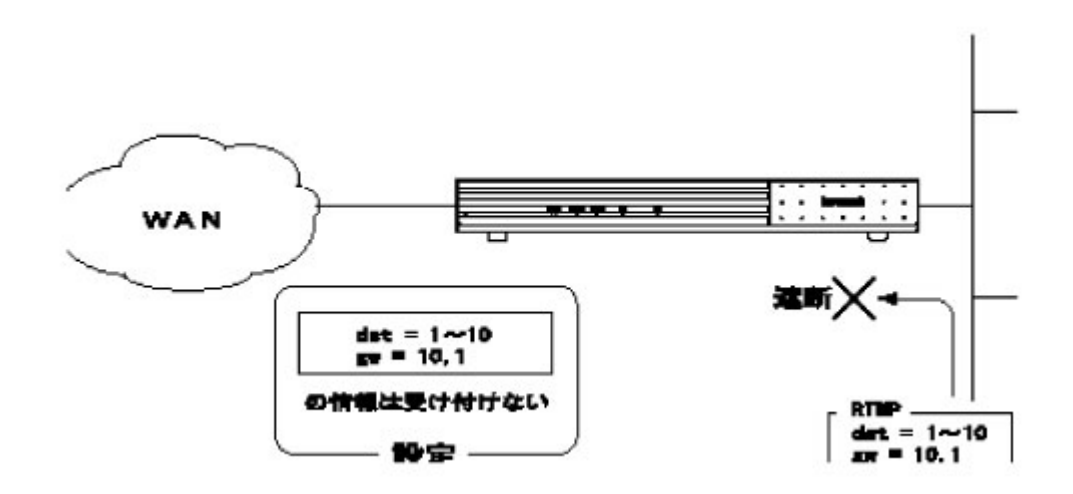

図では、宛先・ゲートウェイの組み合わせを設定し、ルーティング情報を受付けない(accept gateway)としていますが、本装置ではこの他に以下の3種類の組み合わせがあります。

【宛先・ゲートウェイを設定し、そのルーティング情報を送信する / しないを設定

(propagate gateway)】

【宛先を設定し、そのルーティング情報を受信する / しないインタフェースを設定 (accept port)】

【宛先を設定し、そのルーティング情報を送信する / しないインタフェースを設定 (propagate port)】

次ページより、本機能を使用するための設定方法について説明します。ルーティング情報のフィ ルタリング機能の設定は、拡張設定で行います。設定を行うためには、Super モードに移行してお く必要があります(P2-4参照)。なお、【accept gateway】、【propagate gateway】は最大22 4エントリ、【accept port】、【propagate port】は最大40エントリ登録できます。

```
INFONET-RX30 Remote Router A V01.00 1998.02.24 【メインメニュー】
WAN topology (--) 1998/03/02 14:10:38 ( 0 00:00:06) Super Mode
1. configuration display
2. configuration set (normal)
3. configuration set (expert)
4. operation
5. information
6. shift to super mode
7. exit from remote console or current mode
Select the number. : 3 拡張設定を選択
```

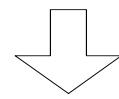

| *** Expert mode (co | nfiguration) | menu ***     | 【拡張設定メニュー】 |
|---------------------|--------------|--------------|------------|
| 1. datalink         |              |              |            |
| 2. bridging         |              |              |            |
| 3. ICMP redirect    |              |              |            |
| 4. IP routing       |              |              |            |
| 5. TCP MSS          |              |              |            |
| 6. IPX routing      |              |              |            |
| 7. AppleTalk routi  | ng           |              |            |
| •                   |              |              |            |
| •                   |              |              |            |
| Select the number.  | : 7 AppleTal | k routingを選択 |            |

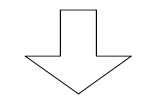

```
【AppleTalk ルーティングメニュー】
*** EXP.: AppleTalk routing configuration menu ***
1. AppleTalk interface
2. static routing
.
.
.
9. accept gateway
10. propagate gateway
11. accept port
12. propagate port
.
.
.
Select the number. : ルーティング情報のフィルタリング機能の設定は 9~12
```

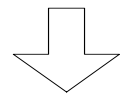

AppleTalk ルーティングメニューで"9"を選 択した場合

#### (1) accept gateway

宛先・ゲートウェイの登録と、ルーティング情報受信時にこの登録と同じ情報であれば有効 とするかどうかの設定をします。

|                        | 【accept gateway 設定メニュー】                         |
|------------------------|-------------------------------------------------|
| *** EXP.: Set AppleTal | c routing information accept filtering (GW) *** |
| 1. table attribute     | 有効とするかどうかの設定                                    |
| 2. filtering data      | 宛先・ゲートウェイの登録                                    |
| Select the number. :   |                                                 |

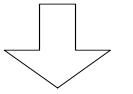

accept gateway 設定メニューで"1"を選択し た場合

|                                                                                                    | 【accept gatewayの属性の設定】       |
|----------------------------------------------------------------------------------------------------|------------------------------|
| <appletalk accept<="" information="" routing="" td=""><td>ot filtering (GW) attribute&gt;</td></appletalk> | ot filtering (GW) attribute> |
| attribute: exclude                                                                                         |                              |
| Do you change (y/n)? [n]: <b>y</b>                                                                         |                              |
| attribute (1:include 2:exclude) [2]:                                                                       | :                            |

## 【項目の説明】

attribute・・・・・・ 宛先・ゲートウェイのリストに一致したルーティング情報を 受信した際、その情報を有効とするかどうかを設定しま す。"exclude"を選択した場合は、エントリに一致した情報以 外の情報を有効とします。"include"を選択した場合は、エン トリに一致した情報のみを有効とします。

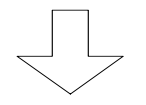

accept gateway 設定メニューで"2"を選択し た場合

- : すでに設定されているエントリを変更する場合は"1.change"、すでに設定されているエントリを削除する場合は、"2.delete"、設定されているエントリの一覧を表示させる場合は"4.display"を選択します。エントリの修正を終了する場合は"5.end"を選択します。
- : 図は、WAN の設定に FR を選択した場合の画面例です。WAN に HSD を選択した場合は、 選択肢が " AppleTalk"および"other"となります。

#### 【項目の説明】

dst network start ・・・・・・ ルーティング情報の宛先 AppleTalk ネットワーク番号の先頭 番号を設定します。

- dst network end ・・・・・・・ ルーティング情報の宛先 AppleTalk ネットワーク番号の最後の番号を設定します。
- type・・・・・・ゲートウェイのタイプを設定します。ゲートウェイの AppleTalkネットワーク番号、AppleTalk ノード ID を指定す る場合は、"AppleTalk"を選択します。FR を使用している場 合は、中継する DLCI を指定するために"FR"を選択します。 ゲートウェイを設定せず、宛先情報だけでフィルタリングす る場合は、"other"を選択します。

| gateway network number | type に"AppleTalk"を選択した場合、ゲートウェイの<br>AppleTalk ネットワーク番号を設定します。 |
|------------------------|---------------------------------------------------------------|
| gateway node ID        | type に"AppleTalk"を選択した場合、ゲートウェイの<br>AppleTalk ノード ID を設定します。  |
| dlci                   | type に"FR"を選択した場合、宛先へ中継するための DLCI 番<br>号を設定します。               |

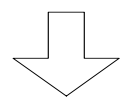

AppleTalk ルーティングメニューで"10"を選 択した場合

### (2) propagate gateway

宛先・ゲートウェイの登録と、この登録と同じルーティング情報であればルーティング情報 を送信するかどうかの設定をします。

|                         | 【propagate gateway設定メニュー】                        |
|-------------------------|--------------------------------------------------|
| *** EXP.: Set AppleTalk | routing information propagate filtering (GW) *** |
| 1. table attribute      | 有効とするかどうかの設定                                     |
| 2. filtering data       | 宛先・ゲートウェイの登録                                     |
| Select the number. :    |                                                  |

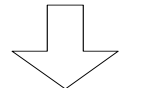

propagate gateway 設定メニューで"1"を選 択した場合

|                                                                                                    | 【propagate gateway の属性の設定】                    |
|----------------------------------------------------------------------------------------------------|-----------------------------------------------|
| <appletalk in<="" routing="" td=""><td>formation propagate filtering (GW) attribute&gt;</td></appletalk> | formation propagate filtering (GW) attribute> |
| attribute: exclude                                                                                       | e e e e e e e e e e e e e e e e e e e         |
| Do you change (y/n)?                                                                                     | [n]: <b>y</b>                                 |
| attribute (1:include                                                                                     | 2:exclude) [2]:                               |

【項目の説明】

attribute・・・・・・ 宛先・ゲートウェイのリストに一致したルーティング情報を、 送信するかどうかを設定します。"exclude"を選択した場合は、 エントリに一致したルーティング情報以外の情報を送信し ます。。"include"を選択した場合は、エントリに一致したル ーティング情報のみを送信します。

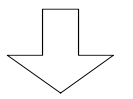

propagate gateway 設定メニューで"2"を選 択した場合

- : すでに設定されているエントリを変更する場合は"1.change"、すでに設定されて いるエントリを削除する場合は、"2.delete"、設定されているエントリの一覧を 表示させる場合は"4.display"を選択します。エントリの修正を終了し、RIP フィ ルタリング(propagate gateway)設定メニューに戻る場合は"5.end"を選択しま す。
- : 図は、WAN の設定に FR を選択した場合の画面例です。WAN に HSD を選択した場合は、 選択肢が"other"のみとなります。

### 【項目の説明】

| dst network start | ルーティング情報の宛先AppleTalkネットワーク番号の先頭 |
|-------------------|---------------------------------|
|                   | 番号を設定します。                       |

- dst network end・・・・・・・ ルーティング情報の宛先AppleTalkネットワーク番号の最後の番号を設定します。
- dlci・・・・・・・type に"FR"を選択した場合、宛先へ中継するための DLCI 番 号を設定します。

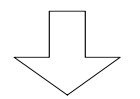

AppleTalk ルーティングメニューで"11"を選 択した場合

#### (3) accept port

宛先・インタフェースを設定し、そのインタフェースから受信した情報が、宛先の情報と一致した場合有効とするかどうかの設定をします。

|                         | 【accept port設定メニュー】                             |
|-------------------------|-------------------------------------------------|
| *** EXP.: Set AppleTalk | routing information accept filtering (port) *** |
| 1. table attribute      | 有効とするかどうかの設定                                    |
| 2. filtering data       | 宛先・インタフェースの登録                                   |
| Select the number. :    |                                                 |

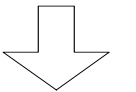

accept port 設定メニューで"1"を選択した 場合

|                                                                                                    |                  | 【 accep   | t port OC | 属性の設定】     |
|----------------------------------------------------------------------------------------------------|------------------|-----------|-----------|------------|
| <appletalk in<="" routing="" td=""><td>formation accept</td><td>filtering</td><td>(port)</td><td>attribute&gt;</td></appletalk> | formation accept | filtering | (port)    | attribute> |
| attribute: exclude                                                                                                    | e                |           |           |            |
| Do you change (y/n)?                                                                                                    | [n]: <b>y</b>    |           |           |            |
| attribute (1:include                                                                                                    | 2:exclude) [2]:  |           |           |            |

【項目の説明】

attribute・・・・・・ 宛先・インタフェースの登録と比較し、そのインタフェース から受信した情報が、宛先の情報と一致した場合有効とする かどうかの設定をします。"exclude"を選択した場合は、登録 したインタフェース以外からの情報の場合は有効としま す。"include"を選択した場合は、登録に一致した情報のみを 有効とします。

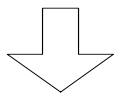

accept port 設定メニューで"2"を選択した 場合

【accept port リストの設定】 \*\*\* Set AppleTalk routing information accept filtering (port) data \*\*\* 1. change 2. delete 3. add 4. display 5. end Select the number. [5]: 3 <Add AppleTalk routing information accept filtering (port) data> dst network start [0]: end [0]: receive port (1:LAN 2:FR) []: 1

: 図は、WANの設定にFRを選択した場合の画面例です。

: すでに設定されているエントリを変更する場合は"1.change"、すでに設定されて いるエントリを削除する場合は、"2.delete"、設定されているエントリの一覧を 表示させる場合は"4.display"を選択します。エントリの修正を終了する場合 は"5.end"を選択します。

#### 【項目の説明】

| dst | network start | ルーティング情報の宛先AppleTalkネットワーク番号の先頭 |
|-----|---------------|---------------------------------|
|     |               | 番号を設定します。                       |

- dst network end・・・・・・・ルーティング情報の宛先AppleTalkネットワーク番号の最後の番号を設定します。
- interface・・・・・・・・どのインタフェースからのルーティング情報を有効にする / 無効にするかを選択します。

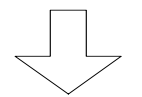

AppleTalk ルーティングメニューで"12"を選 択した場合

#### (4) propagate port

宛先・インタフェースを設定し、一致したルーティング情報をそのインタフェースに送信す るかどうかを設定します。

```
【propagate port 設定メニュー】
*** EXP.: Set RIP(IP) filtering (IF propagate) configuration ***
1. filtering mode
2. filtering table
3. end
Select the number. [3]:
```

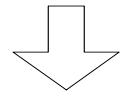

propagate port 設定メニューで"1"を選択し た場合

```
【propagate portの属性の設定】
*** EXP.: Set AppleTalk routing information propagate filtering (port) ***
1. table attribute
2. filtering data
Select the number. :
```

#### 【項目の説明】

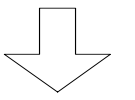

propagate port 設定メニューで"2"を選択し た場合

【propagate port リストの設定】 \*\*\* Set AppleTalk routing information propagate filtering (port) data \*\*\* 1. change 2. delete 3. add 4. display 5. end Select the number. [5]: 3 エントリを追加する場合は"3.add"を選択します 。 <Add AppleTalk routing information propagate filtering (port) data> dst network start [0]: end [0]: send port (1:LAN 2:FR) []: 1

: 図は、WANの設定にFRを選択した場合の画面例です。

: すでに設定されているエントリを変更する場合は"1.change"、すでに設定されて いるエントリを削除する場合は、"2.delete"、設定されているエントリの一覧を 表示させる場合は"4.display"を選択します。エントリの修正を終了し、RIP フ ィルタリング(propagate port)設定メニューに戻る場合は"5.end"を選択しま す。

## 【項目の説明】

dst network start・・・・・・ ルーティング情報の宛先AppleTalkネットワーク番号の先頭 番号を設定します。

dst network end・・・・・・・ ルーティング情報の宛先 AppleTalk ネットワーク番号の最後の番号を設定します。

interface・・・・・・・・・どのインタフェースヘルーティング情報を送信する / しないかを選択します。

7.3.6 InverseARP をサポートしていない相手との接続

WAN 回線として FR を選択した場合、各 DLCI 毎の接続相手の AppleTalk アドレス (AppleTalk ネ ットワーク番号、AppleTalk ノード ID )は、InverseARP 機能を使用して取得するのが一般的です(本 装置も InverseARP をサポート)。 InverseARP をサポートしていない相手と接続するときは、その 相手の DLCI で AppleTalk ルーティングを使用するかどうかを設定することにより接続が可能にな ります。

以下に、各 DLCI の AppleTalk ルーティングの設定方法を説明します。各 DLCI の設定は、拡張設定で行います。設定を行うためには、Super モードに移行しておく必要があります(P2-4参照)。

```
INFONET-RX30 Remote Router A V01.00 1998.02.24 【メインメニュー】
WAN topology (--) 1998/03/02 14:10:38 ( 0 00:00:06) Super Mode
1. configuration display
2. configuration set (normal)
3. configuration set (expert)
4. operation
5. information
6. shift to super mode
7. exit from remote console or current mode
Select the number. : 3 拡張設定を選択
```

| *** Expert mode (configuration) menu *** | 【拡張設定メニュー】 |
|------------------------------------------|------------|
| 1. datalink                              |            |
| 2. bridging                              |            |
| 3. ICMP redirect                         |            |
| 4. IP routing                            |            |
| 5. TCP MSS                               |            |
| •                                        |            |
| •                                        |            |
| •                                        |            |
| Select the number. : 1 datalinkを選択       |            |
|                                          |            |

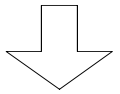

```
【FR データリンク設定メニュー】
**** EXP.: Set datalink configuration ***
1. datalink データリンクの設定する場合は"1"を入力します。
2. DLCI address table
3. DLCI(CIR) table DLCI protocol table DLCI 毎のルーティング/ブリッジングについての設定を行う場合は、"4"を入力します。
Select the number. : 2
```

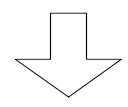

【DLCI 毎の AppleTalk の設定】 \*\*\* EXP.: Set datalink DLCI address configuration \*\*\* 1. change 2. display 3. end Select the number. [3]:1 設定を変更する場合は"1"を入力します。 <Change datalink DLCI address data> Select the DLCI number. : 16 変更する PVC の DLCI 番号を指定します。 Selected datalink DLCI address data: DLCI protocol address network NO node ID 16 ΙP ---.--IPX AppleTalk AppleTalk (1.on 2.off) [2]: 1

:全てのDLCIの設定値を確認する場合は、"2.display"を選択します。

【項目の説明】

AppleTalk・・・・・・ AppleTalk のルーティングをする場合で、接続相手が InverseARP をサポートしていない DLCI の場合"on"に設定し ます。

#### 7.3.7 AURP の設定

本装置では、AURP を使用したルーティング情報の交換を行うことができます。以下に、本機能を 使用するための設定方法について説明します。AURP の設定は、拡張設定で行います。設定を行うた めには、Super モードに移行しておく必要があります(P2-4参照)。

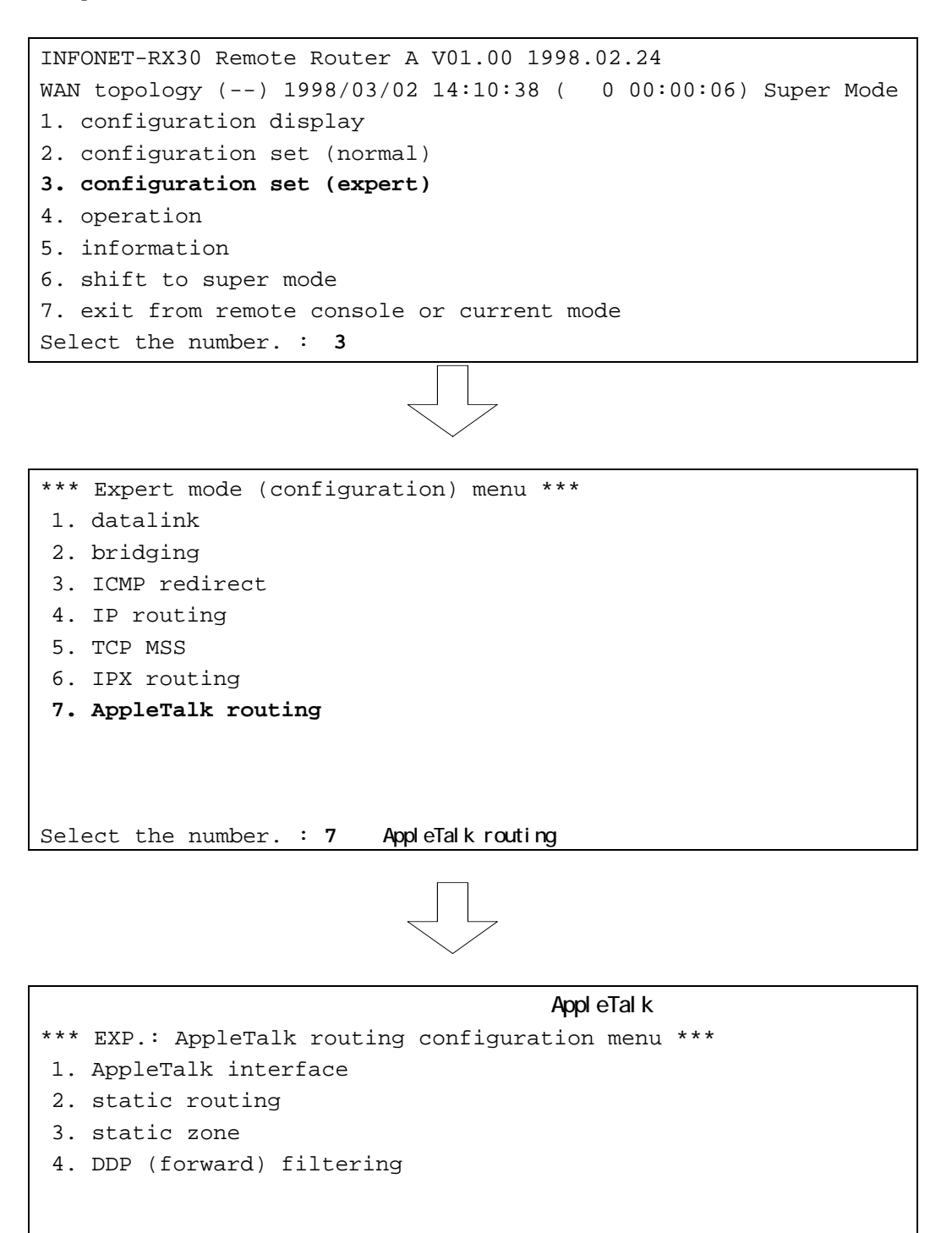

**13. AURP protocol** Select the number. : **13** AURP protocolを選択

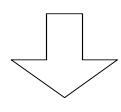

#### 【項目の説明】

protocol・・・・・・・・・ WAN インタフェースに使用するルーティングプロトコルを設 定します。

- Tickle packet・・・・・・・ AURP で使用する Tickle パケットを、定期的に送信するかど うかを設定します。WAN に FR を使用している場合は、接続さ れたままになりますので、この設定を必ず"not use"にしてく ださい。

# 7.4 オペレーション

本装置では、コンソールより AppleTalk のエコーテストを行うことができます。 AppleTalk のエコーテストは、オペレーションメニューで行います。各種オペレーションを行う ためには、Super モードに移行しておく必要があります(P2-4参照)。

```
INFONET-RX30 Remote Router A V01.00 1998.02.24 【メインメニュー】
WAN topology (--) 1998/03/02 14:10:38 ( 0 00:00:06) Super Mode
1. configuration display
2. configuration set (normal)
3. configuration set (expert)
4. operation
5. information
6. shift to super mode
7. exit from remote console or current mode
Select the number. : 4 operationを選択
```

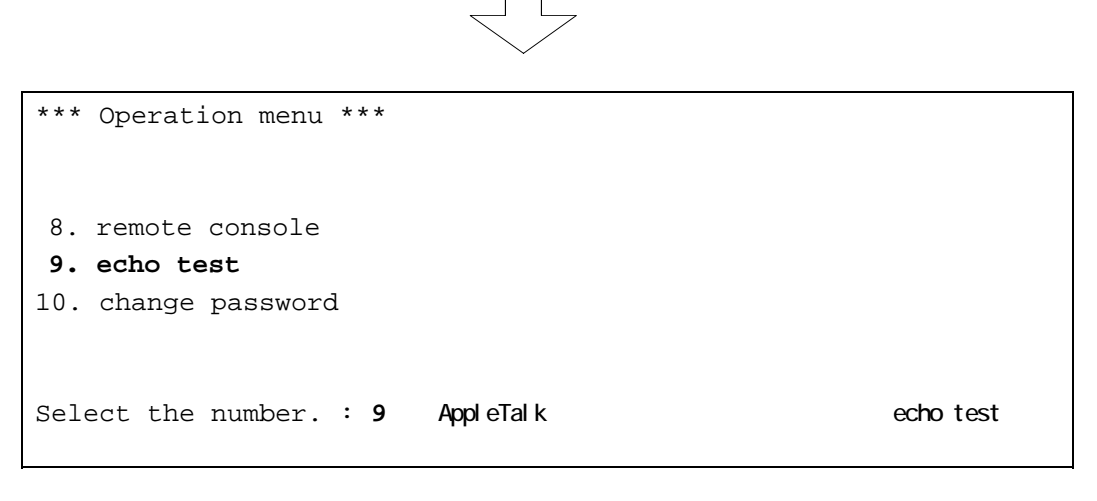

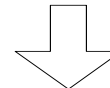

| * * * | Echo test menu  | * * |  |
|-------|-----------------|-----|--|
| 1.    | IP              |     |  |
| 2.    | AppleTalk       |     |  |
| Sele  | ect the number. | 2   |  |
|       |                 |     |  |

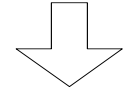

\*\*\* AppleTalk echo test \*\*\* 【AppleTalk Tコーテスト画面】 AppleTalk network number []: xxx node ID []: y

#### 【項目の説明】

AppleTalk network number

・・・・・・・・・・・ 接続確認する AppleTalk ノードの AppleTalk ネットワーク番 号を入力します。

AppleTalk node・・・・・・・ 接続確認する AppleTalk ノードの AppleTalk ノード ID を入 力します。

#### 相手からの返事があった場合は、以下の画面が表示されます。

network-number=xxx node-ID=y Alive AppleTalk network number [xxx]:

| エラーメッセージ                 | 原因           | 確認してください              |
|--------------------------|--------------|-----------------------|
| [1011] Network is        | ネットワークに対するルー | ・入力を確認してください。         |
| un reachable.            | ト情報が見つからない。  | ・ルーティング情報を確認してくだ      |
|                          |              | さい。                   |
|                          |              | ・LAN または WAN のケーブルが抜け |
|                          |              | ていることが考えられます。 ケーブ     |
|                          |              | ルを見直してください。           |
| [101d] No route to host. | ホストに対するルート情報 | ・入力を確認してください。         |
|                          | が見つからない。     | ・ルーティング情報を確認してくだ      |
|                          |              | さい。                   |
|                          |              | ・LAN または WAN のケーブルが抜け |
|                          |              | ていることが考えられます。 ケーブ     |
|                          |              | ルを見直してください。           |
| [1010] Network is down.  | インターフェースがダウン | ・LAN または WAN のケーブルが抜け |
|                          | している。        | ていることが考えられます。 ケーブ     |
|                          |              | ルを見直してください。           |
| Time Out.                | 相手からの応答がない。  | ・相手端末が存在しないか,電源が      |
|                          |              | 落ちている可能性があります。        |

7.5 情報の表示

本装置では、AppleTalk ルーティング使用時の各種情報を表示させることができます。ここでは、 情報の表示方法と、内容について説明します。各種情報はインフォメーションメニューで表示する ことができます。

AppleTalk ルーティングに関する情報は以下の6つです。

- (1) AppleTalk インタフェース情報
- (2)AppleTalk統計情報
- (3) AppleTalk ルーティング情報
- (4) ゾーン情報
- (5) AppleTalk サービス情報
- (6) AURP コネクションの情報

インフォメーションメニューは、Normal / Super モードのどちらでも参照することができます。

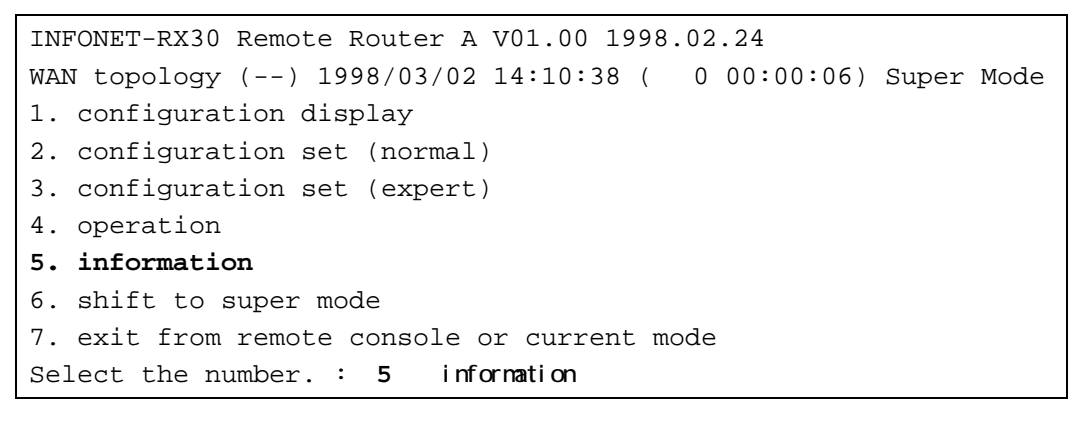

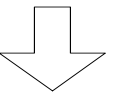

\*\*\* Information menu \*\*\* 【インフォメーションメニュー】 1. IP interface status 2. IPX interface status . 13. AppleTalk information . Select the number. : 13 AppleTalk informationを選択

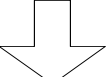

【AppleTalk 情報メニュー】 \*\*\* INF.: AppleTalk information menu \*\*\* 1. AT port group 2. statistics information 3. routing information 4. ZIT table 5. service information 6. AURP information Select the number. :

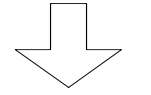

AppleTalk 情報メニューで"1"を選択した場 合

7.5.1 AppleTalk インタフェースの情報

AppleTalk ルーティング機能に関するインタフェースの情報が表示されます。ただし, AppleTalk ルーティング機能が動作していない場合,表示は行われません。

| <lan></lan>           | 【AppleTalk インタフェース情報】 |
|-----------------------|-----------------------|
| descriptor            | :AppleTalk            |
| type                  | :EtherTalk2           |
| network number start  | :ZZZZ                 |
| network number end    | :ZZZZ                 |
| network address       | :хххх уууу            |
| status                | :operational          |
| network configuration | :unconfigured         |
| zone configuration    | :unconfigured         |
| zone                  | :XXXXXXXX             |
| physical interface    | :LAN                  |
| <fr></fr>             |                       |
| descriptor            | :AURP: point-to-point |
| type                  | :serial-nonstandard   |
| network number start  | :0                    |
| network number end    | :0                    |
| network address       | :0 0                  |
| status                | :off                  |
| network configuration | :unconfigured         |
| zone configuration    | :unconfigured         |
| zone                  | :                     |
| physical interface    | :FR                   |

【項目の説明】 ります。 AppleTalk: <LAN>は AppleTalk と表示される AURP: : ポート OFF AURP: point-to-point:ポート ON type・・・・・・・・・・・・・・・・・ポートの下位層の種別を表示します。本装置では以下の3種 類があります。 EtherTalk2:ポートをEtherTalk2で運用 serial-ppp:ポートを PPP で運用 serial-nonstandard:特に type が定まっていない network number start ···· ポートのネットワーク番号範囲の先頭を表示します。 network number end ·····・ ポートのネットワーク番号範囲の最後を表示します。 network address ・・・・・・ ポートのノードアドレス status・・・・・・ポートの現在の状態を表示します。本装置では以下の2種類 があります。 operational :ポート UP off :ポート DOWN network configuration ··· ポートのネットワークの設定の状態を表示します。本装置で は以下の3種類があります。 configured : ネットワークを本装置の設定で運用してい る :ネットワークを他の装置の情報で運用して garnered いる unconfigured:設定されていない zone configuration ····· ポートのゾーンの設定の状態を表示します。本装置では以下 の3種類があります。 configured : ゾーンを本装置の設定で運用している : ゾーンを他の装置の情報で運用している garnered unconfigured:設定されていない

お知らせ

ポートを「EtherTalk2」として運用していないとき,「network number start」,「network number end」および「network address」の値は「0」と表示されます。

zone・・・・・・・・・・・・・・・・ポートが属しているネットワークのデフォルトゾーンを表示します。

physical interface ····· 物理インタフェースを表示します。

# お知らせ

この情報は、メインメニューの"Select the number:"で"atport"と入力することにより表示 することもできます。

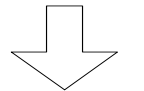

AppleTalk 情報メニューで"2"を選択した場 合

#### 7.5.2 AppleTalk 統計情報

AppleTalk ルーティング機能に関する各種統計情報が表示されます。ただし, AppleTalk ルーティング機能が動作していない場合,表示は行われません。

| <aarp></aarp>                 |    | 【AppleTalk 統計情               | <b></b> 報】 |
|-------------------------------|----|------------------------------|------------|
| send request packets          | :0 | send reply packets           | :0         |
| receive packets               | :0 | send probe packets           | :0         |
| discard packets               | :0 |                              |            |
| <ddp></ddp>                   |    |                              |            |
| out request packets           | :0 | in receive packets           | :0         |
| forward requests              | :0 | out no route packets         | :0         |
| too short error packets       | :0 | too long error packets       | :0         |
| broad cast error packets      | :0 | short DDP error packets      | :0         |
| hop count error packet        | :0 | checksum error packets       | :0         |
| <rtmp></rtmp>                 |    |                              |            |
| receive packets               | :0 | send packets                 | :0         |
| request send packets          | :0 | reply receive packets        | :0         |
| discard packets               | :0 | send error packets           | :0         |
| <zip></zip>                   |    |                              |            |
| receive packets               | :0 | discard packets              | :0         |
| send packets                  | :0 | ZIP GetNetInfo port requests | :0         |
| <nbp></nbp>                   |    |                              |            |
| receive packets               | :0 | discard packets              | :0         |
| BrRq receive packets          | :0 | FwdRq send packets           | :0         |
| LkUp send packets             | :0 |                              |            |
| <aep></aep>                   |    |                              |            |
| echo request packets          | :0 | echo reply packets           | :0         |
| Hit return or ESC or 'q' key: |    |                              |            |

# 【項目の説明】

| (1) AARP                  |                                           |
|---------------------------|-------------------------------------------|
| send request packets ···· | AARP Request 送信パケット数を表示します。               |
| send reply packets        | AARP Reply送信パケット数を表示します。                  |
| receive packets           | 受信パケット数を表示します。                            |
| send probe packets        | AARP Probe 送信パケット数を表示します。                 |
| discard packets ······    | 受信不正パケット数(廃棄パケット数)を表示します。                 |
| (2) DDP                   |                                           |
| out request packets ····· | 本装置が送信したDDPパケット数(中継パケットは含まない)<br>を表示します。  |
| in receive packets ·····  | DDP によって受信されたパケット数(エラーパケットを含む)<br>を表示します。 |
| forward requests          | 中継した DDP パケット数を表示します。                     |
| out no route packets ···· | 宛先が見つからず廃棄された DDP パケットを表示します。             |
| too short error packets   |                                           |
|                           | DDP ヘッダが短すぎて廃棄されたパケット数を表示します。             |
| too long error packets    |                                           |
|                           | DDP ヘッダが長すぎて廃棄されたパケット数を表示します。             |
| broad cast error packets  |                                           |
|                           | 宛先が本装置でないため廃棄されたブロードキャストパケ                |
|                           | ット数を表示します。                                |
| short DDP error packets   |                                           |
|                           | 宛先が本装置でなくショート DDP パケットであったため廃棄            |
|                           | されたパケット数を表示します。                           |
| hop count error packets   |                                           |
|                           | 宛先が本装置でなく距離が 15 を越えるため廃棄されたパケ             |
|                           | ット数を表示します。                                |
| cnecksum error packets    |                                           |
|                           | ナェックサム上フーによっ(廃集されたハゲット数を表示                |
|                           | しまり。                                      |

(3) RTMP receive packets ······・・・受信パケット数を表示します。 send packets ······ 送信パケット数を表示します。 request send packets・・・・ 要求パケット送信数を表示します。 reply receive packets ··· 応答パケット受信数を表示します。 discard packets・・・・・・・ 受信不正パケット数 (廃棄パケット数)を表示します。 send error packets ······ 送信エラーパケット数を表示します。 (4) ZIP receive packets ······・・・ 受信パケット数を表示します。 discard packets······· 受信不正パケット数 (廃棄パケット数)を表示します。 send packets・・・・・・ 送信パケット数を表示します。 ZIP GetNetInfo port requests ······と信数を表示します。 (5) NBP receive packets ······・・・ 受信パケット数を表示します。 discard packets······・受信不正パケット数 (廃棄パケット数)を表示します。 BrRq receive packets・・・・ BrRq 受信数を表示します。 FwdRq send packets ····· FwdRq 送信数を表示します。 LkUp send packets ······ LkUp 送信数を表示します。 (6) AEP echo request packets・・・・ エコーリクエストパケット受信数を表示します。 echo reply packets ····· エコー応答パケット送信数を表示します。 ゆせ

この情報は、メインメニューの"Select the number:"で"atstt"と入力することにより表示 することもできます。
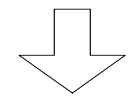

AppleTalk 情報メニューで"3"を選択した場 合

## 7.5.3 AppleTalk ルーティング情報

AppleTalk ルーティング機能に関するルーティング情報が表示されます。ただし, AppleTalk ル ーティング機能が動作していない場合,表示は行われません。

| range start  | :xxxx    | 【AppleTalk ルーティング情報】 |
|--------------|----------|----------------------|
| end          | :уууу    |                      |
| next hop     | :0       | 0                    |
| port         | :1       |                      |
| hops         | :0       |                      |
| range start  | :XXXX    |                      |
| end          | :YYYY    |                      |
| next hop     | :zzz     | Z                    |
| port         | :3       |                      |
| hops         | :0       |                      |
| Hit return o | r ESC or | 'q' key:             |

## 【項目の説明】

| range start     | 宛先ネットワークのネットワーク番号の先頭を表示します。 |
|-----------------|-----------------------------|
| range end ····· | 宛先ネットワークのネットワーク番号の最後を表示します。 |
| next hop        | 中継先ルータのノードアドレスを表示します。       |

(宛先ネットワークが本装置に直接接続するネットワークである場合「0 0」と表示され ます。)

「range start」および「range end」以外が全て「0」のルーティング情報は、「extra network」 を「use」にした場合に自動的に作成される発呼用ゾーンのためのルーティング情報です。

#### お驱せ

この情報は、メインメニューの"Select the number:"で"atrtmp"と入力することにより表示 することもできます。

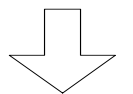

AppleTalk 情報メニューで"4"を選択した場 合

## 7.5.4 ゾーンの情報

AppleTalk ルーティング機能に関するゾーンの情報が表示されます。ただし, AppleTalk ルーティング機能が動作していない場合、表示は行われません。またゾーンリストがない場合は「no entry」と表示されます。

| name:kobe     |        | 【AppleTalk ゾーン情報】 |
|---------------|--------|-------------------|
| index         | :1     |                   |
| network start | :xxxx  |                   |
| network end   | :уууу  |                   |
| name:nagoya   |        |                   |
| index         | :2     |                   |
| network start | :XXXX  |                   |
| network end   | : YYYY |                   |

#### 【項目の説明】

index・・・・・・ゾーンリストに必ず1つ割り当てられる番号を表示します。

network start・・・・・・ このゾーンが属しているネットワーク番号範囲の先頭を表示します。

network end・・・・・・・ このゾーンが属しているネットワーク番号範囲の最後を表示します。

#### お知らせ

この情報は、メインメニューの"Select the number:"で"atzit"と入力することにより表示 することもできます。

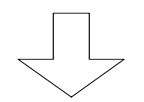

AppleTalk 情報メニューで"5"を選択した場

#### 7.5.5 AppleTalk サービスの情報

AppleTalk ルーティング機能に関する AppleTalk サービスの情報が表示されます。ただし, AppleTalk ルーティング機能が動作していない場合,表示は行われません。

| Input zone []: <b>Zonel</b> |      |               | 【AppleTalk サービス情報】 |  |
|-----------------------------|------|---------------|--------------------|--|
| type [=                     | ]:   |               |                    |  |
| object                      | [=]: |               |                    |  |
| zone:Zone1                  |      | 30 秒後もしくは「コント | トロール」キーと           |  |
| type:AFPServ                | er   | 「c」キーを同時入力    |                    |  |
| object:Macin                | tosh |               |                    |  |
| node:xxx                    | XXXX | socket:AAA    | enumertor:0        |  |

#### 【入力項目の説明】

Input zone・・・・・・・・ 情報を取得したいゾーン名を入力します。

Input type・・・・・・・ 情報を取得したいタイプ(「=」はすべてのタイプの検索を 行います)を入力します。

Input object ······ 情報を取得したいオブジェクト(「=」はすべてのタイプの 検索を行います)を入力します。

検索は 30 秒間行われその後表示されます。「コントロール」キーと「c」キーを同時に押す と検索を中断できます。中断した場合は,その時間内で取得できたサービスを表示します。同 時に取得できるサービスは 100 個までです。

#### 【出力項目の説明】

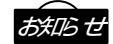

この情報は、メインメニューの"Select the number:"で"atserv"と入力することにより表示 することもできます。

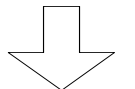

AppleTalk 情報メニューで"6"を選択した場 合

7.5.6 AURP コネクション情報

AppleTalk ルーティング機能に関する AURP コネクションの情報が表示されます。ただし, AppleTalk ルーティング機能が動作していない場合,表示は行われません。

| remote   | address    | :1001     |     | 【AppleTalk | AURP コネクション情報】 |
|----------|------------|-----------|-----|------------|----------------|
|          | subaddress | :         |     |            |                |
| local co | ondition   | :receiver | and | sender     |                |
| port     |            | FR        |     |            |                |
| send RI  | packet     | :800      |     |            |                |
| receive  | RI packet  | :890      |     |            |                |
| send ZI  | packet     | :900      |     |            |                |
| receive  | ZI packet  | :990      |     |            |                |

```
【項目の説明】
```

| remote address           | WAN に FR を使用している場合、AURP のコネクション相手の<br>アドレスを表示します。                                                                       |
|--------------------------|----------------------------------------------------------------------------------------------------|
| subaddress               | WAN に FR を使用している場合、AURP のコネクション相手の<br>サブアドレスを表示します。                                                                     |
| dlci·····                | WAN に FR を使用している場合、AURP のコネクション相手の<br>DLCI 番号を表示します。                                                                    |
| local condition          | AURP のコネクションの種類を表示します。本装置では、以下<br>の3種類があります。<br>sender :相手に情報を提供する<br>receiver:相手から情報を取得する<br>receiver and sender:上記の両者 |
| port·····                | コネクションを確立しているポートを表示します。                                                                                                 |
| send RI packet ·····     | RI パケットの送信数を表示します。                                                                                                    |
| receive RI packet ······ | RI パケットの受信数を表示します。                                                                                                    |

send ZI packet ········· ZI パケットの送信数を表示します。

receive ZI packet ······ ZI パケットの受信数を表示します。

# के सार्छ स

この情報は、メインメニューの"Select the number:"で"ataurp"と入力することにより表示 することもできます。

# 8 ブリッジング

本章では、ブリッジング機能を使用する場合の設定、運用方法について説明します。本装置のフィルタリングデータベースは1024エントリです。

本章の説明では、以下の内容を説明します。

(1)設定項目一覧

ブリッジングを使用するために設定しなければならない項目を、一覧表にしています。一覧 表には、以下の内容が含まれます。

- ・項目名
- ・その項目が意味する内容
- ・設定範囲
- ・導入時の設定
- ・設定レベル(標準として使用する場合、設定変更が必要かどうか)
- ・有効時期(装置リセット後有効か/セーブ後(リセットなしでも)有効か)
- ・設定方法の参照項

(2)基本的な使い方をするための設定

本装置のブリッジング機能を使用するための、最低限の設定について説明します。ブリッジ ングを行う際は、まずこの項目をご覧ください。

(3) 便利な使い方をするための設定

ブリッジングの基本的な使い方に関する設定が終了した後、より便利に本装置のブリッジン グを使用するための設定について説明します。ここでは、各種フィルタリング等の設定につい て説明します。

#### (4)情報の表示

本装置は、ブリッジング使用時の各種情報(統計情報等)の表示を行う機能を持っています。 この項目では、各種情報をコンソールで表示させる方法、表示内容について説明しています。

## 8.1 設定項目一覧

本節では、本章で説明する設定項目をすべて一覧表にします。設定を行う前に、各設定項目の内 容、設定範囲等を確認する際にご覧ください。

【ブリッジングの使用】 P8-8

| 西口夕               | 古穷                         |                   | 道)吐の丸空      | ≐재금도 ਨਾਸ |      |
|-------------------|----------------------------|-------------------|-------------|----------|------|
| 坝日石               | 内谷                         | i文上軋出             | 导八時の設定      | 設定レインレ   | 有幼时期 |
|                   | ルーティング・ブリッ<br>ti<br>ジングの指定 | IP routing        |             |          |      |
| basic             |                            | IP filtering      |             |          |      |
| configurati<br>on |                            | IPX routing       | <i>t</i> >1 |          |      |
|                   |                            | AppleTalk routing | <i>'</i> &U |          | 9691 |
|                   |                            | bridging          |             |          |      |
|                   |                            | SNMP              |             |          |      |

【ブリッジングの基本設定】 P8-9

| 項目名                    | 内容                                | 設定範囲           | 導入時の設定  | 設定レベル | 有効時期 |
|------------------------|-----------------------------------|----------------|---------|-------|------|
| STP                    | STP 機能を使用する /<br>しない              | use<br>not use | not use |       | リセット |
| FR PVC-PVC<br>bridging | DLCI 間でブリッジン<br>グを行う / 行わない       | use<br>not use | not use |       | リセット |
| static<br>filtering    | 登録するフィルタリン<br>グテーブルを使用する<br>/ しない | use<br>not use | not use |       | リセット |

【アドレスフィルタリングテーブルに登録のないデータの扱い】 P8-13

| 項目名        | 内容         | 設定範囲    | 導入時の設定      | 設定レベル | 有効時期 |
|------------|------------|---------|-------------|-------|------|
|            | 送信元アドレスフィル |         |             |       |      |
| source     | タリングテーブルに登 | forward | 6 - mus - 1 |       |      |
| default    | 録のない装置からのデ | discard | forward     |       | リセット |
|            | ータの扱い      |         |             |       |      |
| 1 1 1      | 宛先アドレスフィルタ |         |             |       |      |
| destinati  | リングに登録のない宛 | forward | forward     |       | リセット |
| on default | 先へのデータの扱い  | discard |             |       |      |

【送信元アドレスフィルタリングテーブル】 P8-14 【最大32エントリ】

| 項目名             | 内容                      | 設定範囲                 | 導入時の設定        | 設定レベル | 有効時期 |
|-----------------|-------------------------|----------------------|---------------|-------|------|
| source          | フィルタリングの対象              |                      | 00:00:00:00:0 |       | L -  |
| address         | とする送信元アドレス              | MAC アドレス形式           | 0:00          |       | セーノ  |
| receive<br>port | フィルタリングの対象<br>とする受信ポート  | LAN<br>FR<br>all     | all           |       | セーブ  |
| send port       | フィルタリングの対象<br>とする送信ポート  | LAN<br>FR<br>nothing | なし            |       | セーブ  |
| receive<br>dlci | フィルタリングの対象<br>とする受信DLCI | 16~47                | なし            |       | セーブ  |
| send dlci       | フィルタリングの対象<br>とする送信DLCI | 16~47                | なし            |       | セーブ  |

| <u>【</u> 宛先アド   | レスフィルタリング               | テーブル】 P8-15          |               | 【最大32 | 2エントリ】     |
|-----------------|-------------------------|----------------------|---------------|-------|------------|
| 項目名             | 内容                      | 設定範囲                 | 導入時の設定        | 設定レベル | 有効時期       |
| destination     | フィルタリングの対象              |                      | 00:00:00:00:0 |       | 上 <i>ゴ</i> |
| address         | とする宛先アドレス               | MAC アトレス形式           | 0:00          |       | セーノ        |
| receive<br>port | フィルタリングの対象<br>とする受信ポート  | LAN<br>FR<br>all     | all           |       | セーブ        |
| send port       | フィルタリングの対象<br>とする送信ポート  | LAN<br>FR<br>nothing | なし            |       | セーブ        |
| receive<br>dlci | フィルタリングの対象<br>とする受信DLCI | 16~47                | なし            |       | セーブ        |
| send dlci       | フィルタリングの対象<br>とする送信DLCI | 16~47                | なし            |       | セーブ        |

ゲニ ブリ

【プロトコルフィルタリングテーブルに登録のないデータの扱い】 P8-19

| 項目名     | 内容         | 設定範囲    | 導入時の設定       | 設定レベル | 有効時期 |
|---------|------------|---------|--------------|-------|------|
| default | プロトコルフィルタリ |         |              |       |      |
|         | ングテーブルに登録の | forward | for more and |       |      |
|         | ない装置からのデータ | discard | forward      |       | リセット |
|         | の扱い        |         |              |       |      |

| 項目名             | 内容                       | 設定範囲                                                            | 導入時の設定           | 設定レベル | 有効時期 |
|-----------------|--------------------------|-----------------------------------------------------------------|------------------|-------|------|
| protocol        | 設定するプロトコルの<br>タイプ        | type<br>dIsap                                                   | type             |       | セーブ  |
| number          | フィルタリングの対象<br>とするプロトコル番号 | protocol=type の場合は 0000<br>~ffff<br>protocol=dlsapの場合は00~<br>ff | 0000<br>or<br>00 |       | セーブ  |
| receive<br>port | フィルタリングの対象<br>とする受信ポート   | LAN<br>FR<br>all                                                | all              |       | セーブ  |
| send port       | フィルタリングの対象<br>とする送信ポート   | LAN<br>FR<br>nothing                                            | なし               |       | セーブ  |
| receive<br>dlci | フィルタリングの対象<br>とする受信 DLCI | 16~47                                                           | なし               |       | セーブ  |
| send dlci       | フィルタリングの対象<br>とする送信DLCI  | 16~47                                                           | なし               |       | セーブ  |

【プロトコルフィルタリングテーブル】 P8-20【最大16エントリ】

【Group/Local アドレスフィルタリング】 P8-23

| 項目名                  | 内容                                         | 設定範囲                     | 導入時の設定                         | 設定レベル | 有効時期 |
|----------------------|--------------------------------------------|--------------------------|--------------------------------|-------|------|
| filtering            | Group/Local アドレス<br>フィルタリング機能を<br>使用するかどうか | use<br>not use           | not use                        |       | セーブ  |
| receive<br>interface | 受信可インタフェース                                 | LANおよび使用するWANインタ<br>フェース | LANおよび使用<br>する WAN イン<br>タフェース |       | セーブ  |
| group<br>address     | グループアドレス宛フ<br>レームの送信インタフ<br>ェース            | LANおよび使用するWANインタ<br>フェース | LANおよび使用<br>する WAN イン<br>タフェース |       | セーブ  |
| local<br>address     | ローカルアドレス宛フ<br>レームの送信インタフ<br>ェース            | LANおよび使用するWANインタ<br>フェース | LANおよび使用<br>する WAN イン<br>タフェース |       | セーブ  |
| dlci                 | 宛先DLCI                                     | 16~47                    | なし                             |       | セーブ  |

| 項目名                | 内容                    | 設定範囲                 | 導入時の設定        | 設定レベル | 有効時期 |
|--------------------|-----------------------|----------------------|---------------|-------|------|
| bridge<br>priority | STP のブリッジ優先度          | 0~65535              | 32768         |       | リセット |
| max age            | STP 機能のタイムアウ<br>ト時間   | 6~40「秒」              | 20            | ×     | リセット |
| hello time         | BPDU パケットの送信<br>タイミング | 1~10「秒」              | 2             | ×     | リセット |
| forward<br>delay   | BPDU パケットの監視<br>時間    | 4~30「秒」              | 15            | ×     | リセット |
| port<br>priority   | 各ポートの優先度              | 0~255                | 128           | ×     | リセット |
| port<br>pathcost   | 各インタフェースの重<br>み       | 0~65535              | 回線速度によ<br>り変動 | ×     | リセット |
| domain             | STP ドメインの分離           | on:分離する<br>off:分離しない | off           | ×     | リセット |

【STPの設定】 P8-25

#### 【学習フィルタリングのエージアウト時間の設定】 P8-28

| 項目名   内容   設定範囲   導入時の設定   設定レベル   3                               | 有効時期 |
|--------------------------------------------------------------------|------|
| aget ime     学習フィルタリングテ<br>ーブルのエージアウト     10~1000000     300     × | リセット |

## 【最大中継遅延時間】 P8-30

| 項目名                            | 内容                    | 設定範囲          | 導入時の設定 | 設定レベル | 有効時期 |
|--------------------------------|-----------------------|---------------|--------|-------|------|
| bridge max<br>forward<br>delay | ブリッジングフレーム<br>の中継遅延時間 | 50~3000「10m秒」 | 400    | ×     | リセット |

8.2 基本的な使い方をするための設定

本節では、具体的に、ブリッジングの基本的な使い方をするための設定を、装置のコンソールを 使用して行う方法について説明します。設定を行うためには、Super モードに移行しておく必要が あります (P2-4 参照)。

(1)基本設定

基本設定では、以下の項目について設定を行います。 【ブリッジングの使用】 【ブリッジングの基本設定】

以下に、メニューの流れに沿って、具体的な設定方法を説明します。

INFONET-RX30 Remote Router A V01.00 1998.02.24 【メインメニュー】
WAN topology (--) 1998/03/02 14:10:38 ( 0 00:00:06) Super Mode
1. configuration display
2. configuration set (normal)
3. configuration set (expert)
4. operation
5. information
6. shift to super mode
7. exit from remote console or current mode
Select the number. : 2 基本設定を選択

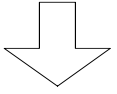

各種 WAN を使用する場合の基本設定を設定します

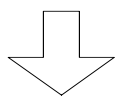

```
【ブリッジングの使用】
*** Set basic configuration ***
<Basic configuration parameter(s)>
  IP routing
                    : not use
  IP filtering
                    : not use
  IPX routing
                    : not use
  AppleTalk routing : not use
   bridging
                    : not use
   SNMP
                    : use
Do you change (y/n)? [n]: y
IP routing (1:use 2:not use) [2]:
IP filtering (1:use 2:not use) [2]:
IPX routing (1:use 2:not use) [2]:
AppleTalk routing (1:use 2:not use) [2]:
bridging (1:use 2:not use) [2]: 1 ブリッジングする場合は"1"を入力
SNMP (1:use 2:not use) [1]:
```

#### 【項目の説明】

各種ルーティング / ブリッジングを使用するかどうかを指定します。ブリッジングをす る場合は、"bridging: use"にします。

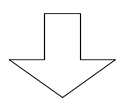

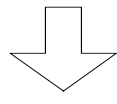

\*\*\* Set bridging configuration \*\*\* 【ブリッジングの基本設定】
<Bridging parameter(s)>
STP :not use
FR PVC-PVC bridge :not use
static filtering :not use
Do you change (y/n)? [n]: y
STP (1:use 2:not use) [2]:
FR PVC-PVC bridge (1:use 2:not use) [2]:
static filtering (1:use 2:not use) [2]:

: 図は、WAN の設定に FR を選択した場合の画面例です。FR を選択していない場合 は、「FR PVC-PVC bridge」の設定項目はありません。

## 【項目の説明】

FR PVC-PVC bridging ····· FR を使用している際、PVC から別の PVC ヘブリッジングフレ ームを中継するかどうかを選択します。

static filtering・・・・・・本装置の持つ学習フィルタリングとは別に、登録したフレームに関してフィルタリングを行いたい場合は、"use"を選択します。

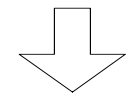

必要に応じて、各種フィルタリングの設定、SNMPの設定を設定します (便利な使い方、障害監視 / 通知機能参照)

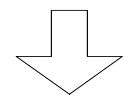

Now you have set all configurations! 【設定内容の確認】 Do you display the configurations (y/n)? [n]:

この画面で、ここまで設定してきた内容を確認するかどうかの問い合わせがあります。設定 内容を確認する場合は"y"、設定内容を確認しない場合は"n"を入力し、リターンを入力してくだ さい。

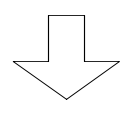

| (Warni | .ng): | Some configurations are not update | ed unless you reset       |
|--------|-------|------------------------------------|---------------------------|
| 1.     | Save  | new parameter(s) and reset 3. Co   | nfigurations set again    |
| 2.     | Save  | new parameter(s) only 4.Qu:        | it (no save and no reset) |
| Select | the   | number. :                          |                           |

#### 【項目の説明】

これまで設定してきた内容を有効にするかどうかを選択します。

- 1.Save new parameter(s) and reset 設定内容を NV メモリに保存し、装置をリセットします。リセット後有効となる設定項 目を変更した場合は、この項目を選択します。
- 2.Save new parameter(s) only 設定内容をNVメモリに保存しますが、装置はリセットしません。セーブ後有効となる 設定項目のみを変更した場合や、すぐにリセットできない場合にこの項目を選択しま す。
- 3.Configurations set again 設定を最初からやり直します。
- 4.Quit (no save and no reset) これまでの設定を無効にし、メインメニューに戻ります。

8.3 便利な使い方をするための設定

ブリッジングの基本的な設定が終了した後、より便利に本装置のブリッジングを使用するための 設定について説明します。本節で説明する機能を以下に記述します。

【送信元 / 宛先アドレスフィルタリング】
 【プロトコルフィルタリング】
 【グループ / ローカルフィルタリング】
 【STP の設定】
 【学習フィルタリングのエージアウト時間の設定】
 【最大中継遅延時間】

8.3.1 送信元/宛先アドレスフィルタリング

ブリッジングフレームの送信元 / 宛先アドレスを指定し、そのフレームを中継するか / 廃棄する かを設定することができます。送信元 / 宛先フィルタリングを行うには、まず、エントリに登録す る送信元 / 宛先アドレス以外のフレームを中継するか廃棄するかを指定し、その後、送信元 / 宛先 アドレスを登録します。

以下に、本機能を使用するための設定方法について説明します。送信元 / 宛先アドレスフィルタ リングの設定は、基本設定で行います。設定を行うためには、Super モードに移行しておく必要が あります (P2-4 参照)。

INFONET-RX30 Remote Router A V01.00 1998.02.24 【メインメニュー】 WAN topology (--) 1998/03/02 14:10:38 ( 0 00:00:06) Super Mode 1. configuration display 2. configuration set (normal) 3. configuration set (expert) 4. operation 5. information 6. shift to super mode 7. exit from remote console or current mode Select the number. : 2 基本設定を選択

各種 WAN を使用する場合の基本設定を設定します

```
【ブリッジングの使用】
*** Set basic configuration ***
<Basic configuration parameter(s)>
  IP routing
                    : not use
  IP filtering
                    : not use
  IPX routing
                   : not use
  AppleTalk routing : not use
  bridging
                    : not use
                    : use
   SNMP
Do you change (y/n)? [n]: y
IP routing (1:use 2:not use) [2]:
IP filtering (1:use 2:not use) [2]:
IPX routing (1:use 2:not use) [2]:
AppleTalk routing (1:use 2:not use) [2]:
bridging (1:use 2:not use) [2]: 1 ブリッジングする場合は"1"を入力
SNMP (1:use 2:not use) [1]:
```

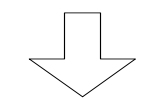

| *** Set bridging conf                                               | iguration ***        | 【ブリッジングの基本設定】    |
|---------------------------------------------------------------------|----------------------|------------------|
| <bridging parameter(s<="" td=""><td>) &gt;</td><td></td></bridging> | ) >                  |                  |
| STP                                                                 | :not use             |                  |
| FR PVC-PVC bridge                                                   | :not use             |                  |
| static filtering                                                    | :not use             |                  |
| Do you change (y/n)?                                                | [n]: <b>y</b>        |                  |
| STP (1:use 2:not use)                                               | [2]:                 |                  |
| FR PVC-PVC bridge (1:                                               | use 2:not use) [2]:  |                  |
| static filtering (1:u                                               | se 2:not use) [2]: 1 | 送信元 / 宛先アドレスフィルタ |
|                                                                     |                      | リングを行う場合は″use″を選 |
|                                                                     |                      | 択                |

【送信元/宛先アドレスフィルタリング設定メニュー】 \*\*\* Set static address filtering configuration \*\*\* 1. default (handling of the other address that not include the filtering table) 2. source filtering data 3. destination filtering data 4. end Select the number. [4]:

#### 【項目の説明】

source filtering data・・・送信元アドレスフィルタリングテーブルを設定します。

destination filtering data

・・・・・・・・・・・・・・・ 宛先アドレスフィルタリングテーブルを設定します。

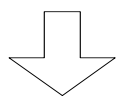

送信元 / 宛先アドレスフィルタリング設定メニュ ーで1"を選択した場合

```
【アドレスフィルタリングテーブルに登録のないデータの扱いの設定】
<Static address filtering parameter(s)>
source default :forward
destination default :forward
Do you change (y/n)? [n]: y
source default (1:forward 2:discard) [1]:
destination default (1:forward 2:discard) [1]:
```

#### 【項目の説明】

source default・・・・・・・・送信元アドレスフィルタリングテーブルに登録のない送信 元からのフレームを受信した場合、そのフレームを中継する かどうかを選択します。

destination default・・・・・ 宛先アドレスフィルタリングテーブルに登録のない宛先宛 のフレームを受信した場合、そのフレームを中継するかどう かを選択します。

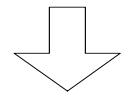

送信元/宛先アドレスフィルタリング設定メニュ ーで?2"を選択した場合

【送信元アドレスフィルタリングテーブル】 \*\*\*\* Set source filtering configuration \*\*\* 1. change 2. delete 3. add 4. display 5. end Select the number. : 3 エントリを追加する場合は"3.add"を選択します 。 <Add source filtering data> source address [00:00:00:00:00]: xx:xx:xx:xx:xx receive interface (1.LAN 2.FR 3.all) [3]: 2 send interface (1.LAN 2.FR 3.nothing) [1,2]: 2 receive dlci [\*]: xx send dlci [\*]: yy

- : 図は、WAN の設定に FR を選択した場合の画面例です。WAN に FR を選択していな い場合や、「ブリッジングの基本設定(P8-9)」で"FR PVC-PVC bridging=not use"
   に選択した場合は、"receive interface"および"dlci"の設定項目はありません。
- すでに設定されているエントリを変更する場合は"1.change"、すでに設定されているエントリを削除する場合は、"2.delete"、設定されているエントリの一覧を 表示させる場合は"4.display"を選択します。エントリの修正を終了する場合 は"5.end"を選択します。

#### 【項目の説明】

source address・・・・・・ フィルタリングの対象とするフレームの送信元アドレスを 設定します。

- receive interface・・・・・・ どのインタフェースから受信したフレームをフィルタリン グの対象とするかを選択します。本設定は WAN に FR を使用 する場合で、PVC-PVC ブリッジングを行う場合に必要な設定 項目です。それ以外の場合、receive interface は LAN 固定 となります。
- send interface・・・・・・・ 設定している送信元アドレスからのフレームをどのインタ フェースに送信するかを設定します。廃棄する場合 は、"nothing"を選択します。
- receive dlci······· receive interface に"FR"を選択した場合、どの DLCI からの フレームをフィルタリングの対象とするかを設定します。全 ての DLCI を対象とする場合は"\*"を設定します。

send dlci ······ send interface に"FR"を選択した場合、どの DLCI にフレー ムを送信するかを設定します。全ての DLCI に送信する場合 は"\*"を設定します。

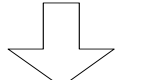

送信元 / 宛先アドレスフィルタリング設定メニュ ーで'3"を選択した場合

| 【宛先アドレスフィルタリングテーブル】                                             |  |  |  |  |  |
|-----------------------------------------------------------------|--|--|--|--|--|
| *** Set destination filtering configuration ***                 |  |  |  |  |  |
| 1. change 2. delete 3. add 4. display 5. end                    |  |  |  |  |  |
| Select the number. : <b>3 エントリを追加する場合は</b> "3.add"を選択します 。      |  |  |  |  |  |
|                                                                 |  |  |  |  |  |
| <add data="" destination="" filtering=""></add>                 |  |  |  |  |  |
| <pre>destination address [00:00:00:00:00]: yy:yy:yy:yy:yy</pre> |  |  |  |  |  |
| receive interface (1.LAN 2.FR 3.all) [3]: <b>2</b>              |  |  |  |  |  |
| send interface (1.LAN 2.FR 3.nothing) [1,2]: <b>2</b>           |  |  |  |  |  |
| receive dlci [*]: 🕱                                             |  |  |  |  |  |
| send dlci [*]: <b>yy</b>                                        |  |  |  |  |  |

- : 図は、WAN の設定に FR を選択した場合の画面例です。WAN に FR を選択していない場合や、「ブリッジングの基本設定(P8-9)」で"FR PVC-PVC bridging=not use"に選択した場合は、"receive interface"および"dlci"の設定項目はありません。
   : すでに設定されているエントリを変更する場合は"1.change"、すでに設定されて
- いるエントリを削除する場合は、"2.delete"、設定されているエントリの一覧を 表示させる場合は"4.display"を選択します。エントリの修正を終了する場合 は"5.end"を選択します。

#### 【項目の説明】

destination address ····· フィルタリングの対象とするフレームの宛先アドレスを設定します。

receive interface・・・・・・ どのインタフェースから受信したフレームをフィルタリン グの対象とするかを選択します。本設定は WAN に FR を使用 する場合で、PVC-PVC ブリッジングを行う場合に必要な設定 項目です。それ以外の場合、receive interface は LAN 固定 となります。

send interface・・・・・・・・設定している宛先アドレスへのフレームをどのインタフェ ースに送信するかを設定します。廃棄する場合は、"nothing" を選択します。 receive dlci······· receive interface に"FR"を選択した場合、どの DLCI からの フレームをフィルタリングの対象とするかを設定します。全 ての DLCI を対象とする場合は"\*"を設定します。

send dlci······ send interface に"FR"を選択した場合、どの DLCI にフレー ムを送信するかを設定します。全ての DLCI に送信する場合 は"\*"を設定します。

【設定例】

全ての端末からのフレームは中継したいが、(MAC アドレス=xx:xx:xx:xx:xx)からのフレー ムだけは廃棄したい。

【アドレスフィルタリングテーブルに登録のないデータの扱いの設定】 <Static address filtering parameter(s)> source default :forward destination default :forward Do you change (y/n)? [n]: y source default (1:forward 2:discard) [1]: destination default (1:forward 2:discard) [1]:

送信元アドレスフィルタリングテーブルに登録のない送信元からのフレームは中継

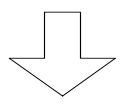

\*\*\* Set source filtering configuration \*\*\*
 1. change 2. delete 3. add 4. display 5. end
Select the number. : 3
<Add source filtering data>
source address [00:00:00:00:00]: xx:xx:xx:xx:xx:xx
receive interface (1.LAN 2.FR 3.all) [3]:
send interface (1.LAN 2.FR 3.nothing) [1,2]: 3

MAC アドレス = xx:xx:xx:xx:xx からのフレームは廃棄

【設定終了】

8.3.2 プロトコルフィルタリング

ブリッジングフレームのプロトコルを指定し、そのフレームを中継するか / 廃棄するかを設定す ることができます。プロトコルフィルタリングを行うには、まず、エントリに登録するプロトコル 以外のフレームを中継するか廃棄するかを指定し、その後、プロトコルを登録します。

以下に、本機能を使用するための設定方法について説明します。プロトコルフィルタリングの設定は、基本設定で行います。設定を行うためには、Superモードに移行しておく必要があります(P2-4参照)。

```
INFONET-RX30 Remote Router A V01.00 1998.02.24 【メインメニュー】
WAN topology (--) 1998/03/02 14:10:38 ( 0 00:00:06) Super Mode
1. configuration display
2. configuration set (normal)
3. configuration set (expert)
4. operation
5. information
6. shift to super mode
7. exit from remote console or current mode
Select the number. : 2 基本設定を選択
```

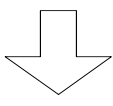

各種 WAN を使用する場合の基本設定を設定します

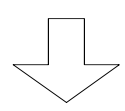

```
【ブリッジングの使用】
*** Set basic configuration ***
<Basic configuration parameter(s)>
  IP routing
                   : not use
   IP filtering
                    : not use
  IPX routing
                    : not use
   AppleTalk routing : not use
  bridging
                   : not use
   SNMP
                     : use
Do you change (y/n)? [n]: y
IP routing (1:use 2:not use) [2]:
IP filtering (1:use 2:not use) [2]:
IPX routing (1:use 2:not use) [2]:
AppleTalk routing (1:use 2:not use) [2]:
bridging (1:use 2:not use) [2]: 1 ブリッジングする場合は"1"を入力
SNMP (1:use 2:not use) [1]:
```

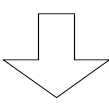

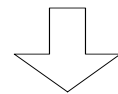

必要に応じて、送信元 / 宛先アドレスフィルタリングを設定します

| 【プロトコルフィルタリング設定メニュー】                                                             |
|----------------------------------------------------------------------------------|
| *** Set protocol filtering configuration ***                                     |
| 1. default (handling of the other protocol that not include the filtering table) |
| 2. filtering table                                                               |
| 3. end                                                                           |
| Select the number. [3]:                                                          |

## 【項目の説明】

filtering data ······· プロトコルフィルタリングテーブルを設定します。

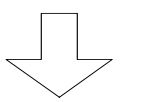

プロトコルフィルタリング設定メニューで"1"を選 択した場合

【プロトコルフィルタリングテーブルに登録のないデータの扱いの設定】 <Protocol filtering parameter(s)> default: forward Do you change (y/n)? [n]: y default (1:forward 2:discard) [1]:

【項目の説明】

default・・・・・・・・・・・プロトコルフィルタリングテーブルに登録のない送信元からのフレームを受信した場合、そのフレームを中継するかどうかを選択します。

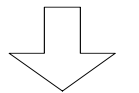

プロトコルフィルタリング設定メニューで"2"を選択した場合

【プロトコルフィルタリングテーブル】 \*\*\* Set protocol filtering configuration \*\*\* 1. change 2. delete 3. add 4. display 5. end Select the number. : 3 エントリを追加する場合は"3.add"を選択します <Add protocol filtering data> protocol (1:type 2:dlsap) [1]: number [0000]: receive interface (1.LAN 2.FR 3.all) [3]: 2 send interface (1.LAN 2.FR 3.nothing) [1,2]: 2 receive dlci [\*]: xx send dlci [\*]: yy

- : 図は、WAN の設定に FR を選択した場合の画面例です。WAN に FR を選択していな い場合や、「ブリッジングの基本設定(P8-9)」で"FR PVC-PVC bridging=not use"
   に選択した場合は、"receive interface"および"dlci"の設定項目はありません。
- : すでに設定されているエントリを変更する場合は"1.change"、すでに設定されているエントリを削除する場合は、"2.delete"、設定されているエントリの一覧を 表示させる場合は"4.display"を選択します。エントリの修正を終了する場合 は"5.end"を選択します。

#### 【項目の説明】

protocol ······· フィルタリングの対象とするフレームのプロトコルタイプ を指定します。

number・・・・・・プロトコル番号を指定します。

- receive interface・・・・・・ どのインタフェースから受信したフレームをフィルタリン グの対象とするかを選択します。本設定は WAN に FR を使用 する場合で、PVC-PVC ブリッジングを行う場合に必要な設定 項目です。それ以外の場合、receive interface は LAN 固定 となります。
- send interface・・・・・・・ 設定している送信元アドレスからのフレームをどのインタ フェースに送信するかを設定します。廃棄する場合 は、"nothing"を選択します。

receive dlci ······· receive interface に"FR"を選択した場合、どの DLCI からの フレームをフィルタリングの対象とするかを設定します。全 ての DLCI を対象とする場合は"\*"を設定します。

send dlci ······ send interface に"FR"を選択した場合、どの DLCI にフレー ムを送信するかを設定します。全ての DLCI に送信する場合 は"\*"を設定します。

8.3.3 グループ/ローカルアドレスフィルタリング

ブリッジングフレームの宛先アドレスがグループアドレス / ローカルアドレスであった場合、そのフレームを中継するか / 廃棄するかを設定することができます。

以下に、本機能を使用するための設定方法について説明します。グループ/ローカルアドレスフィルタリングの設定は、基本設定で行います。設定を行うためには、Super モードに移行しておく 必要があります(P2-4参照)。

INFONET-RX30 Remote Router A V01.00 1998.02.24 【メインメニュー】 WAN topology (--) 1998/03/02 14:10:38 ( 0 00:00:06) Super Mode 1. configuration display 2. configuration set (normal) 3. configuration set (expert) 4. operation 5. information 6. shift to super mode 7. exit from remote console or current mode Select the number. : 2 基本設定を選択

各種 WAN を使用する場合の基本設定を設定します

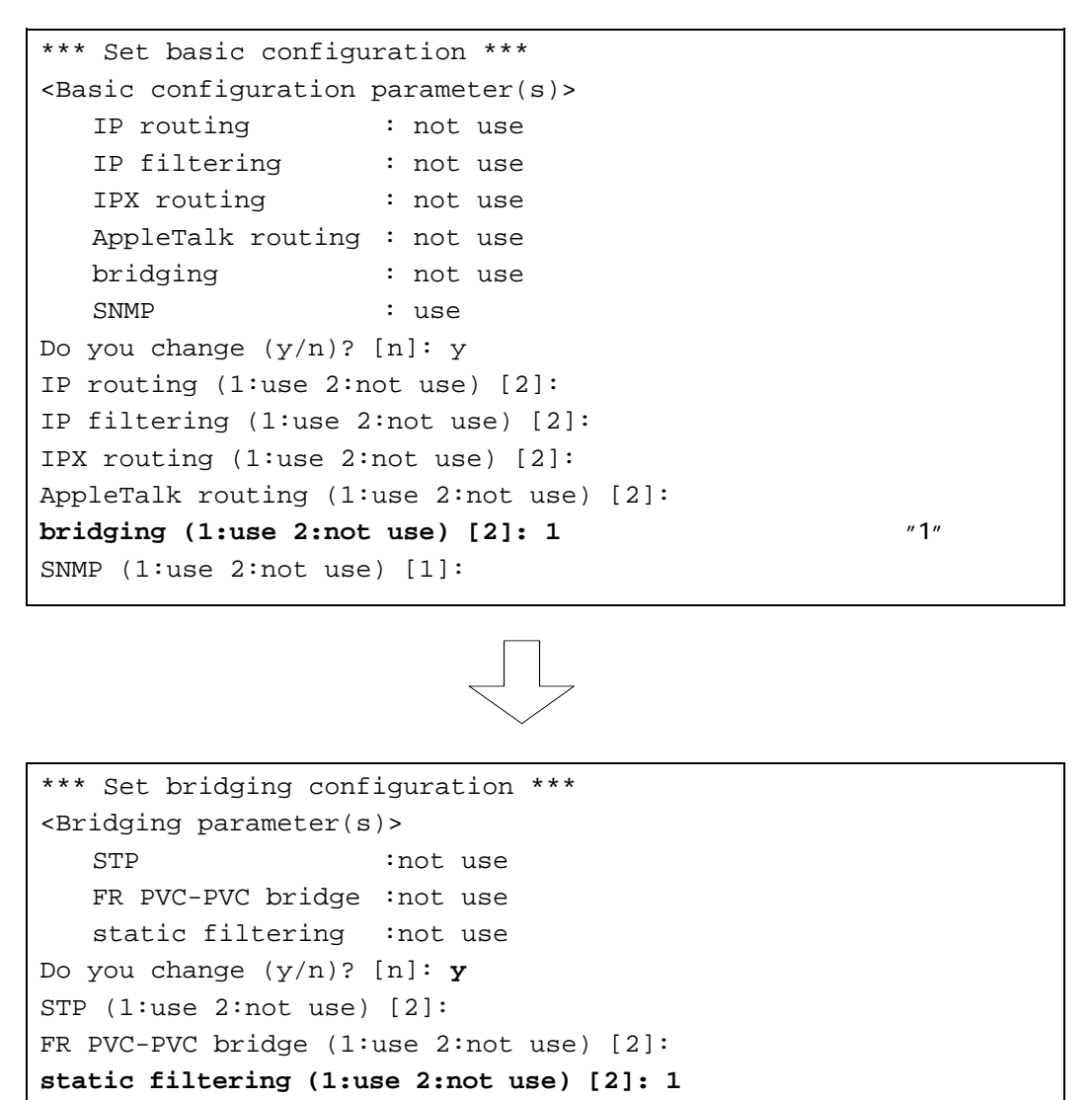

ィルタリングを行う場合 は″use″を選択

必要に応じて、送信元 / 宛先アドレスフィルタリング、 プロトコルフィルタリングを設定します

```
【グループノローカルアドレスフィルタリング】
*** Set group/local address filtering configuration ***
<Group/local address filtering table>
filtering : not use
Do you change (y/n)? [n]: y
filtering (1:use 2:not use) [2]: 1
receive interface (1.LAN 2.FR) [1,2]:
LAN group address (1.FR 2.nothing) [2]: 1
local address (1.FR 2.nothing) [2]: 1
FR dlci [*]: xx
group address (1.LAN 2.FR 3.nothing) [3]: 2
dlci [*]: yy
local address (1.LAN 2.FR 3.nothing) [3]: 2
dlci [*]: zz
```

図は、WAN の設定に FR を選択した場合の画面例です。WAN に FR を選択していない場合や、「ブリッジングの基本設定(P8-9)」で"FR PVC-PVC bridging=not use"に選択した場合は、"receive interface"および"dlci"の設定項目はありません。

#### 【項目の説明】

| filtering | グループ / ローカルフィルタリング機能を使用するかどう |
|-----------|------------------------------|
|           | かを設定します。                     |

- receive interface ······ どのインタフェースから受信したフレームをフィルタリン グの対象とするかを選択します。本設定は WAN に FR を使用 する場合で、PVC-PVC ブリッジングを行う場合に必要な設定 項目です。それ以外の場合、receive interface は LAN 固定 となります。
- group address・・・・・・・ グループアドレス宛のフレームをどのインタフェースに送 信するかを設定します。廃棄する場合は、"nothing"を選択し ます。
- local address・・・・・・・ローカルアドレス宛のフレームをどのインタフェースに送 信するかを設定します。廃棄する場合は、"nothing"を選択し ます。

8.3.4 STP の設定

STP では、ブリッジ間で情報を交換し合い、ループが発見された場合に、論理的にブロックする ポートを決定します。これにより、ループのあるネットワークでも、ブロードキャストストームな どが発生することがなくなります。

また、ループ内のブリッジまたは、ループを形成しているケーブル等に障害が発生しても、ブロックしているポートを自動的に再生させ、問題なくデータ通信を継続することができます。

以下に、STP の各種設定の設定方法を説明します。STP の各種設定は、拡張設定で行います。設 定を行うためには、Super モードに移行しておく必要があります(P2-4参照)。なお、STP 機能自 体を使用するかどうかの設定は、「ブリッジングの基本設定(P8-9)」で行います。

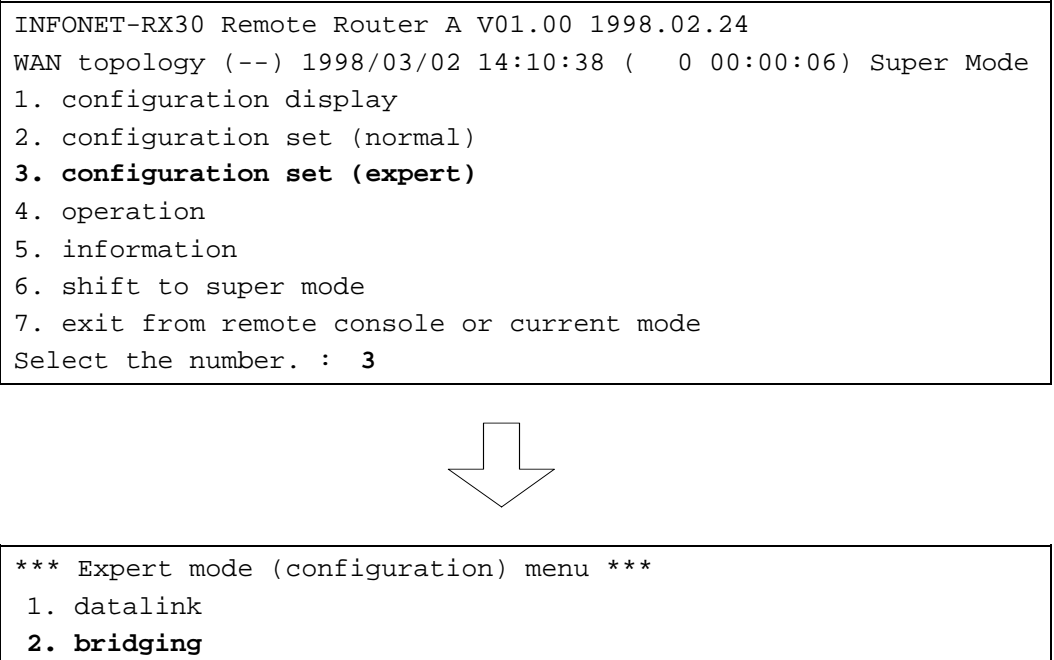

2. bridging
3. ICMP redirect
4. IP routing
.
.
.
Select the number. : 2 bridgingを選択

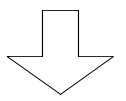

```
【ブリッジング設定メニュー】
*** EXP.: Bridging configuration menu ***
1. STP
2. filtering database agetime
3. bridge max forward delay
Select the number. :1 STPを選択
```

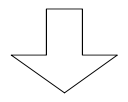

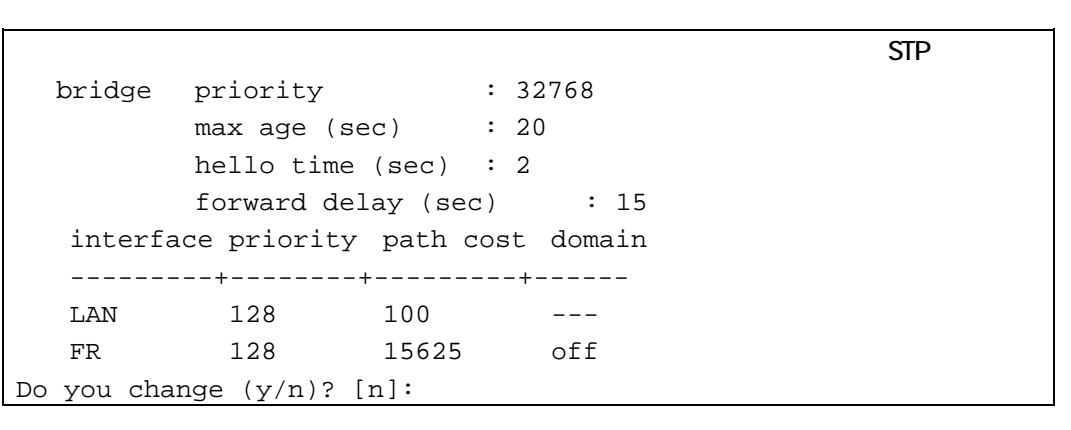

## 【項目の説明】

| bridge priority | ルートブリッシ | ジを決定するために使P | 目するブリッジ優先度 |
|-----------------|---------|-------------|------------|
|                 | を設定します。 | この値が小さいほど、  | ブリッジ優先度は高く |
|                 | なります。   |             |            |

- bridge max age・・・・・・・本装置がルートブリッジになった場合に送信する BPDU 内の 最大エージ時間として使用する値を設定します。ここに設定 した時間ルートブリッジからの BPDU がない場合は、ルート ブリッジに障害が発生したとし、再度ルートブリッジの決定 を行います。
- bridge hello time・・・・・・本装置がルートブリッジになった場合に送信する BPDU 内の ハロータイムとして使用する値を設定します。本装置がルー トブリッジの場合は、ここで設定した値の間隔で BPDU を送 信します。

bridge forward delay ···· 本装置がルートブリッジになった場合に送信する BPDU 内の フォワード遅延として使用する値を設定します。本装置がル ートブリッジの場合は、ポートの状態がフォワードに遷移す る時のフィルタリングデータベースのエージングタイマに 使用されます。

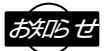

bridge max age, bridge hello time, bridge forward delay の設定は以下の関係式を満た すように設定します。

2x (forward delay - 1) max age 2x (hello time + 1)

port domain・・・・・・・ STP ドメインを分離するかどうかを設定します。分離する場合は、そのポートに BPDU を中継しません。LAN は本項目の問合せはありません。

8.3.5 学習フィルタリングのエージアウト時間の設定 フィルタリングデータベースのエージアウト時間を設定します。

以下に、学習フィルタリングのエージアウト時間の設定方法を説明します。学習フィルタリングのエージアウト時間の設定は、拡張設定で行います。設定を行うためには、Super モードに移行しておく必要があります(P2-4参照)。

```
INFONET-RX30 Remote Router A V01.00 1998.02.24 【メインメニュー】
WAN topology (--) 1998/03/02 14:10:38 ( 0 00:00:06) Super Mode
1. configuration display
2. configuration set (normal)
3. configuration set (expert)
4. operation
5. information
6. shift to super mode
7. exit from remote console or current mode
Select the number. : 3 拡張設定を選択
```

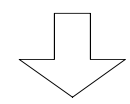

| * * * | Expert mode (configuration) menu *** | 【拡張設定メニュー】 |
|-------|--------------------------------------|------------|
| 1.    | datalink                             |            |
| 2.    | bridging                             |            |
| 3.    | ICMP redirect                        |            |
| 4.    | IP routing                           |            |
|       |                                      |            |
|       | •                                    |            |
|       | •                                    |            |
| Sele  | ect the number. : 2 bridgingを選択      |            |
|       |                                      |            |

```
【ブリッジング設定メニュー】
*** EXP.: Bridging configuration menu ***
1. STP
2. filtering database agetime
3. bridge max forward delay
Select the number. :2 filtering database agetimeを選択
```

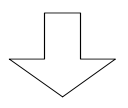

【学習フィルタリングのエージアウト時間の設定】 \*\*\* EXP.: Set filtering database agetime parameter(s) \*\*\* agetime (sec): 300 Do you change (y/n)? [n]:

【項目の説明】

agetime・・・・・・・・・・フィルタリングデータベースのエージアウト時間を設定し ます。ここで設定した値以上の間、フィルタリングデータベ ースのエントリからのフレームがない場合は、フィルタリン グデータベースよりエントリを削除します。 8.3.6 最大中継遅延時間の設定

最大中継遅延時間を設定します。ブリッジングフレームを受信後、中継するまでにどのぐらいの 時間が経過したらフレームを廃棄するかを設定します。

以下に、最大中継遅延時間の設定方法を説明します。最大中継遅延時間の設定は、拡張設定で行います。設定を行うためには、Superモードに移行しておく必要があります(P2-4参照)。

```
INFONET-RX30 Remote Router A V01.00 1998.02.24 【メインメニュー】
WAN topology (--) 1998/03/02 14:10:38 ( 0 00:00:06) Super Mode
1. configuration display
2. configuration set (normal)
3. configuration set (expert)
4. operation
5. information
6. shift to super mode
7. exit from remote console or current mode
Select the number. : 3 拡張設定を選択
```

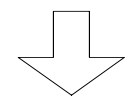

| * * * | Expert mode (configuration) menu *** | 【拡張設定メニュー】 |
|-------|--------------------------------------|------------|
| 1.    | datalink                             |            |
| 2.    | bridging                             |            |
| 3.    | ICMP redirect                        |            |
| 4.    | IP routing                           |            |
|       | •                                    |            |
|       |                                      |            |
|       |                                      |            |
| Sele  | ect the number. : 2   bridgingを選択    |            |
|       |                                      |            |

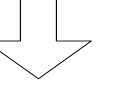

```
【ブリッジング設定メニュー】
*** EXP.: Bridging configuration menu ***
1. STP
2. filtering database agetime
3. bridge max forward delay
Select the number. :3 bridge max forward delayを選択
```

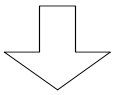

```
【最大中継遅延時間の設定】
*** EXP.: Set bridge max forward delay parameter(s) ***
bridge max forward delay (10msec): 400
Do you change (y/n)? [n]:
```

## 【項目の説明】

bridge max forward delay

ブリッジングフレームの最大中継遅延時間を設定します。ブリッジングフレームを受信後中継するまでに、ここで設定した時間経過した場合は、そのブリッジングフレームを廃棄します。
8.4 情報の表示

本装置では、ブリッジング使用時の各種情報を表示させることができます。ここでは、情報の表示方法と、内容について説明します。各種情報はインフォメーションメニューで表示することができます。ブリッジングに関する情報は以下の3つです。

- (1) ブリッジポートの情報
- (2) ブリッジに関する統計情報
- (3) STP の統計情報

インフォメーションメニューは、Normal / Super モードのどちらでも参照することができます。

8.4.1 ブリッジポートに関する情報

ブリッジポートに関する情報を表示します。

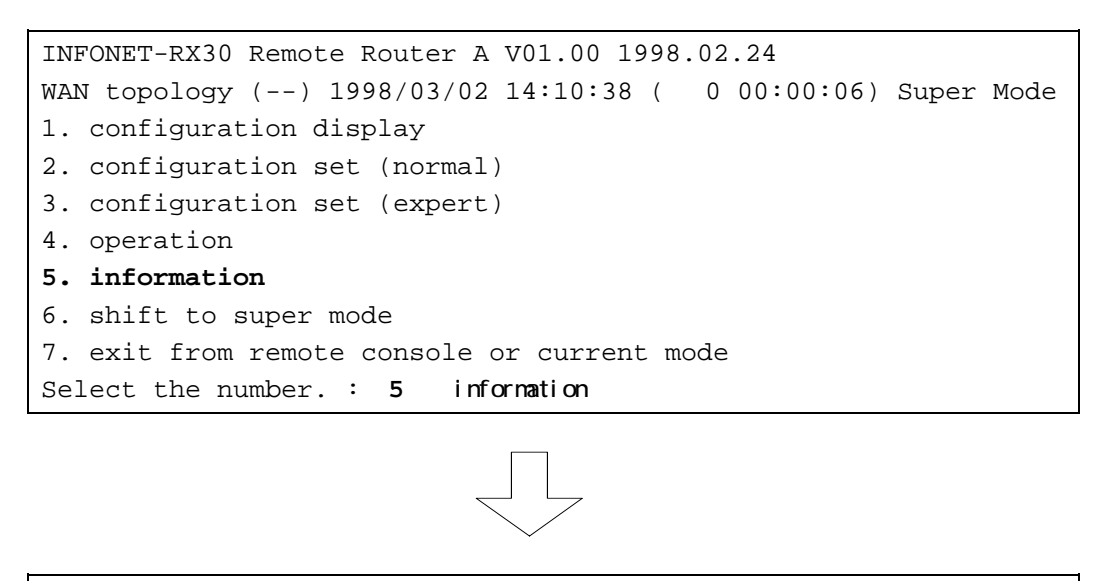

\*\*\* Information menu \*\*\* 【インフォメーションメニュー】
1. IP interface status
2. IPX interface status
3. bridge port status
.
.
.
Select the number. : 3 bridge port statusを選択

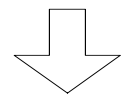

| <lan></lan>      |            | <f< td=""><td>rr&gt; 【ブリッジ</td><td>ポートに関する情報】</td></f<> | rr> 【ブリッジ             | ポートに関する情報】      |
|------------------|------------|---------------------------------------------------------|-----------------------|-----------------|
| interface        | :ISO8802-3 | O                                                       | peration statu        | us :clear       |
| port status      | forwarding | p                                                       | ort status            | :disabled       |
|                  |            | S                                                       | IP separate           | :off            |
|                  |            |                                                         |                       |                 |
| 【項目の説明】          |            |                                                         |                       |                 |
| (1) LAN          |            |                                                         |                       |                 |
| interface·····   | インタフェ      | ース                                                      | 仕様(現在は ISO8           | 8802-3のみ)を表示します |
|                  |            |                                                         |                       |                 |
| port status      | ・・・・・中継動作の | 状態                                                      | を表示します。本              | 装置では以下の5種類の     |
|                  | 態がありま      | す。                                                      |                       |                 |
|                  | disable    | :                                                       | 使用しない                 |                 |
|                  | blocking   | :                                                       | 中継を行わない               | (BPDU の中継は行う)   |
|                  | listening  | :                                                       | 受信のみを行う               |                 |
|                  | learning   | •                                                       | 受信した MAC ア            | ドレスの学習を行う       |
|                  | forwarding |                                                         | 白螺を行う                 |                 |
|                  | Torwarding | •                                                       |                       |                 |
| (2) HSD FR       |            |                                                         |                       |                 |
| (2) nob, in      | ᄡᇝᇔᆔ       | - *                                                     | +スチャネルキャ              | -け リンクコネクション    |
| operation status | 羽石の使用      | いい                                                      | うるう やれかるた<br>を表示します オ | - は、ダンクコホククヨン   |
|                  | 能がないま      | 小忠                                                      | 2225029。4             | る直ては以下のう性類の     |
|                  | 感がのりま      | 9°                                                      | トロ ほに うた むで           |                 |
|                  | crear      | •                                                       | 切町仏態                  | <b>9</b> m      |
|                  | only-usual | :                                                       | 通常回線のみで1              | 里用              |
|                  | other      | :                                                       | その他                   |                 |
|                  |            |                                                         |                       |                 |
| port status      | ・・・・・中継動作の | 状態                                                      | を表示します。本              | な装置では以下の5種類の    |
|                  | 態がありま      | す。                                                      |                       |                 |
|                  | disable    | :                                                       | 使用しない                 |                 |
|                  | blocking   | :                                                       | 中継を行わない               | (BPDU の中継は行う)   |
|                  | listening  | :                                                       | 受信のみを行う               |                 |
|                  | learning   | :                                                       | 受信した MAC ア            | ドレスの学習を行う       |
|                  | forwarding | :                                                       | 中継を行う                 |                 |

STP separate・・・・・・・ スパニングツリードメイン分離の動作状態を表示します。本 装置では以下の2種類の状態があります。

- on : スパニングツリードメインを分離する
- off : スパニングツリードメインを分離しない

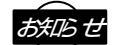

この情報は、メインメニューの"Select the number:"で"brist"と入力することにより表示 することもできます。 8.4.2 ブリッジング機能に関する統計情報 ブリッジングのポートの統計情報が表示されます。

> INFONET-RX30 Remote Router A V01.00 1998.02.24 【メインメニュー】 WAN topology (--) 1998/03/02 14:10:38 ( 0 00:00:06) Super Mode 1. configuration display 2. configuration set (normal) 3. configuration set (expert) 4. operation 5. information 6. shift to super mode 7. exit from remote console or current mode Select the number. : 5 informationを選択 【インフォメーションメニュー】 \*\*\* Information menu \*\*\* 1. IP interface status 2. IPX interface status 3. bridge port status 4. channel information 5. FrameRelay information 6. statistics information Select the number. : 6 statistics informationを選択 \*\*\* INF.: statistics information menu \*\*\* 【統計情報選択メニュー】 1. FrameRelay error table 2. channel 3. bridge port 4. IP 5. IPX Select the number. : 3 bridge portを選択

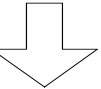

```
【ブリッジング機能に関する統計情報】
<LAN>
port in frames
                :0
                        port out frames :0
filtered frames
                 :0
error frames
                 :0
FCS error frames :0
                       collision count :0
delay discard frames :0
<FR>
                :0 port out frames :0
port in frames
filtered frames
                 :0
delay discard frames :0
Hit return or ESC or 'q' key:
```

#### 【項目の説明】

| port in frames            | ポートに届いたフレームの数を表示します。          |
|---------------------------|-------------------------------|
| port out frames           | ポートから出たフレームの数を表示します。          |
| filtered frames           | フィルタリングで廃棄されたフレーム数を表示します。     |
| error frames              | フレームのフォーマットエラー(LAN のみ)を表示します。 |
| FCS error frames          | FCS エラーで廃棄されたフレーム数を表示します。     |
| collision count ·····     | 衝突検出回数(LAN のみ)を表示します。         |
| delay discard frames ···· | 最大中継遅延時間を超えたため,廃棄されたフレームの数を   |
|                           | 表示します。                        |

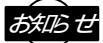

この情報は、メインメニューの"Select the number:"で"bristt"と入力することにより表示 することもできます。 8.4.3 STP の統計情報

STP の統計情報を表示します。

INFONET-RX30 Remote Router A V01.00 1998.02.24 【メインメニュー】 WAN topology (--) 1998/03/02 14:10:38 ( 0 00:00:06) Super Mode 1. configuration display 2. configuration set (normal) 3. configuration set (expert) 4. operation 5. information 6. shift to super mode 7. exit from remote console or current mode Select the number. : 5 informationを選択 【インフォメーションメニュー】 \*\*\* Information menu \*\*\* 1. IP interface status 2. IPX interface status 3. bridge port status 4. channel information 5. FrameRelay information 6. statistics information Select the number. : 6 statistics informationを選択 \*\*\* INF.: statistics information menu \*\*\* 【統計情報選択メニュー】 1. FrameRelay error table 2. channel 3. bridge port 4. IP 5. IPX

Select the number. : 4 IPを選択

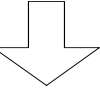

## 【項目の説明】

topology change count ··· トポロジー変化が起こった回数を表示します。

# お知らせ

この情報は、メインメニューの"Select the number:"で"ipstt"と入力することにより表示 することもできます。

# 9 各種ログの表示

本章では、本装置で表示することができる各種ログの表示方法について説明します。 本装置で表示することができるログは、以下の5種類です。

- (1)エラーログ
- (2) ラインログ
- (3)トラップログ
- (4)トラフィックログ
- (5) LAN 状態・WAN 状態

本章の説明では、以下の内容を説明します。

(1) 各種ログの表示方法

コンソールで各種ログを表示する手順について説明します。

9.1 各種ログの表示方法

本節では、本章で説明する各種ログを、コンソールで表示させる方法について説明します。

9.1.1 エラーログ

本装置のエラーログは、装置運用中に発生した中軽度のエラー情報について表示しています。エ ラーログはインフォメーションメニューで表示することができます。

```
INFONET-RX30 Remote Router A V01.00 1998.02.24 【メインメニュー】
WAN topology (--) 1998/03/02 14:10:38 ( 0 00:00:06) Super Mode
1. configuration display
2. configuration set (normal)
3. configuration set (expert)
4. operation
5. information
6. shift to super mode
7. exit from remote console or current mode
Select the number. : 5 informationを選択
```

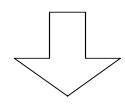

\*\*\* Information menu \*\*\* 【インフォメーションメニュー】
1. IP interface status
2. IPX interface status
3. bridge port status
.
.
.
.
.
.
.
.
.
Select the number. : 14 error logを選択

|                   |             |               |      | 【エラーログ   | グ表示画面】   |
|-------------------|-------------|---------------|------|----------|----------|
| seq uptime        | date        |               | tid  | logid    | ecode    |
|                   |             |               |      |          |          |
| 000 0000:00:00.00 | 98/03/07 (s | at) 13:03:48  | 0    | 00000000 | 00000000 |
|                   | #P          | _ON [V01.00-0 | 3029 | 8]       |          |
| Hit return or ESC | or 'q' key: |               |      |          |          |

: 図は装置起動時のエラーログ画面の表示例です。

#### 【項目の説明】

| seq·····       | シーケンス番号です。本装置のエラーログは、最大64件表<br>示されます。64件を超えた場合は、古いエラーログが消去<br>されます。                     |
|----------------|-----------------------------------------------------------------------------------------|
| uptime         | 装置の電源が ON になってから、エラーログが表示されるま<br>での時間を表示します。<br>例 )                                     |
|                | "1234:05:06.11"と表示されている場合は、装置が起動されて<br>から 1234 日と 5 時間 6 分 11 秒たってからのエラーであるこ<br>とを示します。 |
| date           | エラーが発生した時間を表示します。<br>画面例では、1998 年 3 月 7 日 ( 土 ) の 13 時 3 分 48 秒にエラ<br>ーが発生したことを示しています。  |
| tid            | タスク ID を表示しています。この情報はルータの内部情報<br>です。                                                    |
| logid          | ログ ID を表示しています。この情報はルータの内部情報で<br>す。                                                     |
| ecode·····     | エラーコードを表示しています。この情報はルータの内部情<br>報です。                                                     |
| ログメッセージ・・・・・・・ | ログメッセージを表示します。画面例では、装置が起動され<br>たことを示しています。                                              |

## お知らせ

この情報は、メインメニューの"Select the number:"で"elog"と入力することにより表示す ることもできます。 9.1.2 ラインログ

本装置では、各 LAN、WAN ポートのログを表示することができます。本装置のラインログは、各 ポートでの情報について表示しています。ラインログはインフォメーションメニューで表示するこ とができます。

INFONET-RX30 Remote Router A V01.00 1998.02.24 【メインメニュー】 WAN topology (--) 1998/03/02 14:10:38 ( 0 00:00:06) Super Mode 1. configuration display 2. configuration set (normal) 3. configuration set (expert) 4. operation **5. information** 6. shift to super mode 7. exit from remote console or current mode Select the number. : **5** informationを選択

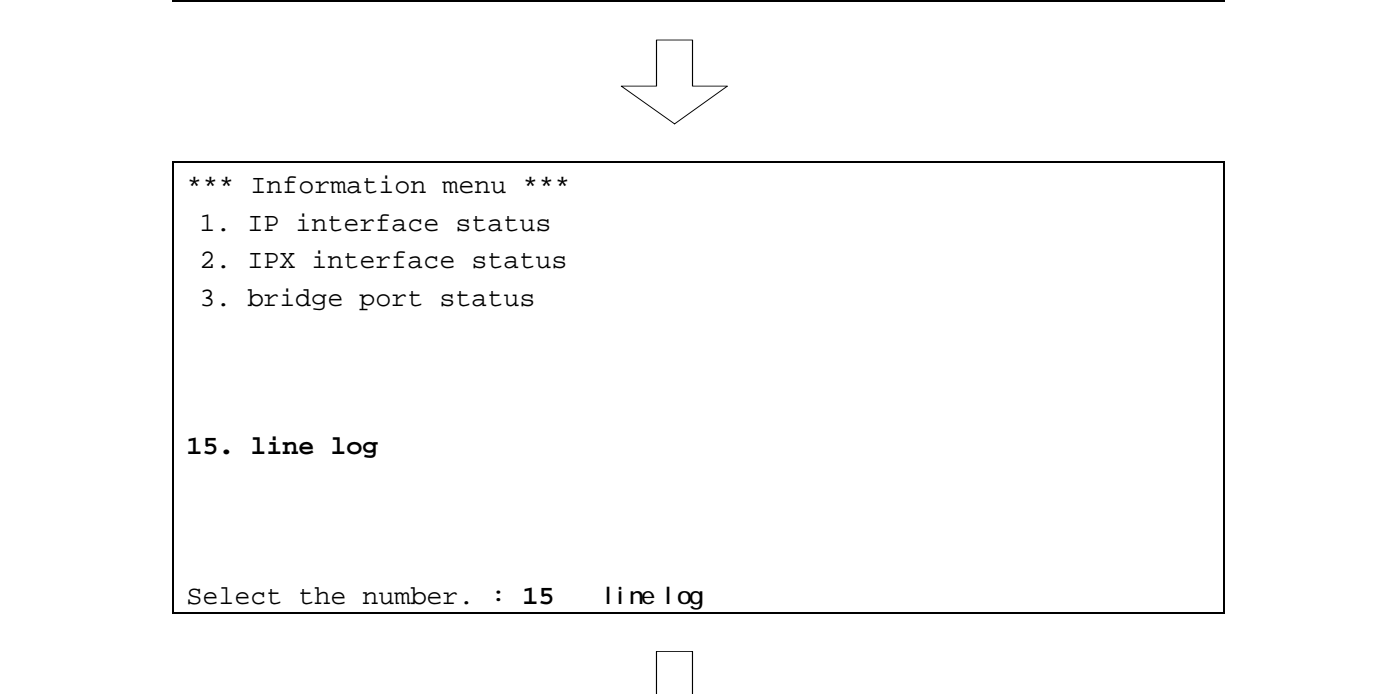

|                    |                |           | 【フイ.    | ンロク表示画面 |
|--------------------|----------------|-----------|---------|---------|
| Select Line (1:LAN | 2:FR): 1       |           |         |         |
| seq uptime         | date           |           | channel | ecode   |
|                    |                |           |         |         |
| 000 0000:00:00.00  | 98/03/07 (sat) | 13:03:48  | LAN     | 0000000 |
|                    | #P ON          | [V01.00-0 | 302981  |         |

: 図は装置起動時のラインログ画面の表示例です。

:図は、WAN に FR を使用する場合の画面例です。

#### 【項目の説明】

Select Line・・・・・・・どのポートのラインログを表示するかを選択します。

seq・・・・・・・・・・・・・・・・・・シーケンス番号です。本装置のエラーログは、最大20件表示されます。20件を超えた場合は、古いラインログが消去されます。

uptime・・・・・・・・・・・・・・・・・・装置の電源が ON になってから、ラインログが表示されるま での時間を表示します。 例)

> "1234:05:06.11"と表示されている場合は、装置が起動されて から 1234 日と 5 時間 6 分 11 秒たってからのログであること を示します。

channel ·····・· ラインログが発生したポートを表示します。

ecode・・・・・・・・・・・・・・・イベントコードを表示しています。この情報はルータの内部 情報です。

ログメッセージ・・・・・・・・・・・ログメッセージを表示します。画面例では、装置が起動され たことを示しています。

#### お知らせ

この情報は、メインメニューの"Select the number:"で"llog"と入力することにより表示す ることもできます。 9.1.3 トラップログ

本装置のトラップログは、装置が自動リセットしてしまうような重度のエラー情報について表示 しています。トラップログはインフォメーションメニューで表示することができます。

INFONET-RX30 Remote Router A V01.00 1998.02.24 【メインメニュー】 WAN topology (--) 1998/03/02 14:10:38 ( 0 00:00:06) Super Mode 1. configuration display 2. configuration set (normal) 3. configuration set (expert) 4. operation **5. information** 6. shift to super mode 7. exit from remote console or current mode Select the number. : **5** informationを選択

\*\*\* Information menu \*\*\*
1. IP interface status
2. IPX interface status
3. bridge port status
.
.
.
.
.
.
.
.
.
Select the number. : 16 trap log を選択

|                   |            |       |           | ľ    | トラップログ   | ブ表示画面】   |
|-------------------|------------|-------|-----------|------|----------|----------|
| seq uptime        | date       |       |           | tid  | logid    | ecode    |
|                   |            |       |           |      |          |          |
| 000 0000:00:00.00 | 98/03/07   | (sat) | 13:03:48  | 0    | 00000000 | 00000000 |
|                   | :          | #P_ON | [V01.00-0 | 3029 | 8]       |          |
| Hit return or ESC | or 'q' key |       |           |      |          |          |

: 図は装置起動時のトラップログ画面の表示例です。

#### 【項目の説明】

| seq            | シーケンス番号です。本装置のトラップログは、最大32件<br>表示されます。32件を超えた場合は、古いエラーログが消<br>去されます。                   |
|----------------|----------------------------------------------------------------------------------------|
| uptime         | 装置の電源が ON になってから、トラップログが表示される<br>までの時間を表示します。<br>例 )                                   |
|                | "1234:05:06.11"と表示されている場合は、装置が起動されて<br>から 1234日と5時間6分11秒たってからのエラーであるこ<br>とを示します。       |
| date           | エラーが発生した時間を表示します。<br>画面例では、1998 年 3 月 7 日 ( 土 ) の 13 時 3 分 48 秒にエラ<br>ーが発生したことを示しています。 |
| t i d••••••    | タスク ID を表示しています。この情報はルータの内部情報<br>です。                                                   |
| logid          | ログ ID を表示しています。この情報はルータの内部情報で<br>す。                                                    |
| ecode·····     | エラーコードを表示しています。この情報はルータの内部情<br>報です。                                                    |
| ログメッセージ・・・・・・・ | ログメッセージを表示します。画面例では、装置が起動され<br>たことを示しています。                                             |

#### お知らせ

この情報は、メインメニューの"Select the number:"で"tlog"と入力することにより表示す ることもできます。 9.1.4 トラフィックログ

本装置では、IPのルーティングに関して、指定したパケットを、本装置がどの程度中継したかの 統計情報を表示することができます。

(1) パケットの指定方法

IP パケットの指定方法を説明します。以下にパケットを指定するために必要な設定情報の一覧を 記述します。

| 【トラフィッ                    | ックをロギングする          | パケットの指定】 PS                  | 9 -10      | 【最大16 | 5エントリ】 |
|---------------------------|--------------------|------------------------------|------------|-------|--------|
| 項目名                       | 内容                 | 設定範囲                         | 導入時の設定     | 設定レベル | 有効時期   |
| source data<br>type       | トラフィックログの対<br>象の選択 | IP address<br>recv interface | IP address |       | セーブ    |
| source IP<br>address      | 送信元 IP アドレス        | IP アドレス形式                    | なし         |       | セーブ    |
| source mask               | 送信元マスク             | IP アドレス形式                    | なし         |       | セーブ    |
| recv<br>interface         | 受信するインタフェー<br>ス    | IP ルーティングするインタフェース<br>の中から選択 | なし         |       | セーブ    |
| destination<br>data type  | トラフィックログの対<br>象の選択 | IP address<br>dst interface  | IP address |       | セーブ    |
| destination<br>IP address | 宛先 IP アドレス         | IP アドレス形式                    | なし         |       | セーブ    |
| destination<br>mask       | 宛先マスク              | IP アドレス形式                    | なし         |       | セーブ    |
| destination<br>interface  | 送信するインタフェー<br>ス    | IP ルーティングするインタフェース<br>の中から選択 | なし         |       | セーブ    |

(2)実際の設定

コンソールで実際にパケットを指定する方法を以下に示します。トラフィックログの設定は、拡張設定で行います。設定を行うためには、Super モードに移行しておく必要があります(P2-4 参照)。

INFONET-RX30 Remote Router A V01.00 1998.02.24 【メインメニュー】 WAN topology (--) 1998/03/02 14:10:38 ( 0 00:00:06) Super Mode 1. configuration display 2. configuration set (normal) **3. configuration set (expert)** 4. operation 5. information 6. shift to super mode 7. exit from remote console or current mode Select the number. : **3** 拡張設定を選択

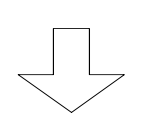

\*\*\* Expert mode (configuration) menu \*\*\* 【拡張設定メニュー】
1. datalink
2. bridging
3. ICMP redirect
4. IP routing
 .
 .
I1. traffic logging
 .
 Select the number. : 11 traffic log を選択

```
【トラフィックログの設定】
*** EXP.: Set traffic log table configuration ***
1. change 2. delete 3. add 4. display 5. end
Select the number. [5]: 3 エントリを追加する場合は"3.add"を選択します 。
source data type (1:IP address 2:recv interface) [1]:
source IP address []: xxx.xxx.xxx
mask [255.255.255]:
destination data type (1:IP address 2:dst interface) [1]:
destination IP address []: yyy.yyy.yyy
mask [255.255.255.255]:
```

- : 図は、data type に IP address を設定した場合の画面例です。
- : すでに設定されているエントリを変更する場合は"1.change"、すでに設定されている エントリを削除する場合は、"2.delete"、設定されているエントリの一覧を表示させ る場合は"4.display"を選択します。エントリの修正を終了する場合は"5.end"を選択 します。

```
【トラフィックログの設定】
*** EXP.: Set traffic log table configuration ***
1. change 2. delete 3. add 4. display 5. end
Select the number. [5]: 3 エントリを追加する場合は"3.add"を選択します 。
source data type (1:IP address 2:recv interface) [1]: 2
receive interface (1:LAN 2:FR) []: 1
destination data type (1:IP address 2:dst interface) [1]: 2
destination interface (1:LAN 2:FR) []: 1
```

: 図は、data type に"interface"を設定した場合の画面例です。

 : すでに設定されているエントリを変更する場合は"1.change"、すでに設定されている エントリを削除する場合は、"2.delete"、設定されているエントリの一覧を表示させ る場合は"4.display"を選択します。エントリの修正を終了する場合は"5.end"を選択 します。

#### 【項目の説明】

- source data type・・・・・・ トラフィックロギングの対象を送信元アドレスにするか、受 信インタフェースにするかを選択します。
- source IP address······ "souce data type"で"IP address"を選択した場合に、送信元 IP アドレスを設定します。

source mask······ "souce data type"で"IP address"を選択した場合に、送信元 マスクを設定します。

| receive interface ······   | "souce data type"で"recv interface"を選択した場合に、受<br>信するインタフェースを設定します。      |
|----------------------------|------------------------------------------------------------------------|
| destination data type ···· | トラフィックロギングの対象を、宛先 IP アドレスにするか、<br>送信インタフェースにするかを選択します。                 |
| destination IP address     | "destination data type"で"IP address"を選択した場合に、<br>宛先 IP アドレスを設定します。     |
| destination mask ······    | "destination data type"で"IP address"を選択した場合に、<br>宛先マスクを設定します。          |
| destination interface •••  | "destination data type"で"dst interface"を選択した場合<br>に、送信するインタフェースを設定します。 |

# (3)トラフィックログの表示指定したパケットを、本装置がどの程度中継したかの統計情報を表示します。

INFONET-RX30 Remote Router A V01.00 1998.02.24 【メインメニュー】 WAN topology (--) 1998/03/02 14:10:38 ( 0 00:00:06) Super Mode 1. configuration display 2. configuration set (normal) 3. configuration set (expert) 4. operation **5. information** 6. shift to super mode 7. exit from remote console or current mode Select the number. : **5** informationを選択

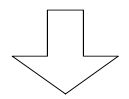

| * * * | Information menu *** | 【インフォメーションメニュー】 |
|-------|----------------------|-----------------|
| 1.    | IP interface status  |                 |
| 2.    | IPX interface status |                 |
| 3.    | bridge port status   |                 |
|       | •                    |                 |
|       | •                    |                 |
|       | •                    |                 |
| 17.   | traffic log          |                 |
|       | •                    |                 |
|       | •                    |                 |
|       | •                    |                 |
| Sele  | ect the number. : 17 | traffic logを選択  |
|       |                      |                 |

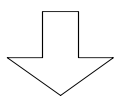

|                        | 【エラーログ表示画面】                              |
|------------------------|------------------------------------------|
| source IP address      | : xxx.xxx.xxx.xxx mask : 255.255.255.255 |
| destination IP address | : yyy.yyy.yyy.yyy mask : 255.255.255.128 |
| total frames           | : 10 total octets: 10                    |

#### 【項目の説明】

| source IP address・・・・・ 送信元アドレスを表示します。     |
|-------------------------------------------|
| source mask・・・・・・・・・ 送信元アドレスマスクを表示します。    |
| receive interface・・・・・・受信インタフェースを表示します。   |
| destination IP address 宛先アドレスを表示します。      |
| destination mask・・・・・・ 宛先アドレスマスクを表示します。   |
| destination interface・・・ 宛先インタフェースを表示します。 |
| total frames・・・・・・ 累計フレーム数を表示します。         |
| total octets・・・・・・ 累計オクテット数を表示します。        |

#### お知らせ

累計フレーム数,累計オクテット数を0にクリアしたい場合,「トラフィックログの設定 (P9-10)」で対応するエントリの再設定を行ってください。 この情報は、メインメニューの"Select the number:"で"trafficlog"と入力することにより 表示することもできます。

#### 9.1.5 LAN 状態・WAN 状態

本装置では、LAN の状態・WAN の状態を表示することができます。LAN 状態・WAN 状態の表示を行うためには、Super モードに移行しておく必要があります(P2-4 参照)。

```
(1) LAN 状態の表示
```

```
INFONET-RX30 Remote Router A V01.00 1998.02.24 【メインメニュー】
WAN topology (--) 1998/03/02 14:10:38 ( 0 00:00:06) Super Mode
1. configuration display
2. configuration set (normal)
3. configuration set (expert)
4. operation
5. information
6. shift to super mode
7. exit from remote console or current mode
Select the number. : lanstat lanstat と入力
```

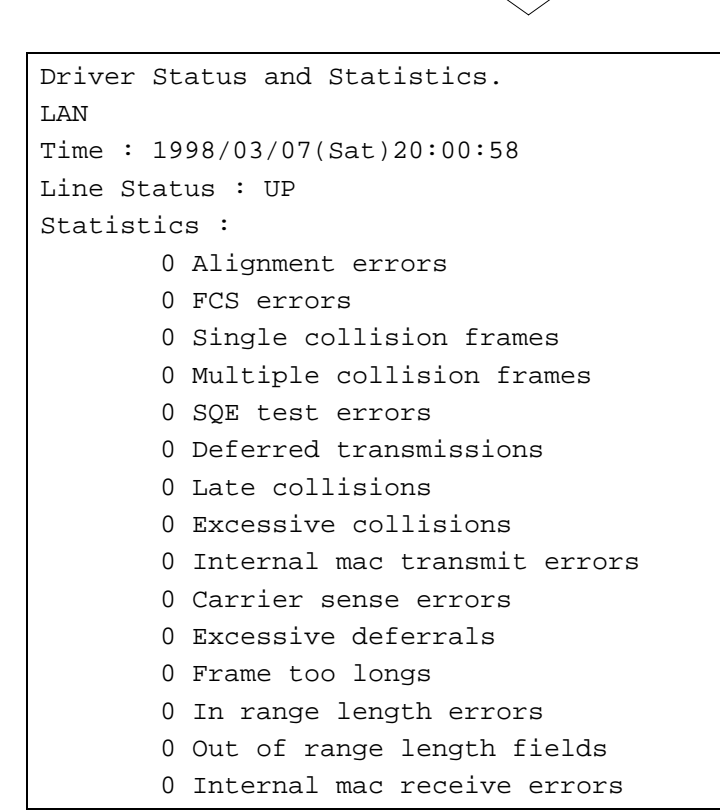

【項目の説明】 time・・・・・・・・・・コマンドを実行した時刻を表示します。 Line Status・・・・・ 回線の状態を表示します。 Alignment errors ······ アライメントエラー数を表示します。 FCS errors・・・・・・ FCS エラーを表示します。 Single collision frames ・・・・・・・・・・・シングルコリジョンを表示します。 Multiple collision frames ・・・・・・・・・・ マルチプルコリジョンを表示します。 SQE test errors ······ SQE テストエラーを表示します。 Deferred transmissions・・送信延期フレーム数(媒体使用中)を表示します。 Late collisions ······ レイトコリジョンを表示します。 Excessive collisions・・・・ 過大コリジョンによる送信エラーを表示します。 Internal mac transmit errors ・・・・・・・・・・・ Mac サブレイヤ送信エラーを表示します。 Carrier sense errors・・・・ キャリアセンスエラーを表示します。 Excessive deferrals…… 過大送信遅延フレーム数を表示します。 Frame too longs・・・・・・ 受信フレーム長オーバを表示します。 In range length errors・・受信フレーム矛盾を表示します。 Out of range length fields Internal mac receive errors ・・・・・・・・・・・ Mac サブレイヤ受信エラーを表示します。

```
(2) WAN 状態の表示
```

INFONET-RX30 Remote Router A V01.00 1998.02.24 【メインメニュー】 WAN topology (--) 1998/03/02 14:10:38 ( 0 00:00:06) Super Mode 1. configuration display 2. configuration set (normal) 3. configuration set (expert) 4. operation 5. information 6. shift to super mode 7. exit from remote console or current mode Select the number. : wanstat wanstat と入力

: wanstatコマンドには、以下の引数をつけることができます。 -p or -d: PPP に関する情報(-p)または、回線に関する情報(-d)。省略時は両方。 HSD or FR: 状態を見る回線。省略時は、使用している回線

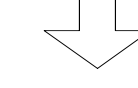

1)HSDの場合

| PPP Pro | otocol Status and S | tatistics.        |
|---------|---------------------|-------------------|
| HSD     |                     |                   |
| PAP     | Status              | : CLOSED          |
| CHAP    | Status              | : CLOSED          |
| IPCP    | Status              | : CLOSED          |
|         | Send Option         | :                 |
|         | Receive Option      | : addr            |
|         | Local IP-Address    | : xxx.xxx.xxx     |
|         | Remote IP-Address   | : ууу.ууу.ууу.ууу |
|         | Network Mask        | : 0.0.0.0         |
| BNCP    | Status              | : CLOSED          |
|         | Send Option         | :                 |
|         | Receive Option      | :                 |
|         | Send Mac Type       | : ether           |
|         | Receive Mac Type    | : ether           |
| ATCP    | Status              | : CLOSED          |
| IPXCP   | Status              | : CLOSED          |
| CCP     | Status              | : CLOSED          |
| LCP     | Status              | : CLOSED          |
|         | Send MRU            | : 1520            |
|         | Receive MRU         | : 0               |
| Statist | tics :              |                   |
|         | 0 Link Status bad   | address           |
|         | 0 Link Status bad   | controls          |
|         | 0 Packets too long  | g size            |
|         | 0 Receive terminal  | queue overflows   |

```
Driver Status and Statistics.

HSD

Time : 1998/03/11(Wed)20:01:26

Line Type : HSD

Line Speed : 1536K

Statistics :

0 Received NG CRC

0 Received NG Rbit

0 Received NG Short
```

:画面は、WANにHSDを使用している場合の例です。

#### 【項目の説明】

HSD の場合

(1)PPP protocol and statistics

本装置では、PAP、CHAP、IPCP、BNCP、ATCP、IPXCP、CCP、LCP の情報について表示し ます。

PAP status ······ PAP の状態を表示します。PAP の状態には以下の6種類があ

```
ります。
INITIAL : 初期
CLOSED : クローズ
PENDING : ペンディング
LISTEN : 認証待機
OPEN : オープン
BADAUTH : 認証失敗
```

IPCP, BNCP, ATCP, IPXCP, CCP, LCP status INITIAL :初期 :開始 STARTING :クローズ CLOSED STOPPED :停止 CLOSEING :クローズ移行 STOPPING :停止移行 REQSENT : Config-Req 送信 ACKRECVD : Config-ACK 受信 ACKSENT : Config-ACK 送信 :オープン OPENED IPCP Send/Receive Option ······ IP 送信 / 受信オプションを表示します。オプションには、以 下の4種類があります。 : IP 圧縮プロトコル comp : IP アドレス addr : IP ブロードキャストフォワーディング bcast All default : オプション指定無し、デフォルト値採用 IPCP Local/Remote IP-Address IPCP Network Mask ・・・・・・・・・・・・・ネットワークマスクを表示します。 BNCP Send/Receive Option を表示します。オプションには、以下の2種類があります。 mactype : MAC タイプ All default : オプション指定無し、デフォルト値採用 BNCP Send/Receive Mac Type ・・・・・・・・・・・・・・・送信 / 受信する MAC タイプを表示します。MAC タイプには、 以下の2種類があります。 : Ethernet ether

```
LCP Send/Receive MRU
      Link Status bad address
      ・・・・・・・・・・・・アドレスフィールド異常数を表示します。
 Link Status bad controls
      ・・・・・・・・・・・・・・・ 不正アドレスフィールドパケット受信数を表示します。
 Packets too long size
      ・・・・・・・・・・・・・・ロングパケット受信数を表示します。
 Receive terminal queue overflows
      (2) Driver Status and Statistics
 time・・・・・・・・・・ コマンドを実行した時刻を表示します。
 Line type・・・・・・・ 回線種別を表示します。
 Line Speed ······ 回線速度(単位:bps)を表示します。
 Statistics
  Received NG CRC ······ 受信時に CRC により破棄した回数を表示します。
  Received NG Rbit ······ 受信時に端数ビットにより破棄した回数を表示します。
  Received NG Short ····· 受信時にショートフレームにより破棄した回数を表示しま
                 す。
```

```
2) FR の場合
```

```
FR protocol Status and Statistics.
FR
FR-PVC
        Status : CONNECT ACTIVE
DLCI
                       : 16
STATUS-PVC
                       : ACTIVE
Throughput Speed
                      : 1563 kbps
                       : 192 kbps
            Cir
           Y1
                      : 0 kbps
                       : 192 kbps
            Y2
            Timer : NON
            Down Status : UP
Statistics :
      0 FECN received
      0 BECN received
      0 Send NG frame
      0 Received frame
      0 Send frame
      0 Received byte
      0 Send byte
   【 全ての DLCI に関する表示 】
                    : 1
LMI
        NS
                    : 1
        NR
        Т391
                   : 10 sec
        N391
                   : 6 time
                   : 3 time
        N392
        N393
                   : 4 time
Driver Status and Statistics.
FR
              : 1997/10/22(Wed)13:28:23
Time
Line Type
              : HSD(FR)
Line Speed
              : 1536K
Statistics :
      0 Received NG CRC
      0 Received NG Rbit
     0 Received NG Short
```

| 【項目の説明】                                  |                                           |
|------------------------------------------|-------------------------------------------|
| FR の場合                                   |                                           |
| (1) FR protocol Status and               | Statistics                                |
| FR-PVC Status                            | FR 制御ドライバの状態を表示します。                       |
|                                          |                                           |
| DLCI                                     | DLCI 値を表示します。                             |
| STATUS-PVC                               | PVC 状態を表示します。PVC 状態には、以下の3種類があります         |
|                                          | みッ。<br>NON ・土動佐                           |
|                                          |                                           |
|                                          |                                           |
|                                          | ACTIVE . アクティフ状態                          |
| Throughput                               |                                           |
| Speed                                    | アクヤス速度を表示します。                             |
| Cir                                      |                                           |
| Y1 · · · · · · · · · · · · · · · · · · · |                                           |
| γ2                                       |                                           |
| 12                                       |                                           |
| Timer                                    | 輻輳監視タイマを表示します。タイマの状態には、以下の4               |
|                                          | 種類があります。                                  |
|                                          | NON : 輻輳監視タイマ未起動                          |
|                                          | Sr timer : Sr タイマ起動中                      |
|                                          | Sc timer : Sc タイマ起動中                      |
|                                          | A1 timer : A1 タイマ起動中                      |
| Down Status                              | 固定故障検出状態を表示します。                           |
| Statistics                               |                                           |
|                                          |                                           |
| BECN received                            |                                           |
| Send NG frame                            |                                           |
| Received frame                           | 吸来 2 旧 2 レーム 数を表示します。<br>受信 フレーム 数を表示します。 |
| Send frame                               | スロンレーム数を表示します<br>送信フレーム数を表示します            |
|                                          | 受信バイト数を表示します                              |
| Send hyte                                | (注信バイト数を表示します)<br>(注信バイト数を表示します)          |
|                                          |                                           |
|                                          |                                           |
|                                          |                                           |

```
LMI Status
```

| NS • • • • • • • • • • • • • • • • • • •   | 送信シーケンス番号を表示   | 示します。         |
|--------------------------------------------|----------------|---------------|
| NR • • • • • • • • • • • • • • • • • • •   | 受信シーケンス番号を表示   | 示します。         |
| T391 · · · · · · · · · · · · · · · · · · · | T391 の値を表示します。 | LMI 未サポート時は 0 |
| N391 · · · · · · · · · · · · · · · · · · · | N391 の値を表示します。 | LMI 未サポート時は 0 |
| N392 · · · · · · · · · · · · · · · · · · · | N392 の値を表示します。 | LMI 未サポート時は 0 |
| N393 · · · · · · · · · · · · · · · · · ·   | N393 の値を表示します。 | LMI 未サポート時は 0 |

(2)Driver Status and Statistics

time・・・・・・・・・・コマンドを実行した時刻を表示します。

Line type・・・・・・ 回線種別を表示します。

Line Speed ··········回線速度 (単位:bps)を表示します。

Statistics

| Received | NG | CRC •••••   | 受信時に CRC により破棄した回数を表示します。  |
|----------|----|-------------|----------------------------|
| Received | NG | Rbit ·····  | 受信時に端数ビットにより破棄した回数を表示します。  |
| Received | NG | Short ····· | 受信時にショートフレームにより破棄した回数を表示しま |
|          |    |             | す。                         |

# 10 データ別優先制御

本装置では、指定したデータを LAN から WAN に優先的に、または非優先的に中継する機能を持っています。この機能により、以下の問題を解決することができます。

- 遅延に弱いプロトコルが、他のプロトコルのトラヒックによりタイムアウトし、コネクションが切断される
- 対話型処理のアプリケーションを利用した場合(telnet 等)、一時的に大量のトラフィック が発生すると、対話型処理のアプリケーションの使い勝手が悪くなる。
- IPX ルーティング時、NetWare クライアントから NetWare サーバへのログイン時間が以上に 長くなる。

本章では、データ別優先制御機能を使用する場合の設定方法について説明します。

本章の説明では、以下の内容を説明します。

(1)設定項目一覧

データ別優先制御を使用するために設定しなければならない項目を、一覧表にしています。 一覧表には、以下の内容が含まれます。

項目名

その項目が意味する内容

- 設定範囲
- 導入時の設定

設定レベル(標準として使用する場合、設定変更が必要かどうか) 有効時期(装置リセット後有効か/セーブ後(リセットなしでも)有効か) 設定方法の参照項

(2)データ別優先制御を使用するための設定

本装置のデータ別優先制御機能を使用するための、設定について説明します。

# 10.1 設定項目一覧

本節では、本章で説明する設定項目をすべて一覧表にします。設定を行う前に、各設定項目の内容、設定範囲等を確認する際にご覧ください。

【データ別優先制御の使用】 P10-7

| 項目名                           | 内容                    | 設定範囲                     | 導入時の設定  | 設定レベル | 有効時期 |
|-------------------------------|-----------------------|--------------------------|---------|-------|------|
| packet<br>priority<br>control | データ別優先制御を使<br>用するかどうか | use<br>not use           | not use |       | リセット |
| band rate<br>high             | 優先度が「優先」の場<br>合の比率    | 0~100                    | 70      |       | セーブ  |
| band rate<br>normal           | 優先度が「通常」の場<br>合の比率    | 0~100-"band rate high"の値 | 20      |       | セーブ  |

| 【データ別優先制御の | IP アプリケーション】 | P 1 |
|------------|--------------|-----|
|------------|--------------|-----|

0-8 【最大8エントリ】

| 項目名                   | 内容                                 | 設定範囲                                              | 導入時の設定 | 設定レベル | 有効時期 |
|-----------------------|------------------------------------|---------------------------------------------------|--------|-------|------|
| application           | データ別優先制御の対<br>象とする IP アプリケ<br>ーション | telnet<br>ftp-data<br>ftp<br>snmp<br>all<br>other | all    |       | セーブ  |
| application<br>number | アプリケーションの番<br>号                    | 0~65535                                           | 0      |       | セーブ  |
| protocol              | データ別優先制御の対<br>象とする上位プロトコ<br>ル      | tcp<br>udp<br>icmp<br>ospf<br>all<br>other        | all    |       | セーブ  |
| protocol<br>number    | プロトコル番号                            | 0~65535                                           | 0      |       | セーブ  |
| priority              | 優先度                                | high<br>normal<br>Iow                             | high   |       | セーブ  |

| 【データ別優先制御の対象とする IP アドレス】 P10-9 【最大 |                                    |                       |        |       | 3エントリ】 |
|------------------------------------|------------------------------------|-----------------------|--------|-------|--------|
| 項目名                                | 内容                                 | 設定範囲                  | 導入時の設定 | 設定レベル | 有効時期   |
| IP address                         | データ別優先制御の対象とする IP アドレス             | IP アドレス形式             | なし     |       | セーブ    |
| mask                               | データ別優先制御の対<br>象とする IP アドレス<br>のマスク | IP アドレス形式             | なし     |       | セーブ    |
| priority                           | 優先度                                | high<br>normal<br>Iow | high   |       | セーブ    |

| 【データ別優先制御の対象とする日 | Pアドレス】 | P10-9 |
|------------------|--------|-------|
|                  |        |       |

| 【データ別 | 憂先制御の IPX プロ | トコル】 | P10-10 | 【最大8 | 3エントリ】 |
|-------|--------------|------|--------|------|--------|
|       |              |      |        |      |        |

| 項目名                | 内容                                  | 設定範囲                                                       | 導入時の設定 | 設定レベル | 有効時期 |
|--------------------|-------------------------------------|------------------------------------------------------------|--------|-------|------|
| application        | データ別優先制御の対<br>象とする IPX アプリケ<br>ーション | ncp<br>sap<br>rip<br>netbios<br>diagnostic<br>all<br>other | all    |       | セーブ  |
| application        | アプリケーションの番                          | ∩~ffff                                                     | 0      |       | ヤーブ  |
| number             | 5                                   | 0 1111                                                     | 0      |       |      |
| protocol           | データ別優先制御の対<br>象とする上位プロトコ<br>ル       | ncp<br>spx<br>netbios<br>all<br>other                      | all    |       | セーブ  |
| protocol<br>number | プロトコル番号                             | 0~ffff                                                     | 0      |       | セーブ  |
| priority           | 優先度                                 | high<br>normal<br>Iow                                      | high   |       | セーブ  |

| 【データ別             | 憂先制御の対象とする                              | るIPX アドレス】  P´             | 1 0 - 11 | 【最大8  | 3エントリ】 |
|-------------------|-----------------------------------------|----------------------------|----------|-------|--------|
| 項目名               | 内容                                      | 設定範囲                       | 導入時の設定   | 設定レベル | 有効時期   |
| host number       | データ別優先制御の対<br>象とする IPX ノード ID           | IPX ノード ID 形式<br>または<br>*  | なし       |       | セーブ    |
| network<br>number | データ別優先制御の対<br>象とする IPX ネットワ<br>ーク番号     | IPX ネットワーク番号形式<br>または<br>* | なし       |       | セーブ    |
| mask              | データ別優先制御の対<br>象とする IPX ネットワ<br>ーク番号のマスク | IPX ネットワーク番号形式             | なし       |       | セーブ    |
| priority          | 優先度                                     | high<br>normal<br>Iow      | high     |       | セーブ    |

| 【データ別優先制御の AppleTalk プロトコル】 P10 |                         |                                                                             | ) -12  | 【最大8エントリ】 |      |  |
|---------------------------------|-------------------------|-----------------------------------------------------------------------------|--------|-----------|------|--|
| 項目名                             | 内容                      | 設定範囲                                                                        | 導入時の設定 | 設定レベル     | 有効時期 |  |
| protocol                        | データ別優先制御の対<br>象とするプロトコル | RTMP(Rp/Dt)<br>NBP<br>ATP<br>AEP<br>RTMP(Rq)<br>ZIP<br>ADSP<br>all<br>other | all    |           | セーブ  |  |
| protocol<br>number              | プロトコル番号                 | 0~255                                                                       | 0      |           | セーブ  |  |
| priority                        | 優先度                     | high<br>normal<br>Iow                                                       | high   |           | セーブ  |  |

| 【アーク別愛元前御の対象と9 る Appielaik アトレス】 |                                    | PIU-13 【取入 8 エノトリ     |        | シエノトリー |      |
|----------------------------------|------------------------------------|-----------------------|--------|--------|------|
| 項目名                              | 内容                                 | 設定範囲                  | 導入時の設定 | 設定レベル  | 有効時期 |
| network<br>start                 | データ別優先制御の対<br>象とするネットワーク<br>番号の始め  | 0~65535               | 0      |        | セーブ  |
| network end                      | データ別優先制御の対<br>象とするネットワーク<br>番号の終わり | 0~65535               | 0      |        | セーブ  |
| host                             | データ別優先制御の対<br>象とするノード ID           | 0~255 または*            | *      |        | セーブ  |
| priority                         | 優先度                                | high<br>normal<br>Iow | high   |        | セーブ  |

【データ別優先制御の対象とする AppleTalk アドレス】 P10-13 【最大8エントリ】

【データ別優先制御の対象とするブリッジングデータ】 P10-14 【最大4エントリ】

| 項目名      | 内容         | 設定範囲              | 導入時の設定 | 設定レベル | 有効時期 |
|----------|------------|-------------------|--------|-------|------|
|          | データ別優先制御の対 | ethertype         |        |       |      |
| datalink | 象とするデータリンク | dIsap             | なし     |       | セーブ  |
|          | プロトコル      | fna               |        |       |      |
| protocol | プロトコル番号    | 0~ffff(ethertype) | なし     |       | L Ť  |
|          |            | 0~ff(dlsap)       |        |       | セーノ  |
|          |            | high              |        |       |      |
| priority | 優先度        | normal            | high   |       | セーブ  |
|          |            | low               |        |       |      |

#### 【データ別優先制御の対象とする MAC アドレス】 P10-15 【最大8エントリ】

| 項目名        | 内容                      | 設定範囲                  | 導入時の設定 | 設定レベル | 有効時期 |
|------------|-------------------------|-----------------------|--------|-------|------|
| MACaddress | データ別優先制御の対象とする MAC アドレス | MAC アドレス形式            | なし     |       | セーブ  |
| priority   | 優先度                     | high<br>normal<br>Iow | high   |       | セーブ  |

10.2 データ別優先制御を使用するための設定

本節では、具体的に、データ別優先制御を使用するための設定を、装置のコンソールを使用して 行う方法について説明します。データ別優先制御の設定は、拡張設定で行います。設定を行うため には、Superモードに移行しておく必要があります(P2-4参照)。

```
INFONET-RX30 Remote Router A V01.00 1998.02.24 【メインメニュー】
WAN topology (--) 1998/03/02 14:10:38 ( 0 00:00:06) Super Mode
1. configuration display
2. configuration set (normal)
3. configuration set (expert)
4. operation
5. information
6. shift to super mode
7. exit from remote console or current mode
Select the number. : 3 拡張設定を選択
```

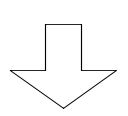

- 5. IPX address
- 6. AppleTalk protocol
- 7. AppleTalk address
- 8. bridging
- 9. MAC address
- Select the number. :
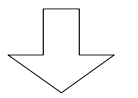

データ別優先制御設定メニューで"1"を選択 した場合

【データ別優先制御使用の設定】 \*\*\* EXP.: Set Packet priority control motion configuration \*\*\*\* <Packet priority control motion parameter(s)> packet priority control: not use Do you change (y/n)? [n]: y packet priority control (1:use 2:not use) [2]: 1 band rate high [70]: normal [20]:

#### 【項目の説明】

packet priority controlデータ別優先制御機能を使用するかどうかの設定を行います。band rate high ······データ別優先制御を使用する場合、優先度を「優先」とした場合の比率を設定します。band rate normal ······データ別優先制御を使用する場合、優先度を「通常」とした場合の比率を設定します。

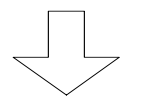

データ別優先制御設定メニューで"2"を選択 した場合

【データ別優先制御の IP アプリケーションの設定】 \*\*\* EXP.: Set IP protocol table configuration \*\*\*\* <Protocol table (max 8 entries)> no entry. 1. change 2. delete 3. add 4. end Select the number. [4]: 3 エントリを追加する場合は"3.add"を選択します。 application (1:telnet 2:ftp-data 3:ftp 4:snmp 5:all 6:other) [5]: protocol (1:tcp 2:udp 3:icmp 4:ospf 5:all 6:other) [5]: priority (1:high 2:normal 3:low) [1]: : すでに設定されているエントリを変更する場合は"1.change"、すでに設定されてい るエントリを削除する場合は、"2.delete"を選択します。エントリの修正を終了す る場合は"4.end"を選択します。 【項目の説明】 application・・・・・・・・データ別優先制御の対象とするアプリケーションを選択し ます。全てのアプリケーションを対象とする場合は"all"、選 択肢にないアプリケーションの場合は"other"を選択します。 application number ······ 「application」で「other」を選択した場合,アプリケーシ ョンの番号を設定してください。 protocol······「application」で「all」を選択した場合,上位プロトコル を選択してください。複数選択はできません。 「application」で「other」を選択した場合は、「tcp」「udp」 が設定範囲になります。 protocol number ······· 「protocol」で「other」を選択した場合,プロトコル番号 を設定してください。 度は、「データ別優先制御使用の設定(P10-7)」で設定 した比率に従って中継されます。

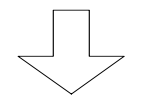

データ別優先制御設定メニューで"3"を選択 した場合

【データ別優先制御の対象とする IP アドレスの設定】 \*\*\* EXP.: Set IP address table configuration \*\*\*\* <IP address table (max 8 entries)> no entry. 1. change 2. delete 3. add 4. end Select the number. [4]: 3 エントリを追加する場合は"3.add"を選択します 。 IP address [0.0.0.0]: **192.168.0.1** mask [0.0.0.0]: 255.255.255.255 priority (1:high 2:normal 3:low) [1]: IP address table data: no IP address mask priority 1. 192.168.0.1 255.255.255.255 high Add OK (y/n)? [y]:

: すでに設定されているエントリを変更する場合は"1.change"、すでに設定されてい るエントリを削除する場合は、"2.delete"を選択します。エントリの修正を終了す る場合は"4.end"を選択します。

#### 【項目の説明】

IP address ······ データ別優先制御の対象とする IP アドレスを設定します。

mask ····· IP address に対するマスクを設定します。

例)

IP address=1.1.0.0, mask=255.255.0.0 とした場合は、 1.1.0.0~1.1.255.255 までがデータ別優先制御の対象となります。

priority ・・・・・・・・・ 指定した IP アドレスの優先度を選択します。優先度は、「デ ータ別優先制御使用の設定(P10-7)」で設定した比率に 従って中継されます。

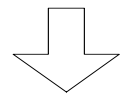

データ別優先制御設定メニューで"4"を選択 した場合

【データ別優先制御の対象とする IPX プロトコルの設定】 \*\*\* EXP.: Set IPX protocol table configuration \*\*\*\* <IPX protocol table (max 8 entries)> no entry. 1. change 2. delete 3. add 4. end Select the number. [4]: 3 エントリを追加する場合は"3.add"を選択します 。 application (1:ncp 2:sap 3:rip 4:netbios 5:diagnostic 6:all 7:other) [6]: protocol (1:ncp 2:spx 3:netbios 4:all 5:other) [4]: priority (1:high 2:normal 3:low) [1]:

: すでに設定されているエントリを変更する場合は"1.change"、すでに設定されているエントリを削除する場合は、"2.delete"を選択します。エントリの修正を終了する場合は"4.end"を選択します。

#### 【項目の説明】

| application        | データ別優先制御の対象とするアプリケーションを選択します。全てのアプリケーションを対象とする場合は"all"、選択肢にないアプリケーションの場合は"other"を選択します。 |
|--------------------|-----------------------------------------------------------------------------------------|
| application number | 「application」で「other」を選択した場合,アプリケーションの番号を設定してください。                                      |
| protocol           | 「application」で「all」を選択した場合 , 上位プロトコル<br>を選択してください。複数選択はできません。                           |
| protocol number    | 「protocol」で「other」を選択した場合,プロトコル番号<br>を設定してください。                                         |
| priority           | 指定した IPX プロトコルの優先度を選択します。優先度は、<br>「データ別優先制御使用の設定(P10-7)」で設定した比<br>率に従って中継されます。          |

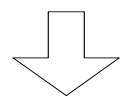

データ別優先制御設定メニューで"5"を選択 した場合

【データ別優先制御の対象とする IPX アドレスの設定】 \*\*\*\* EXP.: Set IPX address table configuration \*\*\*\* <IPX address table (max 8 entries)> no entry. 1. change 2. delete 3. add 4. end Select the number. [4]: 3 エントリを追加する場合は"3.add"を選択します 。 host number [\*]: 10000000000 network number [\*]: 11001100 mask [fffffff]: priority (1:high 2:normal 3:low) [1]:

: すでに設定されているエントリを変更する場合は"1.change"、すでに設定されているエントリを削除する場合は、"2.delete"を選択します。エントリの修正を終了する場合は"4.end"を選択します。

#### 【項目の説明】

| host number | データ優先制御を行うホスト番号を設定します。ただし、 |
|-------------|----------------------------|
|             | 「*」を設定するとすべてのホスト番号を示します。   |

network number ······ データ優先制御を行う IPX ネットワーク番号を設定します。 ただし,「\*」を設定するとすべての IPX ネットワーク番号 を示します。

mask・・・・・・・・・・・・・データ優先制御を行うネットワーク番号マスクを設定します。

#### 例)

network number=11110000, mask=ffff00000 とした場合は、 11110000~1111ffffまでがデータ別優先制御の対象となります。

priority ・・・・・・・・・ 指定した IPX アドレスの優先度を選択します。優先度は、「デ ータ別優先制御使用の設定 (P10-7)」で設定した比率に 従って中継されます。

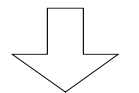

データ別優先制御設定メニューで"6"を選択 した場合

【データ別優先制御の対象とする AppleTalk プロトコルの設定】 \*\*\* EXP.: Set AppleTalk protocol table configuration \*\*\*\* <AppleTalk protocol table (max 8 entries)> no entry. 1. change 2. delete 3. add 4. end Select the number. [4]: 3 エントリを追加する場合は"3.add"を選択します。 protocol (1:RTMP(Rp/Dt) 2:NBP 3:ATP 4:AEP 5:RTMP(Rq) 6:ZIP 7:ADSP 8:all 9:other) [8]: priority (1:high 2:normal 3:low) [1]:

- : すでに設定されているエントリを変更する場合は"1.change"、すでに設定されているエントリを削除する場合は、"2.delete"を選択します。エントリの修正を終了する場合は"4.end"を選択します。
- 【項目の説明】

protocol・・・・・・・・・・・データ優先制御を行うプロトコルを選択します。複数選択は できません。

- protocol number・・・・・・「protocol」で「other」を選択した場合,アプリケーションの番号を設定してください。
- priority・・・・・・・・ 指定した AppleTalk プロトコルの優先度を選択します。優先 度は、「データ別優先制御使用の設定(P10-7)」で設定 した比率に従って中継されます。

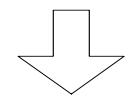

データ別優先制御設定メニューで"7"を選択 した場合

【データ別優先制御の対象とする AppleTalk アドレスの設定】 \*\*\*\* EXP.: Set AppleTalk address table configuration \*\*\*\* <AppleTalk address table (max 8 entries)> no entry. 1. change 2. delete 3. add 4. end Select the number. [4]: 3 エントリを追加する場合は"3.add"を選択します 。 network start [0]: 10 end [10]: 12 host [\*]: priority (1:high 2:normal 3:low) [1]:

: すでに設定されているエントリを変更する場合は"1.change"、すでに設定されているエントリを削除する場合は、"2.delete"を選択します。エントリの修正を終了する場合は"4.end"を選択します。

#### 【項目の説明】

- network start ・・・・・・ データ優先制御を行うネットワーク番号範囲の始めを設定 します。
- host ······・· データ優先制御を行うノード ID を設定します。ただし,「\*」 を設定するとすべてのノード ID を示します。
- priority・・・・・・・・・ 指定した AppleTalk アドレスの優先度を選択します。優先度 は、「データ別優先制御使用の設定(P10-7)」で設定し た比率に従って中継されます。

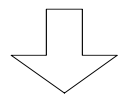

データ別優先制御設定メニューで"8"を選択 した場合

【データ別優先制御の対象とするブリッジングデータの設定】 \*\*\* EXP.: Set bridge table configuration \*\*\*\* <bridge table (max 4 entries)> no entry. 1. change 2. delete 3. add 4. end Select the number. [4]: 3 エントリを追加する場合は"3.add"を選択します 。 datalink(1:ethertype 2:dlsap 3:fna) [1]: protocol [0]: priority (1:high 2:normal 3:low) [1]:

- : すでに設定されているエントリを変更する場合は"1.change"、すでに設定されているエントリを削除する場合は、"2.delete"を選択します。エントリの修正を終了する場合は"4.end"を選択します。
- 【項目の説明】
  - datalink・・・・・・・・・・・・・・・・・データ優先制御を行うプロトコルを選択します。複数選択はできません。

  - priority・・・・・・・・・ 指定したブリッジングデータの優先度を選択します。優先度は、「データ別優先制御使用の設定(P10-7)」で設定した比率に従って中継されます。

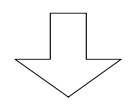

データ別優先制御設定メニューで"9"を選択 した場合

【データ別優先制御の対象とする MAC アドレスの設定】 \*\*\* EXP.: Set MAC address table configuration \*\*\*\* <MAC address table (max 8 entries)> no entry. 1. change 2. delete 3. add 4. end Select the number. [4]: 3 エントリを追加する場合は"3.add"を選択します 。 MAC address [00:00:00:00:00:00]:

priority (1:high 2:normal 3:low) [1]:

: すでに設定されているエントリを変更する場合は"1.change"、すでに設定されてい るエントリを削除する場合は、"2.delete"を選択します。エントリの修正を終了す る場合は"4.end"を選択します。

【項目の説明】

MAC address ······ データ別優先制御の対象とする MAC アドレスを設定します。

priority・・・・・・・・・・指定したMACアドレスの優先度を選択します。優先度は、「デ ータ別優先制御使用の設定(P10-7)」で設定した比率に 従って中継されます。

# 11 障害監視/通知機能

本装置では、装置やネットワークの障害を管理装置から管理する、あるいは障害の情報を管理装置 に通知する機能を持っています。本装置の障害監視 / 通知機能には、以下の2種類があります。

- SNMP (Simple Network Management Protocol)を使用した障害監視/通知
- syslogd への障害通知

本章では、障害監視 / 通知機能を使用する場合の設定方法について説明します。

本章の説明では、以下の内容を説明します。

(1)設定項目一覧

障害監視 / 通知機能を使用するために設定しなければならない項目を、一覧表にしています。 一覧表には、以下の内容が含まれます。

- ・項目名
- ・その項目が意味する内容
- ・設定範囲
- ・導入時の設定
- ・設定レベル(標準として使用する場合、設定変更が必要かどうか)
- ・有効時期(装置リセット後有効か/セーブ後(リセットなしでも)有効か)
- ・設定方法の参照項
- (2) SNMP 機能

SNMP による障害監視 / 通知機能の設定方法について説明します。

(3) syslogd への障害通知機能

syslogd が動作している端末への障害通知を使用するための設定方法について説明します。 syslogd への障害通知では、エラーログ・ラインログ・トラップログを通知します。

## 11.1 設定項目一覧

本節では、本章で説明する設定項目をすべて一覧表にします。設定を行う前に、各設定項目の内容、設定範囲等を確認する際にご覧ください。

【SNMP 機能使用の設定】 P11-5

| 項目名                        | 内容                   | 設定範囲                                                                               | 導入時の設定 | 設定レベル | 有効時期 |
|----------------------------|----------------------|------------------------------------------------------------------------------------|--------|-------|------|
| basic<br>configurati<br>on | ルーティング・プリッ<br>ジングの指定 | IP routing<br>IP filtering<br>IPX routing<br>AppleTalk routing<br>bridging<br>SNMP | なし     |       | リセット |

【IP アドレスの設定】 P11-6

| 項目名         | 内容                   | 設定範囲      | 導入時の設定     | 設定レベル | 有効時期 |
|-------------|----------------------|-----------|------------|-------|------|
| I Paddress  | 本装置の IP アドレス         | IP アドレス形式 | なし         |       | リセット |
| subnet mask | 本装置のサブネットマ<br>スク     | IP アドレス形式 | なし         |       | リセット |
| broadcast   | 本装置のブロードキャ<br>ストアドレス | IPアドレス形式  | なし         |       | リセット |
| default     | デフォルトゲートウェ           | ロマドレフ形式   | かし.        |       |      |
| gateway     | イの IP アドレス           |           | <i>~</i> 0 |       | 9691 |

【SNMP システムの設定】 P11-7

| 項目名         | 内容                | 設定範囲       | 導入時の設定 | 設定レベル | 有効時期 |
|-------------|-------------------|------------|--------|-------|------|
| sysName     | 本装置が属すシステム<br>の名称 | 最大32文字の英数字 | なし     |       | セーブ  |
| sysContact  | 本装置の管理者名          | 最大32文字の英数字 | なし     |       | セーブ  |
| sysLocation | 本装置の物理的位置         | 最大64文字の英数字 | なし     |       | セーブ  |

| 【SNMP マネージャリスト】   |                       | P11-7      |         | 【最大8  | 3エントリ】 |
|-------------------|-----------------------|------------|---------|-------|--------|
| 項目名               | 内容                    | 設定範囲       | 導入時の設定  | 設定レベル | 有効時期   |
| IP address        | マネージャの IP アド<br>レス    | IP アドレス形式  | 0.0.0.0 |       | セーブ    |
| community<br>name | コミュニティ名               | 最大32文字の英数字 | public  |       | セーブ    |
| set enable        | マネージャからのセッ<br>ト可 / 不可 | YES<br>NO  | NO      |       | セーブ    |
| alarm             | マネージャへのトラッ<br>プ通知/非通知 | YES<br>NO  | NO      |       | セーブ    |

:本装置では、導入時に以下のエントリが設定されています。

IP address :0.0.0.0 community name : public set enable : NO alarm : NO

| 項目名             | 内容                                  | 設定範囲      | 導入時の設定 | 設定レベル | 有効時期 |
|-----------------|-------------------------------------|-----------|--------|-------|------|
| mode            | syslogd への障害通知<br>機能を使用する / しな<br>い | on<br>off | off    |       | セーブ  |
| IP address      | 障害を通知する端末の<br>IP アドレス               | IP アドレス形式 | なし     |       | セーブ  |
| err send        | トラップログの情報を<br>通知する / しない            | on<br>off | off    |       | セーブ  |
| warning<br>send | エラーログの情報を通<br>知する / しない             | on<br>off | off    |       | セーブ  |
| info send       | ラインログの情報を通<br>知する / しない             | on<br>off | off    |       | セーブ  |
| facility        | ログのファシリティを<br>設定します。                | 0~23      | 1      |       | セーブ  |

【syslogd への障害通知機能の設定】 P11-10

#### 11.2 SNMP機能

本節では、具体的に、SNMP を使用するための設定を、装置のコンソールを使用して行う方法について説明します。SNMP の設定は、基本設定で行います。設定を行うためには、Super モードに移行しておく必要があります(P2-4参照)。

INFONET-RX30 Remote Router A V01.00 1998.02.24 【メインメニュー】 WAN topology (--) 1998/03/02 14:10:38 ( 0 00:00:06) Super Mode 1. configuration display 2. configuration set (normal) 3. configuration set (expert) 4. operation 5. information 6. shift to super mode 7. exit from remote console or current mode Select the number. : 2 基本設定を選択

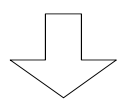

#### 各種 WAN を使用する場合の基本設定を設定します

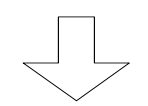

\*\*\* Set basic configuration \*\*\* 【SNMP 機能の使用】 <Basic configuration parameter(s)> IP routing : not use IP filtering : not use IPX routing : not use AppleTalk routing : not use bridging : not use SNMP : use Do you change (y/n)? [n]: y IP routing (1:use 2:not use) [2]: IP filtering (1:use 2:not use) [2]: IPX routing (1:use 2:not use) [2]: AppleTalk routing (1:use 2:not use) [2]: bridging (1:use 2:not use) [2]: 1 SNMP (1:use 2:not use) [1]: 1 SNMP を使用する場合は"1"を入力

【項目の説明】

各種ルーティング / ブリッジングを使用するかどうかを指定します。SNMP 機能を使用する場合は、"SNMP: use"にします。

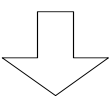

| * * *                                                                               | Set IP address   | configuration ***     | 【 IP アドレスの設定 】 |
|-------------------------------------------------------------------------------------|------------------|-----------------------|----------------|
| <ip< td=""><td>address configu</td><td>aration parameter(s)&gt;</td><td></td></ip<> | address configu  | aration parameter(s)> |                |
|                                                                                     | IP address       | :0.0.0.0              |                |
|                                                                                     | subnetmask       | :0.0.0.0              |                |
|                                                                                     | broadcast        | :0.0.0.0              |                |
|                                                                                     | default gateway  | :                     |                |
| Do                                                                                  | you change (y/n) | ? [n]:                |                |

#### 【項目の説明】

IP address・・・・・・・・・ 本装置の IP アドレスを設定します。SNMP を使用する場合は、 IP アドレスを必ず設定してください。

subnetmask・・・・・・・・本装置が属するネットワークのサブネットマスクを設定します。

broadcast・・・・・・・・・本装置が属するネットワークのブロードキャストアドレス を設定します。

default gateway・・・・・・ SNMP マネージャが他のネットワークに存在する場合、デフォ ルトゲートウェイを設定します。デフォルトゲートウェイと は、宛先のわからないパケットを送信するための宛先です。

### お知らせ

IP ルーティングを行う場合は、本設定は行いません。この場合、本装置の IP アドレスは、 IP ルーティングで使う本装置の IP アドレスとします。

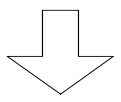

必要に応じて、各種ルーティング・ブリッジングの設定を行う

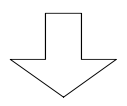

```
【SNMP の設定】
*** Set SNMP manager configuration ***
<SNMP configuration parameter(s)>
        :
sysName
sysContact :
sysLocate
        :
  SNMP manager list (max 8 entries)
     IP address community name
                                      set enable alarm
  public NO
  1 0.0.0.0
                                       NO
Do you change (y/n)? [n]: y
sysName []
: INFONET-RX30 network
sysContact []
: root@aaaa.co.jp
sysLocate []
: Tokyo Honsha
  SNMP manager list (max 8 entries) マネージャリストの設定
     IP address community name
                                      set enable alarm
  1 0.0.0.0
                public NO
                                       NO
Do you change (y/n)? [n]: y
  1. change 2. delete 3. add 4. end
Select the number. : 3 エントリを追加する場合は"3.add"を選択します 。
<Add SNMP manager>
IP address [0.0.0.0]: xxx.xxx.xxx
community name [public]
: public
set enable(1:YES 2:NO) [2]: 1
alarm(1:YES 2:NO) [2]: 1
```

: すでに設定されているエントリを変更する場合は"1.change"、すでに設定されているエントリを削除する場合は、"2.delete"を選択します。エントリの修正を終了する場合は"4.end"を選択します。

【項目の説明】

sysName・・・・・・・・・・・・・・・本装置が属するネットワークシステムの名称を設定します。

sysContact·····・本装置の管理者名を設定します。

sysLocation・・・・・・・本装置の物理的な置き場所を設定します。

#### お知らせ

上記の3項目は、ルータを運用する上では必須の設定ではありませんが、管理上設定を行 っておいた方が良い項目です。

以下は、SNMP マネージャリストの設定項目です。(最大8エントリ)

【項目の説明】

| IP address | マネージャの IP アドレスを設定します。 | "0.0.0.0"は全ての |
|------------|-----------------------|---------------|
|            | SNMP マネージャを意味します。     |               |

community name・・・・・・・ SNMP のコミュニティ名を設定します。指定した IP アドレス からの GET/SET 要求のコミュニティ名が、ここで設定したコ ミュニティ名と異なる場合は、応答しません。

set enable・・・・・・・・ 指定しているマネージャからのSET要求を受付けるかどうか を設定します。本装置では、SNMPのSET要求により、設定を 変更したり、装置リセットを行うことができます。

alarm・・・・・・・・ 指定しているマネージャにトラップを送信するかどうかを 設定します。マネージャの IP アドレスに"0.0.0.0"を指定し た場合は、トラップを送信できません。 11.3 syslogdへの障害通知機能

本節では、具体的に、syslogd への障害通知機能を使用するための設定を、装置のコンソールを 使用して行う方法について説明します。syslogd への障害通知機能の設定は、拡張設定で行います。 設定を行うためには、Super モードに移行しておく必要があります(P2-4 参照)。なお、本装置 では、通知するべきエラーが発生したと同時に、障害通知を行います。

```
INFONET-RX30 Remote Router A V01.00 1998.02.24 【メインメニュー】
WAN topology (--) 1998/03/02 14:10:38 ( 0 00:00:06) Super Mode
1. configuration display
2. configuration set (normal)
3. configuration set (expert)
4. operation
5. information
6. shift to super mode
7. exit from remote console or current mode
Select the number. : 3 拡張設定を選択
```

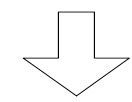

| * * * | Expert mode (configuration) menu ***   | 【拡張設定メニュー】 |
|-------|----------------------------------------|------------|
| 1.    | datalink                               |            |
| 2.    | bridging                               |            |
| 3.    | ICMP redirect                          |            |
| 4.    | IP routing                             |            |
|       | •                                      |            |
|       | •                                      |            |
| 15.   | syslogd                                |            |
|       | •                                      |            |
|       | •                                      |            |
| Sele  | ect the number. : <b>15 syslogdを選択</b> |            |
|       |                                        |            |

```
[syslogd への障害通知機能の設定]
<syslogd configuration parameter(s)>
    mode : off
    IP address : 0.0.0.0
    error send : off
    warning send : off
    info send : off
    facility : 23
Do you change (y/n)? [n]:
```

#### 【項目の説明】

| mode         | syslogd への障害通知機能を使用するかどうかを設定します。                                                                                                    |
|--------------|----------------------------------------------------------------------------------------------------|
| IP address   | 障害を通知する端末の IP アドレスを指定します。指定した<br>端末では、syslogd が動作している必要があります。                                                                                                    |
| error send   | 装置の重度障害情報(トラップログ)を通知するかどうかを<br>設定します。この情報は、syslog のレベル error で送信しま<br>す。                                                                                                    |
| warning send | 装置の中軽度障害情報(エラーログ)を通知するかどうかを<br>設定します。この情報は、syslog のレベル warning で送信し<br>ます。                                                                                                   |
| info send    | 装置の各 LAN、WAN ポートのログ(ラインログ)を通知する<br>かどうかを設定します。この情報は、syslog のレベル info<br>で送信します。                                                                                              |
| facility     | syslog 情報として送信する場合のファシリティを設定しま<br>す。syslog のファシリティは、通常 syslogd で定義されてい<br>ます。特にいくつでなくてはいけないという値はありません<br>が、syslogd の設定でそのファシリティで受けた syslog パケ<br>ットを保存するファイル名を指定しておく必要があります。 |

## केंग्राइ स

通知を受ける端末は、syslogd が動作している必要があります。また、syslogd の設定ファ イル (/etc/syslog.conf 等)に、本装置で設定したファシリティ・レベルの syslog に関す る保管場所を記述しておく必要があります。

端末側の、/etc/syslog.confの設定例

| user.warning | /var/adm/RX30warning-log |
|--------------|--------------------------|
| user.err     | /var/adm/RX30err-log     |
| user.info    | /var/adm/RX30info-log    |

画面は、本装置の設定におけるファシリティを"1" (user) に設定した場合の設定例です。 user.warning (エラーログ情報) は、/var/adm/RX30warning-log というファイルに保管す ることを示しています。

なお、通知を受ける端末は、syslogをポート 514 で受信するように設定してください。

# 12 フレームトレース機能

本装置では、LAN または WAN インタフェースを通過するフレームをトレースする機能を持っています。本装置のフレームトレース機能では,以下に示す種類のフレームをトレースすることができます。

- MAC フレーム
- IP ルーティングのフレーム (IP ルーティング機能使用時)
- IPX ルーティングのフレーム(IPX ルーティング機能使用時)
- AppleTalk ルーティングのフレーム (AppleTalk ルーティング機能使用時)

フレームトレース機能は,1フレームあたり最大96バイトで,256フレームまでトレースすることができます。また,フレームトレース機能は,フレームトレース種類の設定,開始/終了,トレースデータの表示および消去ができます。

12.1 フレームトレース機能の操作

フレームトレース機能の操作は、オペレーションメニューで行います。各種オペレーションを行うためには、Super モードに移行しておく必要があります(P2-4参照)。

INFONET-RX30 Remote Router A V01.00 1998.02.24 【メインメニュー】 WAN topology (--) 1998/03/02 14:10:38 ( 0 00:00:06) Super Mode 1. configuration display 2. configuration set (normal) 3. configuration set (expert) **4. operation** 5. information 6. shift to super mode 7. exit from remote console or current mode Select the number. : **4** operation を選択

| *** Operation menu *** | 【オペレーションメニュー】                    |
|------------------------|----------------------------------|
| •                      |                                  |
| •                      |                                  |
| 8. remote console      |                                  |
| 9. echo test           |                                  |
| 10. change password    |                                  |
| •                      |                                  |
| •                      |                                  |
| Select the number. : 9 | フレームトレース機能を使用する場合は"frame trace"を |
|                        | 選択                               |
|                        |                                  |
| *** Frame trace ***    | 【フレームトレースメニュー】                   |
| 1. start               |                                  |
| 2. display             |                                  |
| 3. configuration       |                                  |
| 4. clear               |                                  |
| Select the number      |                                  |

12.2 フレームトレース機能の種類の設定

フレームトレース機能の種類を設定するときは,フレームトレースメニュー画面で「configuration」を選択します。

| *** Frame trace *** | 【フレームトレースメニュー】        |
|---------------------|-----------------------|
| 1. start            |                       |
| 2. display          |                       |
| 3. configuration    |                       |
| 4. clear            |                       |
| Select the number   |                       |
|                     |                       |
|                     | フレームトレースメニューで"3"を選択する |

```
*** Frame trace configuration *** 【フレームトレース設定画面】
<Frame trace current mode>
    trace :off
    trace frame type :
Select the trace frame type (1.MAC 2.IP 3.IPX 4.AppleTalk *.all) []:
```

#### 【項目の説明】

```
trace・・・・・・・・・・・・・・・・・・現在,フレームトレース機能が動作しているかどうかを表示
します。「on」の時は動作状態,「off」の時は停止を示し
ます。
```

trace protocol ·······・・・現在トレースが指定されているフレームの種類を表示しま す。フレーム種類は以下の4通りから設定できます。

- $\texttt{MAC} \cdots \texttt{MAC} \, \textit{\neg} \, \textit{\lor} \textit{\bot}$
- IP ・・・・・ IP フレーム
- IPX ・・・・・ IPX フレーム
- AppleTalk ······ AppleTalk フレーム

Select the trace frame type

- 1.MAC ・・・・ MAC フレーム
- 2. IP ····· IP フレーム
- 3. IPX ・・・・・ IPX フレーム
- 4.AppleTalk ・・・・・ AppleTalk のフレーム
- \*.all ・・・・・ MAC, IP, IPX, AppleTalk フレーム

12.2.1 MAC フレームのトレースの設定

MAC フレームのトレースの設定例を示します。MAC フレームのトレースでは,トレースモード, MAC アドレス(宛先/送信元)およびインタフェースにより,トレースする MAC フレームを限定す ることができます。

【フレームトレース設定画面】 \*\*\* Frame trace configuration \*\*\* <Frame trace current mode> trace :off trace frame type : Select the trace frame type (1.MAC 2.IP 3.IPX 4.AppleTalk \*.all) []:1 MAC フレームをトレースする場合は、フレー ムトレース設定画面で"1"を選択する 【MAC フレームトレース設定画面】 <MAC> mode :local local address remote address remote interface 00:00:00:00:00:00 00:00:00:00:00:00 Do you change (y/n)? [n]: **y** mode (1.remote 2.local 3.broadcast 4.any) [4]: 1,2 local address [00:00:00:00:00]: **XX:XX:XX:XX:XX** remote address [00:00:00:00:00]: **YY:YY:YY:YY:YY** remote interface (1.LAN 2.HSD) []: 2

mode・・・・・・・・・・・・・・・・トレースするモードを指定します。本設定は複数設定可能で す(次表を参照)。

| mode  | トレースするフレームの種類                                              |
|-------|------------------------------------------------------------|
| 1     | WAN 側のノード (remote address で指定) 宛に送信するフレーム、およびそ             |
|       | のノードから受信したフレームをトレースする                                      |
| 2     | LAN 側のノード (local address で指定) 宛に送信するフレーム、およびその             |
|       | ノードから受信したフレームをトレースする                                       |
| 3     | ブロードキャストのフレームをトレースする                                       |
| 1,2   | WAN 側のノード( remote address で指定 )から LAN 側のノード( local address |
|       | で指定)宛に送信するフレーム、および LAN 側のノードから WAN 側のノード                   |
|       | 宛に送信するフレームをトレースする                                          |
| 1,2,3 | WAN 側のノード( remote address で指定 )から LAN 側のノード( local address |
|       | で指定)宛に送信するフレーム、LAN 側のノードから WAN 側のノード宛に送                    |
|       | 信するフレーム、およびブロードキャストのフレームをトレースする                            |
| 1,3   | WAN 側のノード (remote address で指定) 宛に送信するフレーム、そのノー             |
|       | ドから受信したフレーム、およびブロードキャストのフレームをトレースす                         |
|       | రె                                                         |
| 2,3   | LAN 側のノード (local address で指定) 宛に送信するフレーム、そのノード             |
|       | から受信したフレーム、およびブロードキャストのフレームをトレースする                         |
| 4     | ブロードキャストを除く全てのフレームをトレースする                                  |

- local address ・・・・・・・・・モードを「local」に選択する場合に,トレース対象とする LAN 側のノードの MAC アドレスを指定します。
- remote address ・・・・・・・ モードを「remote」に選択する場合に,トレース対象とする WAN 側のノードの MAC アドレスを指定します。
- remote interface・・・・・・トレースするインタフェースを指定します。インタフェース は複数設定可能です。インタフェースを複数選択するときは, 「,」で区切って同時に選択します。

12.2.2 IP フレームのトレースの設定

IP フレームのトレースの設定例を示します。IP フレームのトレースでは,プロトコル種別(TCP, UDP, ICMP 等), IP アドレス(宛先/送信元)および TCP/UDP のポート番号によりトレースする IP フレームを限定することができます。トレースする IP フレームの設定方法は,「5.3.1 IP パケッ トフィルタリング」を参照してください。

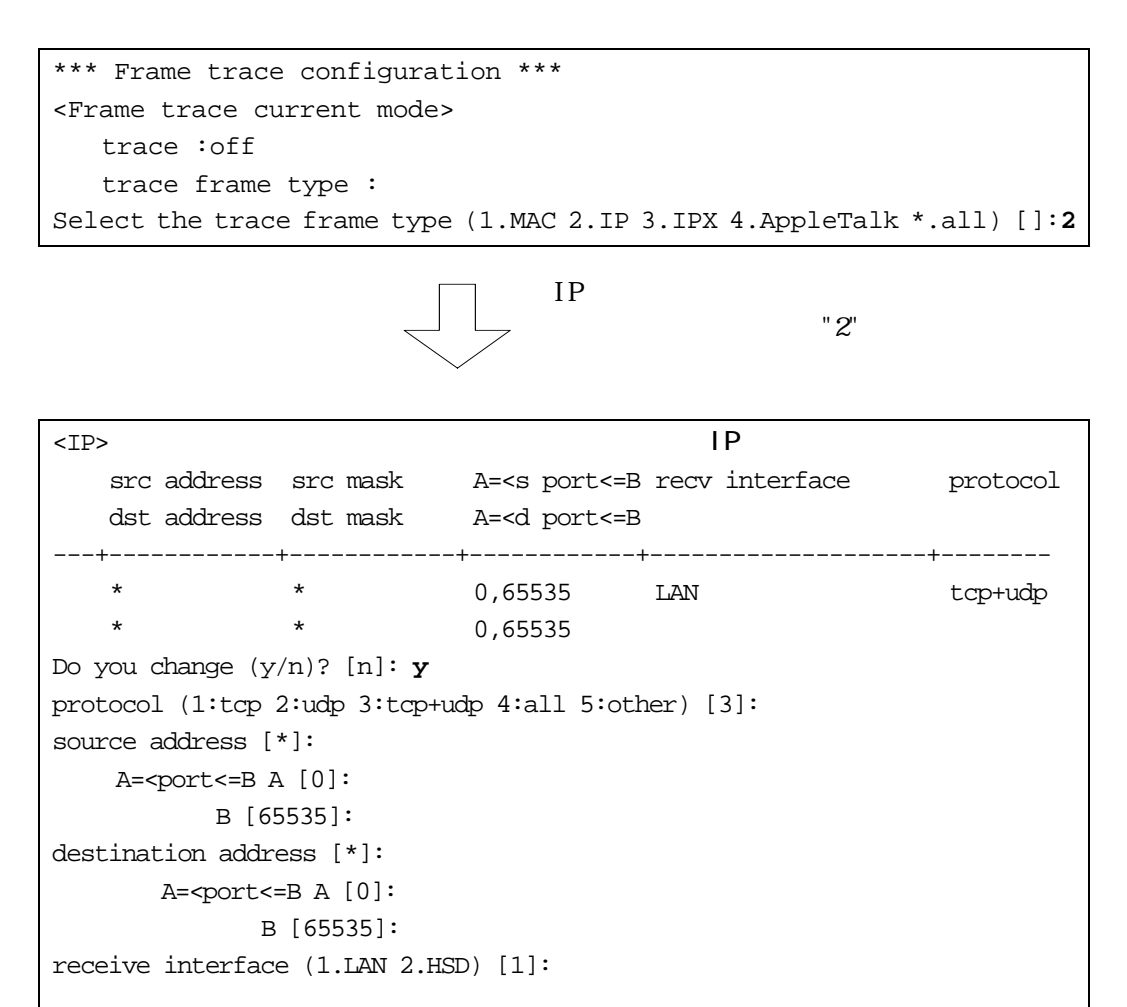

12.2.3 IPX フレームのトレースの設定

IPX フレームのトレースの設定例を示します。IPX フレームのトレースでは,プロトコル種別 (NCP, SPX 等),IPX アドレス(宛先/送信元)および socket 番号によりトレースする IPX フレ ームを限定することができます。トレースする IPX フレームの設定方法は,「6.3.1 IPX パケット フィルタリング」を参照してください。

\*\*\* Frame trace configuration \*\*\* 【フレームトレース設定画面】 <Frame trace current mode> trace :off trace frame type : Select the trace frame type (1.MAC 2.IP 3.IPX 4.AppleTalk \*.all) []:3

IPX フレームをトレースする場合は、フレー ムトレース設定画面で"3"を選択する

| <ipx> 【IPX フレームトレース設定画面】</ipx>                                                                  |  |  |  |  |
|-------------------------------------------------------------------------------------------------|--|--|--|--|
| src host src net src mask A= <s interface="" protocol<="" recv="" sock<="B" td=""><td></td></s> |  |  |  |  |
| dst host dst net dst mask A= <d sock<="B&lt;/td"><td></td></d>                                  |  |  |  |  |
| ++++++                                                                                          |  |  |  |  |
| 000000000 0000000 0000000 0000,ffff LAN,HSD *                                                   |  |  |  |  |
| 000000000 00000000 0000000 0000,ffff                                                            |  |  |  |  |
| Do you change (y/n)? [n]: y                                                                     |  |  |  |  |
| protocol (1:ncp 2:spx 3:netbios 4:unknown 5:all 6:other) [5]:                                   |  |  |  |  |
| source host number [*]: xxxxxxxxxxxx                                                            |  |  |  |  |
| network number [*]: XXXXXXXX                                                                    |  |  |  |  |
| mask [fffffff]:                                                                                 |  |  |  |  |
| A= <sock<=b [0000]:<="" a="" td=""><td></td></sock<=b>                                          |  |  |  |  |
| B [ffff]:                                                                                       |  |  |  |  |
| destination host number [*]: yyyyyyyyyy                                                         |  |  |  |  |
| network number [*]: YYYYYYYY                                                                    |  |  |  |  |
| mask [fffffff]:                                                                                 |  |  |  |  |
| A= <sock<=b [0000]:<="" a="" td=""><td></td></sock<=b>                                          |  |  |  |  |
| B [ffff]:                                                                                       |  |  |  |  |
| receive interface (1.LAN 2.HSD) [1,2]:                                                          |  |  |  |  |

12.2.4 AppleTalk フレームのトレースの設定

AppleTalk フレームのトレースの設定例を示します。AppleTalk フレームのトレースでは,プロトコル種別(RTMP, NBP, ZIP等),および AppleTalk アドレス(宛先/送信元)によりトレースする AppleTalk フレームを限定することができます。トレースする AppleTalk フレームの設定方法は,「7.3.2 AppleTalk パケットフィルタリング」を参照してください。

\*\*\* Frame trace configuration \*\*\* 【フレームトレース設定画面】 <Frame trace current mode> trace :off trace frame type : Select the trace frame type (1.MAC 2.IP 3.IPX 4.AppleTalk \*.all) []:4

AppleTalk フレームをトレースする場合は、 フレームトレース設定画面で"4"を選択する

| 【MAC フレームトレース設定画面】                     |                                          |  |  |
|----------------------------------------|------------------------------------------|--|--|
| dst network src network                |                                          |  |  |
| (str end node) (str end node)          |                                          |  |  |
| receive port                           | DDP type                                 |  |  |
| ++-                                    |                                          |  |  |
| 0 0 0 0 0                              |                                          |  |  |
|                                        |                                          |  |  |
| Do you change (y/n)? [n]: <b>y</b>     |                                          |  |  |
| dst network start [0]:                 |                                          |  |  |
| end [0]:                               |                                          |  |  |
| node [0]:                              |                                          |  |  |
| src network start [0]:                 |                                          |  |  |
| end [0]:                               |                                          |  |  |
| node [0]:                              |                                          |  |  |
| DDP type (1:RIMP(Rp/Dt) 2:NBP 3:ATP 4: | AEP 5:RTMP(Rq) 6:ZIP 7:ADSP 8:all) []: 8 |  |  |
| receive port (1:LAN 2:HSD)             |                                          |  |  |
| []:                                    |                                          |  |  |

12.3 フレームトレースの開始/終了

フレームトレースを開始するときは、フレームトレースメニュー画面で「start」を選択します。 フレームトレースが開始されると、フレームトレースメニュー画面で「start」が「stop」に変わ ります。フレームトレースを終了させるときは、「stop」を選択します。

\*\*\* Frame trace \*\*\* 【フレームトレースメニュー】
1. start
2. display
3. configuration
4. clear
Select the number. : 1 フレームトレース開始

\*\*\* Frame trace \*\*\* 【フレームトレースメニュー】
1. stop
2. display
3. configuration
4. clear

- Select the number. : 1 フレームトレース終了
- 12.4 トレース結果の表示

フレームトレース結果を表示するときは,フレームトレースメニュー画面で「display」を選択 します。

【フレームトレースメニュー】 \*\*\* Frame trace \*\*\* 1. start 2. display 3. configuration 4. clear Select the number. : 2 displayを選択

フレームトレースメニューで"2"を選択する

\*\*\* Frame trace display \*\*\* 【フレームトレース表示画面】 Select the trace protocol (1.MAC 2.IP 3.IPX \*.all) [\*]: 0 050c4ef1:00001620 data=0x00bald38(90) type=mcb+mbuf id =(00800000) ,ip,,,, subid=(08008000) ip,recv, 00 ba 1d 38 00 ba 1d 38 00 bf 37 00 20 00 00 00 ...8..8..7... 00 04 80 00 05 0c 4e ef 00 00 00 00 80 00 00 ....N.... 40 00 00 00 00 00 32 45 00 00 29 05 77 00 00 @....2E..).w.. 3b 06 7b 90 9e ca e0 26 9e ca el 0c 0d 8l 00 17 ;.{.... 47 21 42 3a 3b 27 1a 77 50 10 10 7d a9 fc 00 00 GlB;;'.wP..}... 0a 00 00 00 00 00 8f 28 0b 30 34 ec 00 00 22 04 .....(.04....

:画面は一例です。

### 12.5 トレース結果の消去

フレームトレース結果を消去するときは,フレームトレースメニュー画面で「clear」を選択します。

```
*** Frame trace *** 【フレームトレースメニュー】
1. start
2. display
3. configuration
4. clear
Select the number. : 4 トレースデータを消去
```

*12.6 トレースデータの解析* フレームトレースしたデータの解析方法について説明します。

0 03991326:00000fcc data=0x00b9eb88(96) type=mcb+mbuf (a) (b) (c) (d) (e) id =(8000000) lan,,,, (f) subid=(8000 8000) land, recv, (g) (h) 00 b9 eb 88 00 b9 eb 88 00 be e8 00 80 00 00 00 ..... (j) (i) (k) 00 04 80 00 03 99 13 25 00 00 00 00 <u>80 00 00 00</u> ......%..... (1) (m) <u>40 00 00 00 00 00 00 40</u> <u>ff ff ff ff ff 68 00</u> @.....@..... (n) (o) (q) 20 0b a6 24 08 06 00 01 08 00 06 04 00 01 08 00 ...\$..... (p) 20 0b a6 24 9e ca e1 02 00 00 00 00 00 00 9e ca ..\$..... (q) el 01 3e 02 25 e2 3e 02 25 e3 38 01 25 e2 3e 02 ..>.%.>.%.8.%.>. (p)

上記の例を元にしてトレースデータの解析方法を説明します。下線で示した部分はトレースした データの属性を表し,以下の様な内容を示します。表示は,(a)のみ 10 進数で,(b)~(p)は 16 進 数です。

> - (a) トレースデータ番号を示します。

 (b) データをトレースした時のタイムスタンプを16進数で示します。これは装置を起動 してからの時間で、単位は10msecです。例の値を10進数で表すと、以下のように なります。 3991326[10msec](16進数) = 60363558[10msec](10進数) = 603635.58[sec](10 進数)

- (c),(d),(e) 内部情報を示します。 (f)
 トレースの種類を示します。
 0x00400000・・・・・・ IPX トレース
 0x00800000・・・・・・ IP トレース
 0x40000000・・・・・・ Iine#1 回線から受信した MAC トレース
 0x8000000・・・・・・ LAN 回線から受信した MAC トレース

- (g)

- (h)

| ۲ | レースしたフレーム                      | の処理情報を示します。      |
|---|--------------------------------|------------------|
|   | 0x8000 · · · · · 0008x0        | 受信したデータ          |
|   | 0x4000 · · · · · · · · · · · · | 送信したデータ          |
|   | 0x0800                         | フィルタリングしたデータ     |
|   | 0x0400                         | タイムアウトしたデータ      |
|   | 0x0200 · · · · · · · · · ·     | 廃棄したデータ          |
|   | 0x0210 · · · · · · · · · ·     | リソースが原因で廃棄したデータ  |
|   | 0x0220 · · · · · · · · ·       | 回線が原因で廃棄したデータ    |
|   | 0x0230                         | I/F が原因で廃棄したデータ  |
|   | 0x0240                         | mbuf が原因で廃棄したデータ |
|   | 0x0250 · · · · · · · · ·       | mcb が原因で廃棄したデータ  |
|   | 0x0260                         | プロトコルが原因で廃棄したデータ |

- (i), (j) 内部情報を示します。
- (k) どの回線のフレームであるかを示します。 0xWW000000

WW:回線の種類 80・・・・・・ LAN 40・・・・・ line#1 0x00XXYYZZ(LAN の送信,WAN の送受信の場合)

XX:00 YY:デバイスサブクラス 00・・・・・・ Ethernet 10・・・・・ SD(高速ディジタル回線) 20・・・・・ ISDN 回線 ZZ:プリミティブ ID 80・・・・・・ 受信データ 03・・・・・・ 送信データ

- (1)

ドライバがデータを受信した時のタイムスタンプです。これは装置を起動してからの時間で,単位は 10msec です。

- (m)

フレームのタイプ,各種コントロール情報を示します。複数組合わせることにより, さまざまな状態を示します。

0x00008000 ······· Ethernet フレーム 0x00004000 ······ IS08802-3 フレーム

0x00000001 ······· PPPのecho-request, echo-reply 0x00000002 ······ 802.1dのBPDU 0x00000004 ····· IPフレーム

0x0000008 · · · · · · IPX フレーム

0x00010000 ······ WAN 側で全ての I/F へ送信するフレーム 0x00020000 ····· 順序性が必要なフレーム

0x00400000 ······· IPX データ・トレースが必要なフレーム 0x00800000 ····· IP データ・トレースが必要なフレーム 0x40000000 ···· MAC データ(line#1)・トレースが必要なフレーム 0x80000000 ···· MAC データ(LAN)・トレースが必要なフレーム (n)
 ドライバでの制御情報を示します。
 0x80KKLLLL・・・・・・ 遅延タイムアウトによるフレームの廃棄禁止
 0x40KKLLLL・・・・・・ FCS 有りのフレーム

- KK: データ別優先制御機能の優先順位
  - 00: 優先(high)
  - 01: 通常(normal)
  - 02: 非優先(low)
- LLLL: 無意味な数値
- (0)

フレームの総バイト数を示します。

- (p) トレースしたフレームの最初の 56 バイト分のデータを示します。
## 13 保守機能

本章では、FTP で設定情報をダウンロードし、バックアップをとっておくことができます。 以下に、遠隔地の FTP クライアントから、設定情報をダウンロードする手順を説明します。例と して、FTP クライアントに Windows®95 を使用します。

(1) 遠隔地の端末で、MS-DOS プロンプトを起動します。

Windows®95 で「スタート」 「プログラム」 「MS-DOS プロンプト」を選択し、MS-DOS プロンプトを起動します。

(2) ftp で本装置にログインします。

ftp で本装置にログインするためには、"ftp 本装置の IP アドレス"と入力し、リターンを押 します。ログイン名の入力を促すプロンプトになったら、"root"と入力し、リターンを押しま す。パスワードを入力を促すプロンプトになったら、装置のスーパーモードに移行するための パスワードを入力し、リターンを押します。パスワードの入力は、画面に表示されません。

```
C:¥WINDOWS>ftp xxx.xxx.xxx
Connected to 158.202.232.6.
220 INFONET-RX30 FTP server ready.
User (xxx.xxx.xxx:(none)): root
331 Password required for root.
Password: スーパーモードに移行するためのパスワードを入力
230 User root logged in.
ftp>
```

(3) Binary モードに移行します。

ftp> binary
200 Type set to I.
ftp>

(4) 設定ファイルをダウンロードします。

設定ファイル名は「RX30CONF」です。アルファベットの部分は大文字です。

(5) ftp を終了します。

ftp>quit

<sup>: &</sup>quot;#"表示は、"hash"コマンド(ftp>で"hash"と入力する)で表示する/しないを切り 替えることができます。

## *付録A*

## 装置の使用

| 装置名称     | リモートルータ                             |
|----------|-------------------------------------|
| 適用回線     | 高速ディジタル回線(  インタフェース)                |
|          | 回線速度:1.5Mbps 以下                     |
|          | フレームリレーサービス                         |
|          | 回線速度:1.5Mbps 以下 , CIR:0 ~ 契約された回線速度 |
| 端末接続ポート数 | LAN: 1ポート(10BASE-T)                 |
|          | コンソールポート:1ポート(DSUB9 ピン)             |
| 外形寸法     | 340(W)×230(D)×39(H)mm (台足を含まない)     |
| 質量       | 2.5kg 以下                            |
| 使用環境     | 温度+5~40   湿度 20~80% *ただし結露しないこと     |
| 電源       | AC100V~120V±10%(50Hz/60Hz)          |
| 消費電力     | 30W 以下                              |

## コンソール仕様

| 同期方式     | 調步同期      |
|----------|-----------|
| 通信速度     | 9600bps   |
| キャラクタ長   | 8ビット      |
| ストップビット長 | 1         |
| パリティ     | 無し        |
| フロー制御    | Xon/Xof f |

本装置と、コンソール端末を接続する場合、ケーブルの配線は以下のようにしてください。

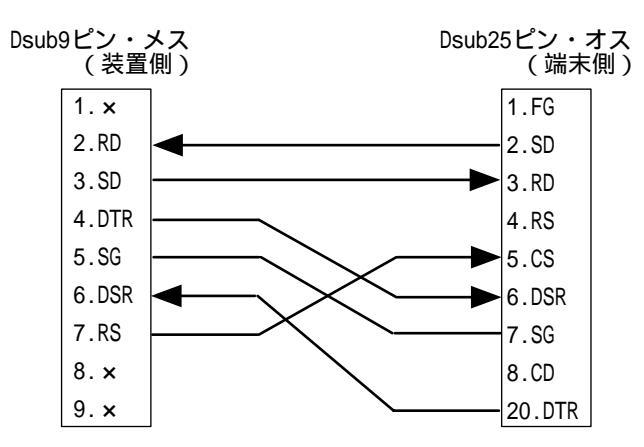

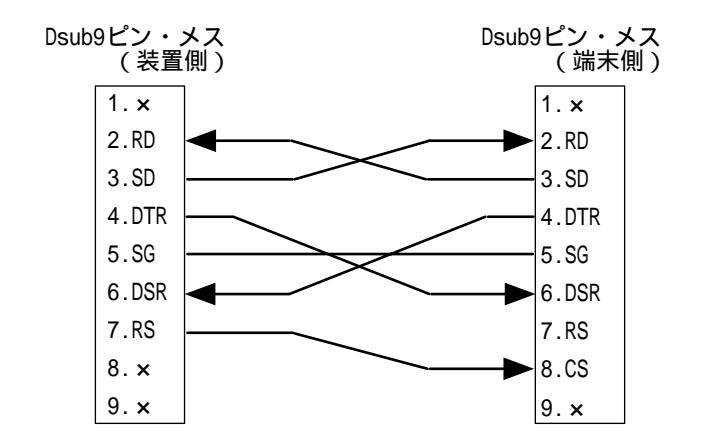

NTTとの契約について

NTT 専用サービスを新規に契約していただくときは,NTT 各支店備え付け NTT 専用サービス お申し込み書に記入します。

以下に,本装置をご使用していただくために,必要な箇所の説明をします。

NTT 専用線サービス

ご希望品目別記入欄のインタフェース区分を, Iインタフェースとして下さい。 通話方式を符号,線式を4線式として下さい。

NTT 専用線サービスのお問い合わせは0 1 2 0 - 0 7 1 4 0 0受付時間:午前9時~午後5時(月曜~金曜,除く祝日)

INFONET-RX30 リモートルータ 取扱説明書(設定・操作編)Vol.3 1版 発行日 1998年3月 発行責任 古河電気工業株式会社 Printed in Japan

- 本書は改善のため事前連絡なしに変更することが あります。
- 本書に記載されたデータの使用に起因する第三者の特許権その他の権利については、当社はその責を 負いません。
- 無断転載を禁じます。
- 落丁・乱丁本はお取り替えいたします。